# 资产管理一体化平台 V1.0

# 操作手册

| 1.  | 登录             | 3  |
|-----|----------------|----|
| 2.首 | <sup>-</sup> 页 | 3  |
| 3.  | 我的资产           | 4  |
|     | 3.1 我的申请       | 4  |
|     | 3.2 我发起的       | 9  |
|     | 3.3 我的待办       | 10 |
|     | 3.4 我的己办       | 10 |
| 4.  | 我的仓库           | 11 |
| 5.  | 资产分类           | 13 |
| 6.  | 资产管理           | 14 |
|     | 6.2 领用         | 16 |
|     | 6.3 退库         | 17 |
|     | 6.4 转移         | 19 |
|     | 6.5 报修         | 20 |
|     | 6.6 报废         | 22 |
| 7.  | 耗材管理           | 23 |
|     | 7.2 入库         | 24 |
|     | 7.3 领用         | 25 |
| 8.  | 标签管理           | 26 |
|     | 8.1 标签列表       | 26 |
|     | 8.2 标签级别       | 28 |
|     | 8.3 标签绑定       | 28 |
| 9.  | 盘点管理           | 30 |
|     | 9.1 资产盘点       | 30 |
|     | 9.2 耗材盘点       | 31 |
| 10. | 审计管理           | 32 |
|     | 10.1 操作日志      | 32 |
|     | 10.2 登录日志      | 33 |
| 11. | 系统管理           | 33 |
|     | 11.1 部门管理      | 33 |
|     | 11.2 岗位管理      | 34 |
|     | 11.3 角色管理      | 35 |
|     | 11.4 用户管理      | 36 |
|     | 11.5 菜单管理      | 38 |
|     | 11.6 字典管理      | 39 |
|     | 11.7 参数设置      | 41 |
|     | 11.8 通知公告      | 42 |
| 12. | 系统监控           | 43 |
|     | 12.1 在线用户      | 43 |
|     | 12.2 定时任务      | 43 |
| 13. | 统计分析           | 46 |
| 14. | 系统工具           | 47 |
|     | 14.1 系统接口      | 47 |
|     | 14.2 代码生成      | 47 |

# 1.登录

#### 使用账号和密码+验证码进行登录,账号需要管理员从系统里面添加

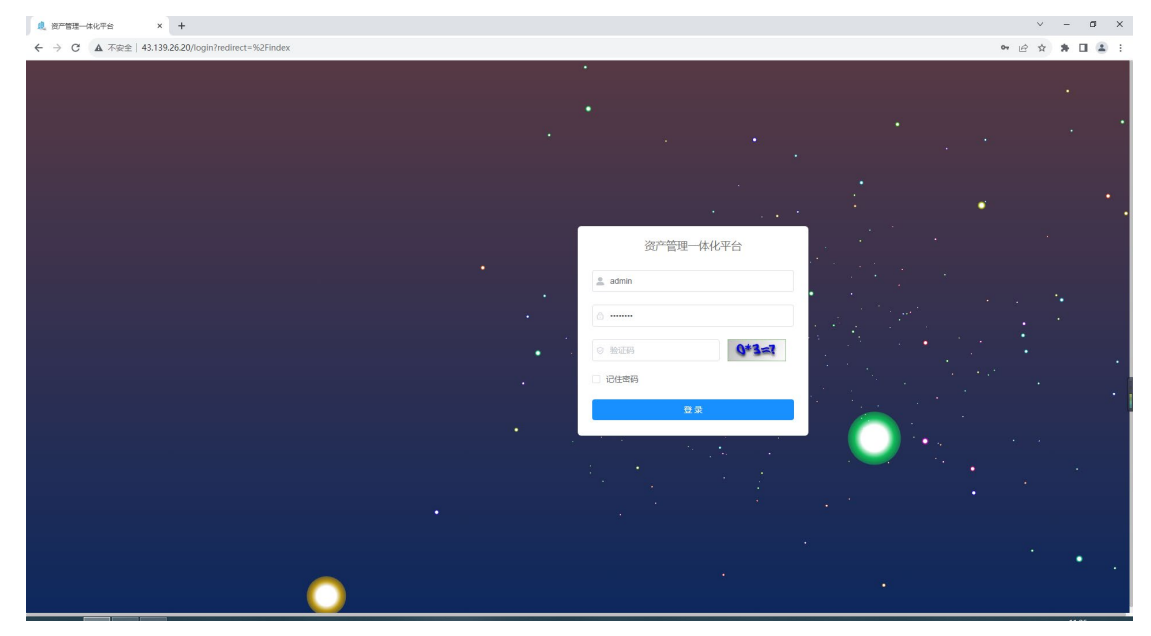

# 2.首页

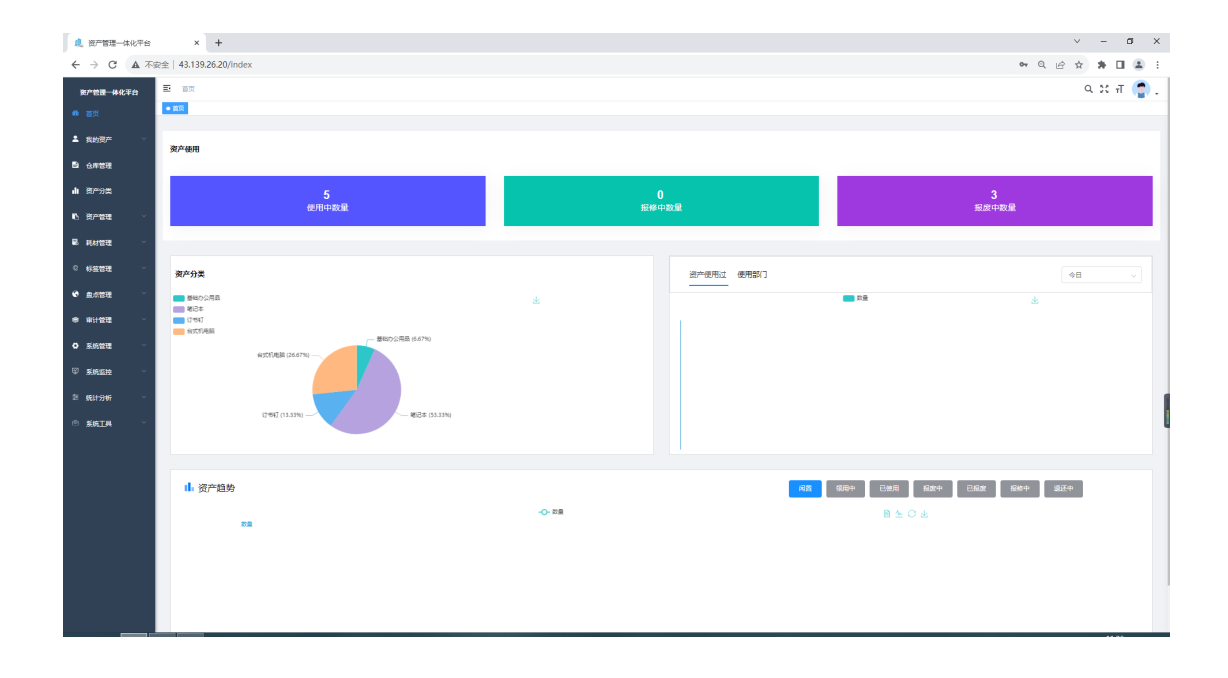

## 3. 我的资产

### 3.1 我的申请

### 所有申请的单子都从这个入口进行申请,申请后需要等待审核 资产管理:资产领用,资产退库,资产转移,资产报修,资产报废,咨产盘点 耗材管理:耗材入库,耗材领用,耗材盘点

下拉单据类型,可以选择不同类型的单据:

| . 资产管理一体化平台   | × +                    |          |       |                        |         |        |            |            |        |                | ~ - a ×       |
|---------------|------------------------|----------|-------|------------------------|---------|--------|------------|------------|--------|----------------|---------------|
| ← → C ▲ 不安全   | 43.139.26.20/my/my_app | lication |       |                        |         |        |            |            |        |                | 아 순 ☆ 🛊 🖬 🚢 🗄 |
| 资产管理一体化平台     |                        | / 我的申请   |       |                        |         |        |            |            |        |                | ९ % त 😭 .     |
| 489 前页        | HOX C SUSSESS          |          |       |                        |         |        |            |            |        |                |               |
| ≗ Banen≁      | 单据类型: 资产管              | 理 / 资产领用 |       |                        |         |        |            |            | Q 提表   | こ重要            |               |
| ▶ 我的申请        | 十新雄                    |          |       |                        |         |        |            |            |        |                |               |
| © 我发起的        | 单据类型                   | 审核状态     | 领用状态  | 单据单号                   | 单据名称    | 使用人    | 領用日期       | 完成日期       | 创建人    | 创建时间           | 提作            |
| ê 我的待办        | in the PERSON          | (0-0-10) |       | ZCLY2023071909         |         |        | 0000 07 04 |            |        | 0000 07 40     |               |
| 昌 我的已办        | 27-304                 | 194432   | Cause | 4917                   |         | system | 2023-07-21 |            | system | 2023-07-19     | 5+1 <b>0</b>  |
| 仓库管理          | 资产领用                   | 审核通过     | 売成    | ZCLY2023071216<br>1406 | 233     | system | 2023-07-20 | 2023-07-12 | system | 2023-07-12     | 洋橋            |
| <b>山</b> 新产分类 | 资产领用                   | 待审核      | ERM   | ZCLY2023071216<br>1331 | 2       | system | 2023-07-12 |            | system | 2023-07-12     | 详细            |
| 16 资产管理 🗸     | 资产额用                   |          | 待分配   | ZCLY2023071216<br>1350 | 2233    | system | 2023-07-21 |            | system | 2023-07-12     | 评物            |
|               | 资产银用                   | 軍統遷过     | 売成    | ZCLY2023080216<br>0058 | 领用一个笔记本 | admin  | 2023-08-02 | 2023-08-02 | admin  | 2023-08-02     | 1716          |
| 5 652818 ·    |                        |          |       |                        |         |        |            |            |        |                |               |
| · 田田市市 ·      |                        |          |       |                        |         |        |            |            |        | 96.0.98 10.903 |               |
| 参 审计管理 ∨      |                        |          |       |                        |         |        |            |            |        |                |               |
| O 系统管理 ·      |                        |          |       |                        |         |        |            |            |        |                |               |
| ♀系统监控         |                        |          |       |                        |         |        |            |            |        |                |               |
| ≌ 统计分析 ∨      |                        |          |       |                        |         |        |            |            |        |                |               |
|               |                        |          |       |                        |         |        |            |            |        |                |               |

| 新增: | 每个单据类型下的新增, | 就是添加一个新的申请 |
|-----|-------------|------------|
|     |             |            |

| 总产管理一体化平台           | × +                  |                 |              |                        |         |        |            |            |        |            | v – Ø X                       |
|---------------------|----------------------|-----------------|--------------|------------------------|---------|--------|------------|------------|--------|------------|-------------------------------|
| ← → C ▲ 不安全         | :   43.139.26.20/my/ | /my_application |              |                        |         |        |            |            |        |            | 9 🖻 🖈 🖬 🚨 🗄                   |
| 资产管理一体化平台           | ■ 首页/∌               | 始资产 / 我的申请      |              |                        |         |        |            |            |        |            | ९ छ स 🔮 .                     |
| 486 首页              | 単页 ● 長約年             | BW X            |              |                        |         |        |            |            |        |            |                               |
| <b>≗</b> 180080≁ ^  | 单据类型:                | 资产管理 / 资产领用     | ^            |                        |         |        |            |            | Q接爱    | の重要        |                               |
| <b>哈</b> 我的申请       |                      | 资产管理 >          | ✓ 资产领用       |                        |         |        |            |            |        |            |                               |
| © 我发起的              | 十新編                  | 耗材管理 >          | 资产退库         |                        |         |        |            |            |        |            |                               |
| 0. 1900/34b         | 单据类型                 |                 | 资产转移         | 单据单号                   | 单据名称    | 使用人    | 領用日期       | 完成日期       | 创建人    | 创建时间       | 提作                            |
| 5 3831490<br>- 我的已办 | 资产初月                 |                 | 资产报修<br>资产报度 | .Y2023071909<br>4917   | 11      | system | 2023-07-21 |            | system | 2023-07-19 | 洋橋                            |
| 已 仓库管理              | ±2≓α用                | 审核通过            | 资产盘点<br>完成   | LULY2023071216<br>1406 | 233     | system | 2023-07-20 | 2023-07-12 | system | 2023-07-12 | 洋橋                            |
| <b>.h</b> ##9#      | 资产委用                 | 待审核             | Esta         | ZCLY2023071216<br>1331 | 2       | system | 2023-07-12 |            | system | 2023-07-12 | 洋橋                            |
| 16 资产管理 ~           | 资产领用                 |                 | 待分配          | ZCLY2023071216<br>1350 | 2233    | system | 2023-07-21 |            | system | 2023-07-12 | 14105                         |
| 島 耗材管理 ~            | ±2≓α用                | 1 审核通过          | 克成           | ZCLY2023080216<br>0058 | 领用—个笔记本 | admin  | 2023-08-02 | 2023-08-02 | admin  | 2023-08-02 | 洋領                            |
| © 标签管理 ~            |                      |                 |              |                        |         |        |            |            |        |            |                               |
| ♥ 豊点管理 ∨            |                      |                 |              |                        |         |        |            |            |        | 共5条 10条/须  | € ✓ < <mark>1</mark> > 前往 1 页 |
| ● 审计管理 ✓            |                      |                 |              |                        |         |        |            |            |        |            |                               |
| ○ 系統管理 ~            |                      |                 |              |                        |         |        |            |            |        |            |                               |
| ፵ 系統监控 ∨            |                      |                 |              |                        |         |        |            |            |        |            |                               |
| ≥ 统计分析 ~            |                      |                 |              |                        |         |        |            |            |        |            |                               |
| ☆ 系统工具 ~            |                      |                 |              |                        |         |        |            |            |        |            |                               |

### 资产领用新增:

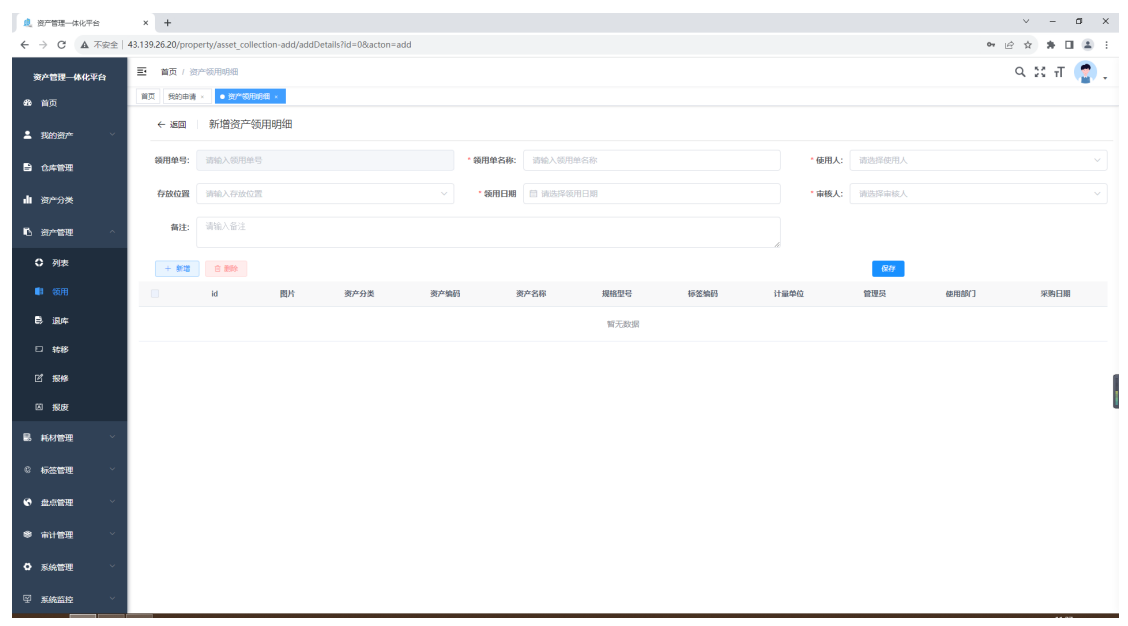

#### 资产退库新增:

| . 资产管理一体化平台                                  | ×         | +            |                             |                  |              |          |          |      |      |       |        |     | v – ø   | ×          |
|----------------------------------------------|-----------|--------------|-----------------------------|------------------|--------------|----------|----------|------|------|-------|--------|-----|---------|------------|
| ← → C ▲ 不安当                                  | ≧   43.13 | 9.26.20/prop | perty/asset_return-ad       | d/addDetails?id= | =0&acton=add |          |          |      |      |       |        | 07  | e 🛪 🛊 🖬 | ± :        |
| 资产管理一体化平台                                    | Ð         | 首页 / 资       | 产退库编辑                       |                  |              |          |          |      |      |       |        |     | ९ 🛛 न   | <b>1</b> . |
| 488 首页                                       | 11        | 页 我的申请       | <ul> <li>资产退车编辑。</li> </ul> |                  |              |          |          |      |      |       |        |     |         |            |
| ▲ 我的资产                                       |           | ←返回          | 新增资产退库单                     | <u><u></u></u>   |              |          |          |      |      |       |        |     |         |            |
| 合件管理                                         |           | 退库单号:        | 请输入退库单号                     |                  |              | * 退库单名称: | 请输入退库单名称 |      |      | *退库人: | 请选择退库人 |     |         |            |
| 山资产分类                                        |           | 存放位置:        | 请输入存放位置                     |                  |              | ∨ 退库日期:  | 前选择领用日期  |      |      | *审核人: | 请选择审核人 |     |         |            |
| 心 资产管理 🗠                                     |           | 备注:          | 请输入备注                       |                  |              |          |          |      |      |       |        |     |         |            |
| ○ 列表                                         |           | + \$12       | ○ 数除                        |                  |              |          |          |      |      |       | 保持     |     |         |            |
| 4 领用                                         |           |              | id                          | 图片               | 资产分类         | 资产编码     | 资产名称     | 規格型号 | 标签编码 | i     | 计最单位   | 管理员 | 混库位置    |            |
| 民 退库                                         |           |              |                             |                  |              |          | 暫        | 无数过度 |      |       |        |     |         |            |
| □ 转移                                         |           |              |                             |                  |              |          |          |      |      |       |        |     |         |            |
| e' 1849                                      |           |              |                             |                  |              |          |          |      |      |       |        |     |         |            |
| 凶 搬艇                                         |           |              |                             |                  |              |          |          |      |      |       |        |     |         |            |
| 副 耗材管理 🗸                                     |           |              |                             |                  |              |          |          |      |      |       |        |     |         |            |
| © 标签管理 ·                                     |           |              |                             |                  |              |          |          |      |      |       |        |     |         |            |
| • #####                                      |           |              |                             |                  |              |          |          |      |      |       |        |     |         |            |
| # 审计管理 · · · · · · · · · · · · · · · · · · · |           |              |                             |                  |              |          |          |      |      |       |        |     |         |            |
| • 系统管理                                       |           |              |                             |                  |              |          |          |      |      |       |        |     |         |            |
| ☑ 系统监控                                       |           |              |                             |                  |              |          |          |      |      |       |        |     |         |            |

#### 资产转移新增:

| 总 资产管理一体化平台 | ×        | +         |                               |                     |            |          |      |        |           |        |        | v – Ø     | ×   |
|-------------|----------|-----------|-------------------------------|---------------------|------------|----------|------|--------|-----------|--------|--------|-----------|-----|
| ← → C ▲ 不安全 | 43.139.2 | 6.20/prop | erty/asset_transfer-a         | dd/addDetails?id=08 | kacton=add |          |      |        |           |        | 07     | 8 🛪 🛊 🖬 🛔 | 9 E |
| 资产管理一体化平台   | Ð        | 首页 / 资    | 产转移编辑                         |                     |            |          |      |        |           |        |        | ९ ११ त 🤮  |     |
| 489 首页      | 首页       | 我的申请      | <ul> <li>         ·</li></ul> |                     |            |          |      |        |           |        |        |           |     |
| ≗ 我的资产 ─    |          | - 返回      | 新增资产转移单                       | 1                   |            |          |      |        |           |        |        |           |     |
| 白 仓库管理      | ŧ        | 秘单号:      | 请输入转移单号                       |                     | * 转移单名称:   | 请输入转移单名称 |      | * 转移日間 | 一 请选择转移日期 | * 转移人: | 请选择转移人 |           |     |
| 山 资产分类      | l -      | 接收人:      | 请选择接收人                        |                     | ~ 接收位置:    | 消输入收位置   |      | * 审核人: | 資选择审核人    |        |        |           |     |
| L ● 资产管理 ~  |          | 备注:       | 调输入备注                         |                     |            |          | 4    |        |           |        |        |           |     |
| 列表          |          | + 803     |                               |                     |            |          |      |        |           | (R4)   |        |           |     |
| 4 领用        |          |           | id                            | 图片                  | 资产分类       | 资产编码     | 资产名称 | 規格型号   | 标签编码 计    | 量单位    | 管理员    | 转移位置      |     |
| 島 退库        |          |           |                               |                     |            |          | 暫天   | 数据     |           |        |        |           |     |
| □ 转移        |          |           |                               |                     |            |          |      |        |           |        |        |           |     |
| ピ 振修        |          |           |                               |                     |            |          |      |        |           |        |        |           | 1   |
| 凶 搬艇        |          |           |                               |                     |            |          |      |        |           |        |        |           |     |
| ■ 耗材管理 >    |          |           |                               |                     |            |          |      |        |           |        |        |           |     |
| © 标签管理 ~    |          |           |                               |                     |            |          |      |        |           |        |        |           |     |
| 6 exter ~   |          |           |                               |                     |            |          |      |        |           |        |        |           |     |
| ※ 前计管理 >    |          |           |                               |                     |            |          |      |        |           |        |        |           |     |
| ✿ 系统管理 ✓    |          |           |                               |                     |            |          |      |        |           |        |        |           |     |
| ♀ 系统监控 ∨    |          |           |                               |                     |            |          |      |        |           |        |        |           |     |

#### 资产报修新增:

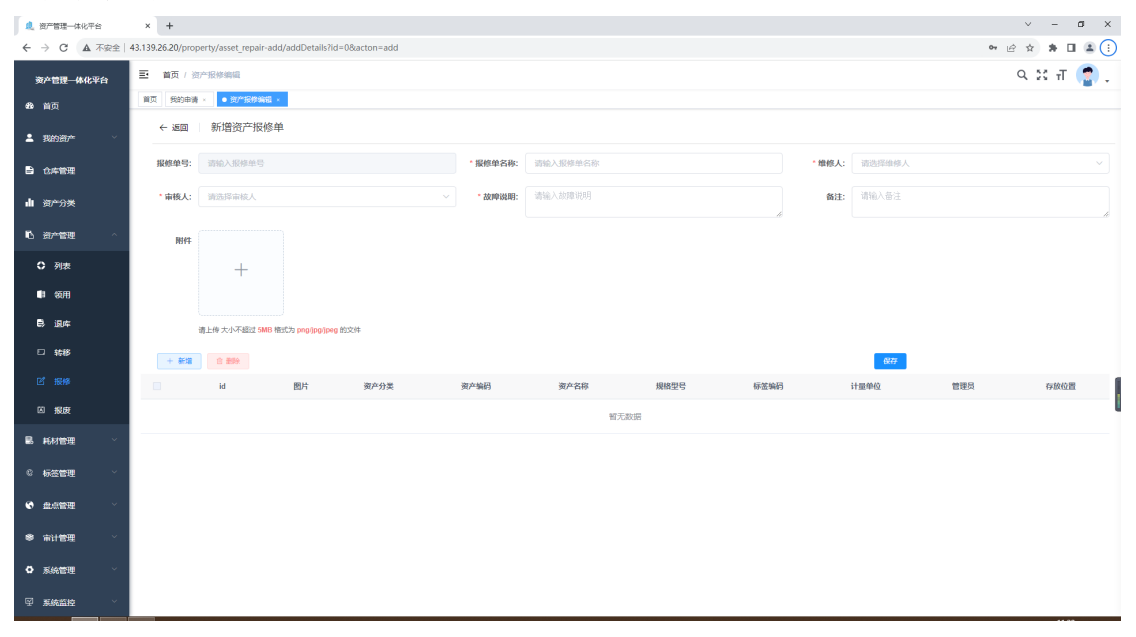

### 资产报废新增

| 1 | 🧶 资产管理一体化平台 | ŝ   | ×      | +           |                            |                   |                |         |          |      |      |       |        |     | × -     | a ×   |
|---|-------------|-----|--------|-------------|----------------------------|-------------------|----------------|---------|----------|------|------|-------|--------|-----|---------|-------|
| ÷ | - > C 🔺     | 不安全 | 43.139 | .26.20/prop | erty/asset_scrapped        | d-add/addDetails? | id=0&acton=add |         |          |      |      |       |        | 07  | e 🛪 🛪 🛛 | E 🗷 E |
|   | 资产管理一体化平    | 治   | ₽      | 首页 / 资      | 产报废编辑                      |                   |                |         |          |      |      |       |        |     | ς ∷ π   | 2.    |
| đ | 88 首页       |     | 首方     | 1 我的申请      | <ul> <li>资产报款编辑</li> </ul> | × .               |                |         |          |      |      |       |        |     |         |       |
| 4 | ▲ 我的资产      |     |        | ← 返回        | 新增资产报废                     | 单                 |                |         |          |      |      |       |        |     |         |       |
| e | ① 仓库管理      |     |        | 报成单号:       | 请输入报废单号                    |                   |                | *报废单名称: | 请输入报度单名称 |      |      | *报废人: | 请选择报废人 |     |         |       |
|   | 山资产分类       |     |        | * 审核人:      | 请选择审核人                     |                   |                | * 报麻原因: | 请输入报废原因  |      | h    | 备注:   | 请输入备注  |     |         | h     |
| Ę | ┗ 资产管理      |     |        | + 新増        | 8 299                      |                   |                |         |          |      |      |       | 6277   |     |         |       |
|   | ○ 列表        |     |        |             | id                         | 图片                | 资产分类           | 资产编码    | 资产名称     | 規格型号 | 标签编码 |       | 计量单位   | 管理员 | 存放位置    | l .   |
|   | ■ 领用        |     |        |             |                            |                   |                |         | 10       | 无数据  |      |       |        |     |         |       |
|   | 島 退库        |     |        |             |                            |                   |                |         |          |      |      |       |        |     |         |       |
|   | □ 转移        |     |        |             |                            |                   |                |         |          |      |      |       |        |     |         |       |
|   | e 1840      |     |        |             |                            |                   |                |         |          |      |      |       |        |     |         |       |
|   |             |     |        |             |                            |                   |                |         |          |      |      |       |        |     |         |       |
|   | 晶 耗材管理      |     |        |             |                            |                   |                |         |          |      |      |       |        |     |         |       |
| ¢ | 8 标签管理      |     |        |             |                            |                   |                |         |          |      |      |       |        |     |         |       |
| • |             |     |        |             |                            |                   |                |         |          |      |      |       |        |     |         |       |
| 8 | ● 审计管理      |     |        |             |                            |                   |                |         |          |      |      |       |        |     |         |       |
| 4 | D 系统管理      |     |        |             |                            |                   |                |         |          |      |      |       |        |     |         |       |
| Ģ | 习 系统监控      |     |        |             |                            |                   |                |         |          |      |      |       |        |     |         |       |

### 资产盘点新增

| 🦺 资产管理一体化平台    | × +               |                      |                |            |         |                      |               |             |                   |        |          | ~       | - 0     | ×          |
|----------------|-------------------|----------------------|----------------|------------|---------|----------------------|---------------|-------------|-------------------|--------|----------|---------|---------|------------|
| ← → C ▲ 不安全    | 43.139.26.20/inve | ntory/asset-add/add? | id=0&acton=add |            |         |                      |               |             |                   |        |          | ov ⊮ ≴  | ) * I ( | <u>a</u> : |
| 资产管理一体化平台      | ■ 首页 / 资          | 产盘点单                 |                |            |         |                      |               |             |                   |        |          | Q       | २० न 🔮  |            |
| 488 前页         | 前页 我的申请           | ★ 资产盘点单 ×            |                |            |         |                      |               |             |                   |        |          |         |         |            |
| ≗ Banata≁ V    | ←返回               | 新增资产盘点单              | 1              |            |         |                      |               |             |                   |        |          | RA      |         |            |
| 企件管理           | 盘点单号              | 系统自动生成               |                | * <u>#</u> | 88: III | 込盘点单名称               |               | *盘点人:       | 请选择使用人            |        | • 要求完成时间 | 前法择盘点日期 |         |            |
| 山遊行分类          | 备注                | ■ 请输入备注              |                |            |         |                      | li.           |             |                   |        |          |         |         |            |
| 16 30******* · |                   |                      |                |            |         |                      | <b>舟占久</b> 府, |             |                   |        |          |         |         |            |
| - 毛材管理         | 资产分类              | : 选择资产分类             |                |            |         |                      |               | 使用部门:       | 选择部门              |        |          |         |         | -          |
| © 标签管理 ~       | 1-10/05           | Dated & well-sweet   |                |            |         |                      |               | and dates.  | NEXT OF MENALD IN |        |          |         |         | =          |
| _              | 698053            | NUBATE NUB           |                |            |         |                      |               | 98/**87.83: | 102219/22/~77-62  |        |          |         |         | <u> </u>   |
|                |                   |                      |                |            |         |                      | 盘点明细          |             |                   |        |          |         |         | -          |
| 🗟 资产盘点         | 图片                | 盘点状态                 | 资产状态           | 资产分类       | 资产名称    | 资产编码                 | 規格型号          | 标签编码        | 计量单位              | 管理员    | 使用部门     | 采购日期    | 异常原因    |            |
| ② 耗材盘点         |                   | 4.0.7                | 2450           | 使河本        | 2       | ZC20230626110        |               | 4           |                   | admin  | 個用力心     |         |         |            |
| ● 审计管理 ∨       |                   | *10/2.               | 6.0010         | AGIO PP    | 4       | 236                  |               |             |                   | bonnin | IB@TO    |         |         | _          |
| ✿ 系統管理 ∨       |                   | 未赴点                  | 闲置             | 端记本        | 2       | ZC20230626111<br>707 |               | C1          |                   | system |          |         |         |            |
| ፼ 系统监控 ∨       |                   | 未最点                  | 闲置             | 订书灯        | 3       | ZC20230626111<br>723 |               | C12         |                   | system |          |         |         |            |
| 葦 统计分析 ✓       |                   |                      |                |            |         | ZC20230626111        |               |             |                   |        |          |         |         |            |
| ◎ 系統工具 ~       |                   | 朱盘点                  | 闲置             | 台式机电脑      | 4       | 738                  |               | B11         |                   | system |          |         |         |            |
|                |                   | 未量点                  | 已使用            | 台式机电脑      | 11      | ZC20230626111<br>755 |               |             |                   | admin  | 信息中心     |         |         |            |

### 耗材入库新增:

| 总产管理—体化平台           | × +             |                                       |       |         |           |    |                                           |        |      | × .     | - 0    | ×   |
|---------------------|-----------------|---------------------------------------|-------|---------|-----------|----|-------------------------------------------|--------|------|---------|--------|-----|
| ← → C ▲ 不安全         | 43.139.26.20/st | pplies/billBtorage-add/add?id=0&actor | n=add |         |           |    |                                           |        |      | * 🖻 🖈 🖠 | E II ( | 8 E |
| 资产管理一体化平台           | 王 首页 /          | 耗材入库单                                 |       |         |           |    |                                           |        |      | 9.55    | -т 🧧   | ) - |
| 489 首页              | 首页 预的日          | 请 × ● 耗材入库单 ×                         |       |         |           |    |                                           |        |      |         |        |     |
| ≗ Banen ~           | ← 海回            | 新增耗材入库单                               |       |         |           |    |                                           |        |      |         |        |     |
| 合件管理                | 入库单号            | 请输入入库单号                               |       | •入库单名称: | 请输入入库单名称  |    | *入库人                                      | 请选择入库人 |      |         |        |     |
| 山海产分类               | *存放位》           | 请输入存放位置                               |       | *入库日期   | 目 请选择入库日期 |    | * 审核人                                     | 请选择审核人 |      |         |        |     |
| <b>1</b> 0 30~222 ~ | 备注              | 请输入备注                                 |       |         |           |    | le la la la la la la la la la la la la la |        |      |         |        |     |
| 副 耗材管理 🔷            | + \$10          | 白素味                                   |       |         |           |    |                                           | 保持     |      |         |        |     |
| □ 录入                |                 | 图片 耗材id 编号                            | 耗材名称  | 类型名     | 条码 品牌名    | 规格 | * 敬量 *                                    | 存放位置   | 采购单价 | * 釈     | 购日期    |     |
| <b></b>             |                 |                                       |       |         | 暂无数       | 8  |                                           |        |      |         |        |     |
| シー領用                |                 |                                       |       |         |           |    |                                           |        |      |         |        |     |
| ◎ 标签管理 >            |                 |                                       |       |         |           |    |                                           |        |      |         |        |     |
| ● 盘点管理 ~            |                 |                                       |       |         |           |    |                                           |        |      |         |        |     |
| 幸 审计管理 ──           |                 |                                       |       |         |           |    |                                           |        |      |         |        |     |
| ✿ 系統管理 ∨            |                 |                                       |       |         |           |    |                                           |        |      |         |        |     |
| ፼ 系統监控 ∨            |                 |                                       |       |         |           |    |                                           |        |      |         |        |     |
| 幸 统计分析 ∨            |                 |                                       |       |         |           |    |                                           |        |      |         |        |     |
| ⊕ 系統工具 ∨            |                 |                                       |       |         |           |    |                                           |        |      |         |        |     |
|                     | _               |                                       |       |         |           |    |                                           |        |      |         |        | _   |

### 耗材领用新增:

| . 资产管理一体化平台 | ×     | +            |                                 |             |          |          |     |     |        |        |      | × -     | a ×         |
|-------------|-------|--------------|---------------------------------|-------------|----------|----------|-----|-----|--------|--------|------|---------|-------------|
| ← → C ▲ 不安当 | 43.13 | 9.26.20/supp | lies/billCollection-add/add?id= | 0&acton=add |          |          |     |     |        |        |      | * 🖻 🛪 🐐 | I 🔺 :       |
| 资产管理一体化平台   | =     | 首页 / 毛       | 材领用单                            |             |          |          |     |     |        |        |      | 9 25 Л  | <b>(</b> .) |
| 489 首页      | 113   | 页 我的申请       | <ul> <li>耗材级用单 ×</li> </ul>     |             |          |          |     |     |        |        |      |         |             |
| ▲ 我的资产      |       | ←返回          | 新增耗材领用单                         |             |          |          |     |     |        |        |      |         |             |
| 合件管理        |       | 領用单号:        | 请输入领用单号                         |             | * 領用单名称: | 请输入锁用单名称 |     |     | * 领用人: | 请选择领用人 |      |         |             |
| 山资产分类       |       | 存放位置         | 请输入存放位置                         |             | *领用日期    | 前选择领用日期  |     |     | * 审核人: | 请选择审核人 |      |         |             |
|             |       | 备注:          | 请输入备注                           |             |          |          |     |     |        |        |      |         |             |
| 島 耗材管理 🔷    |       | + 8/12       | 白動除                             |             |          |          |     |     |        | (RA)   |      |         |             |
| 口 录入        |       | D B          | JP: 靴材id                        | 编号          | 耗材名称     | 类型名      | 条码  | 品牌名 | 规      | 格      | * 設量 | 可很用     | 总数          |
| ↓ 入库        |       |              |                                 |             |          | 10       | 无数据 |     |        |        |      |         |             |
| む 範用        |       |              |                                 |             |          |          |     |     |        |        |      |         |             |
| ◎ 标签管理 ~    |       |              |                                 |             |          |          |     |     |        |        |      |         | -           |
| 金点管理 ~      |       |              |                                 |             |          |          |     |     |        |        |      |         |             |
| ◎ 审计管理 ~    |       |              |                                 |             |          |          |     |     |        |        |      |         |             |
| ✿ 系統管理 ~    |       |              |                                 |             |          |          |     |     |        |        |      |         |             |
| ፼ 系统监控 ∽    |       |              |                                 |             |          |          |     |     |        |        |      |         |             |
| 差 统计分析 ──   |       |              |                                 |             |          |          |     |     |        |        |      |         |             |
| ⊕ 系统工具 ~    |       |              |                                 |             |          |          |     |     |        |        |      |         |             |
|             | _     |              |                                 |             |          |          |     |     |        |        |      |         |             |

### 耗材盘点新增:

| . 资产管理—体化平台              | ×         | +            |                             |             |          |          |       |         |               |         | ×                   | · -    | a ×   |
|--------------------------|-----------|--------------|-----------------------------|-------------|----------|----------|-------|---------|---------------|---------|---------------------|--------|-------|
| ← → C ▲ 不安全              | 43.139.20 | 6.20/invento | ory/supplies-add/add?id=0   | 0&acton=add |          |          |       |         |               |         | ov ⊵ ;              | a 🛊 🗆  | 1 😩 E |
| 资产管理一体化平台                | Ð         | 首页 / 耗材)     | 皇志華                         |             |          |          |       |         |               |         | ۹                   | 20 т ( | 2.    |
| 489. 首页                  | 首页        | 我的申请·        | <ul> <li>耗材盘点单 ×</li> </ul> |             |          |          |       |         |               |         |                     |        |       |
| 🛓 我的资产                   | ÷         | - 200        | 新増耗材盘点单                     |             |          |          |       |         |               |         | - <del>(1</del> 77) |        |       |
| 企件管理                     |           | 盘点单号:        | 系统自动生成                      |             | * 盘点单名称: | 請输入盘点单名称 |       | 盘点人: 清涩 | <b>提使用人</b> ~ | *要求完成时间 | 前法择盘点日期             |        |       |
| 山遊行分类                    |           | 备注:          | 请输入备注                       |             |          |          |       |         |               |         |                     |        |       |
| ◎ 約~管理                   | I –       |              |                             |             |          |          | 盘点条件へ |         |               |         |                     |        |       |
| 副 耗材管理 >                 |           | 类型           | 请选择类型                       |             | * 审核人:   | 请选择审核人   |       |         |               |         |                     |        |       |
| © 标签管理 >                 | I –       |              |                             |             |          |          | 盘点明细  |         |               |         |                     |        |       |
| <ul> <li>金点管理</li> </ul> |           | 盘点状态         | 图片                          | 耗材id        | 编号       | 耗材各称     | 类型 ⇔  | 条码      | 品牌 ÷          | 規格      | 教量                  | 可領用总裁  | 敗     |
|                          |           | 未豊点          |                             | 12          | 3311     | 444      | 复写纸   |         | 小米            |         |                     | 0      |       |
|                          |           |              |                             |             |          |          |       |         |               |         |                     |        | — I   |
| ◆ 审计管理 ∨                 |           | 未豊点          |                             | 11          | 2233     | 222      | 复写纸   |         | 小米            |         |                     | 0      |       |
| ○ 系統管理                   |           | 未血点          |                             | 10          | 3322     | 44223    | 复写纸   |         | 小米            |         |                     | 0      |       |
| ☑ 系統监控 ∨                 |           |              |                             |             |          |          |       |         |               |         |                     |        |       |
| 章 统计分析 ⊻                 |           | 未豊点          |                             | 9           | 33       | 443      | 日用紙   |         | 小米            |         |                     | 0      |       |
| ④ 系統工具 ~                 |           | 未盥点          |                             | 8           | 23       | 44       | 复写纸   |         | 小米            |         |                     | 0      |       |
|                          |           | 未銀点          |                             | 7           | 3        | 22       | 日用紙   |         | 168           |         |                     | 0      |       |

# 3.2 我发起的

### 我申请的所有的单子,下拉单据类型框选择不同的选项

| 總产管理一体化平台           | × +                     |                     |       |       |        |            |      |      |    |           |            | v – a            | ×   |
|---------------------|-------------------------|---------------------|-------|-------|--------|------------|------|------|----|-----------|------------|------------------|-----|
| ← → C ▲ 不安全         | 43.139.26.20/my/working |                     |       |       |        |            |      |      |    |           |            | 아 순 ☆ 🛊 🖬 🕻      | ) E |
| 资产管理一体化平台           | 首页 / 我的资产 / 我发起的        |                     |       |       |        |            |      |      |    |           |            | ς № π (¶         |     |
| 489 首页              | 算页 • 我没起的 ×             |                     |       |       |        |            |      |      |    |           |            |                  |     |
| <b>≗</b> 180080** ^ | 单据类型: 资产管理/资产转移         | ^                   |       |       |        |            |      |      |    | Q搜索       | の重要        |                  |     |
| 10 我的申请             | 资产管理 >                  | 资产领用                |       |       |        |            |      |      |    |           |            |                  |     |
| © 我发起的              | 耗材管理 >                  | 资产退库                |       |       |        |            |      |      |    |           |            |                  |     |
| ê 我的待办              | 是否                      | ✓ 资产转移<br>2000年1049 | 转移单名称 | 转移人   | 接收人    | 转移日期       | 接收日期 | 接收位置 | 备注 | 创建人       | 创建时间       | 操作               |     |
| 日 現的已み              | 24                      | 资产报度                | 转移拉   | admin | system | 2023-08-02 |      | 仓山仓库 |    | admin     | 2023-08-02 | 洋橋 撤納 備办         |     |
| B Adden             |                         | 资产盘点                |       |       |        |            |      |      |    |           |            |                  |     |
|                     |                         |                     |       |       |        |            |      |      |    | <u></u> н | 1 % 10%/5  | 及 ◇ 〈 1 〉 期往 1 页 |     |
| 山遊产分类               |                         |                     |       |       |        |            |      |      |    |           |            |                  |     |
| ■30 资产管理 · ·        |                         |                     |       |       |        |            |      |      |    |           |            |                  |     |
| ■ 耗材管理 🌱            |                         |                     |       |       |        |            |      |      |    |           |            |                  |     |
| © 标签管理 ~            |                         |                     |       |       |        |            |      |      |    |           |            |                  |     |
| • 金点管理 ·            |                         |                     |       |       |        |            |      |      |    |           |            |                  |     |
| ● 审计管理 ~            |                         |                     |       |       |        |            |      |      |    |           |            |                  |     |
| ◎ 系統管理              |                         |                     |       |       |        |            |      |      |    |           |            |                  |     |
| ፼ 系統监控 ∨            |                         |                     |       |       |        |            |      |      |    |           |            |                  |     |
| ≅ 统计分析 <sup>∨</sup> |                         |                     |       |       |        |            |      |      |    |           |            |                  |     |
| □ 系統工具 ∨            |                         |                     |       |       |        |            |      |      |    |           |            |                  |     |

# 3.3 我的待办

所有需要我办理的单子,根据不同类型下拉选项框以列表展示

| 🧶 资产管理一体化平台                                | × +              |                         |        |                     |           |              |               |                    |      |           |    |              |                    |                | ~      | - 0   | ×        |
|--------------------------------------------|------------------|-------------------------|--------|---------------------|-----------|--------------|---------------|--------------------|------|-----------|----|--------------|--------------------|----------------|--------|-------|----------|
| ← → C ▲ 不安全                                | 43.139.26.20/m   | y/later_work            |        |                     |           |              |               |                    |      |           |    |              |                    |                | o• Ŀ ☆ | * 🗆   | ± :      |
| 资产管理—体化平台<br>488 首页                        | 王 首页 /<br>首页 522 | 我的资产/我的特<br>39)× • 我的特办 | љ<br>• |                     |           |              |               |                    |      |           |    |              |                    |                | Q      | ਖ ਜ ( | <b>.</b> |
| <b>≗</b> 188980* ^                         | 单据类型:            | 资产管理/资产转                | ¢18    | <b>.</b>            |           |              |               |                    |      |           |    | Q 搜索         | の重要                |                |        |       |          |
| Ⅰ 我的申请<br>◎ 我发起的                           |                  | 资产管理<br>耗材管理            | >      | 途产领用<br>资产退库        |           |              |               |                    |      |           |    |              |                    |                |        |       |          |
| 白我的侍办                                      | 2                | 24                      |        | <ul> <li></li></ul> | 转移单名称 转移拉 | 转移人<br>admin | 接收人<br>system | 转移日期<br>2023-08-02 | 接收日期 | 接收位置 仓山仓库 | 备注 | 创建人<br>admin | 创建时间<br>2023-08-02 |                | 操作     |       |          |
| <ul> <li>我的已办</li> <li>仓库管理</li> </ul>     |                  |                         |        | 9产盘点                |           |              |               |                    |      |           |    | Ħ            | :1 条 10条/3         | Ę ∨ < <b>1</b> | > 前    | 生 1 页 |          |
| ሰ መግንቋ                                     |                  |                         |        |                     |           |              |               |                    |      |           |    |              |                    |                |        |       |          |
|                                            |                  |                         |        |                     |           |              |               |                    |      |           |    |              |                    |                |        |       |          |
| © 标签管理 >                                   |                  |                         |        |                     |           |              |               |                    |      |           |    |              |                    |                |        |       |          |
| <ul> <li>金 盘点管理</li> <li>※ 宿计管理</li> </ul> |                  |                         |        |                     |           |              |               |                    |      |           |    |              |                    |                |        |       |          |
| ● 系統管理 ∨                                   |                  |                         |        |                     |           |              |               |                    |      |           |    |              |                    |                |        |       |          |
| ፼ 系統監控 ∨                                   |                  |                         |        |                     |           |              |               |                    |      |           |    |              |                    |                |        |       |          |
| 幸 院计分析 ∨                                   |                  |                         |        |                     |           |              |               |                    |      |           |    |              |                    |                |        |       |          |

3.4 我的已办

### 我所办理过的所有单子,根据不同类型用下拉框选择列表展示

| 🔍 资产管理一体化平台                                  | × +                       |             |                        |         |        |            |            |        |            | v - a            | ×   |
|----------------------------------------------|---------------------------|-------------|------------------------|---------|--------|------------|------------|--------|------------|------------------|-----|
| ← → C ▲ 不安全                                  | 43.139.26.20/my/done_work |             |                        |         |        |            |            |        |            | 아 순 ☆ 🛊 🖬 🤅      | 1 E |
| 资产管理一体化平台                                    | 董页 / 我的资产 / 我的已か          |             |                        |         |        |            |            |        |            | ९ छ त 🧃          |     |
| 489 首页                                       | ● 気約已办 ×                  |             |                        |         |        |            |            |        |            |                  |     |
| <b>≗ 我的资产</b> ^                              | 单据类型: 资产管理/资产领用           | ^           |                        |         |        |            |            | の複変    | の重要        |                  |     |
| B 我的申请                                       | 资产管理 >                    | ✓ 資产額用      |                        |         |        |            |            |        |            |                  |     |
| © 我发起的                                       | 耗材管理 >                    | 资产退库        | MIRMS                  | MESE    | ann i  | (5mD)(8    | 中國日期       | Ofen i | Gitestia   | 172.44           |     |
| ê 我的待办                                       |                           | 资产报修        | CLY202307121           | 1000    | 00075  | (AULIN)    | 707412780  | 694E7C | 034243743  | And P            |     |
| 🛢 我的已办                                       | 3                         | 资产报度        | 61406                  | 233     | system | 2023-07-20 | 2023-07-12 | system | 2023-07-12 | 详情               |     |
| 仓库管理                                         | 资产软用 数属                   | 遊产盘点<br>特分配 | ZCLY202307121<br>61350 | 2233    | system | 2023-07-21 |            | system | 2023-07-12 | 洋橋               |     |
| di 80≁9¥                                     | 资产初用 审核通过                 | 完成          | ZCLY202308021<br>60058 | 领用—个笔记本 | admin  | 2023-08-02 | 2023-08-02 | admin  | 2023-08-02 | 洋橋               |     |
| 16 资产管理 🛛                                    |                           |             |                        |         |        |            |            |        | 共3条 10条/3  | 5 √ < 1 > 前往 1 页 |     |
| 島 耗材管理 · · · · · · · · · · · · · · · · · · · |                           |             |                        |         |        |            |            |        |            |                  |     |
| © 标签管理 ~                                     |                           |             |                        |         |        |            |            |        |            |                  |     |
| ▲点管理 ✓                                       |                           |             |                        |         |        |            |            |        |            |                  |     |
| ● 审计管理 ∨                                     |                           |             |                        |         |        |            |            |        |            |                  |     |
| ✿ 系統管理 ∨                                     |                           |             |                        |         |        |            |            |        |            |                  |     |
| ፼ 系統监控 ∨                                     |                           |             |                        |         |        |            |            |        |            |                  |     |
| 幸 统计分析 ∨                                     |                           |             |                        |         |        |            |            |        |            |                  |     |
| ① 系統工具 ~                                     |                           |             |                        |         |        |            |            |        |            |                  |     |

# 4.我的仓库

| 总 资产管理一体化平台   | × +          |              |      |         |         |             |           |             | ~ - ø ×       |
|---------------|--------------|--------------|------|---------|---------|-------------|-----------|-------------|---------------|
| ← → C ▲ 不安全   | 43.139.26.20 | /warehouse   |      |         |         |             |           |             | * @ x * 🖬 🏝 E |
| 资产管理一体化平台     | 三 首页         | / 仓库管理       |      |         |         |             |           |             | ९ ४ त 🔮 .     |
| 486 首页        | 第页 • •       | 合库管理 ×       |      |         |         |             |           |             |               |
| ▲ 我的资产 、      | 仓库编号         | 请输入合库编号      | 仓库名称 | 罪输入合岸名称 | 地址 前输入的 | bit Q 搜索 C  | M-M       |             |               |
| A contain     | + 852        | 2. 編編 白 艶除 3 | - 号出 |         |         |             |           |             | ۵ ۵           |
| C COPER       |              | 仓库编号         | 1    | 仓库名称    | 负责人     | 联系电话        | 地址        | 说明          | 操作            |
| 山资产分类         |              | 1            | ť    | 含山仓库    | admin   | 17805985264 | 福州        | 1111        | 之病頃 白影除       |
| N 资产管理 ∨      |              | 2            | 4    | 蜀州仓库    | admin   | 11111       | 福州        | 1111        | 2.編編 合動除      |
| 副 耗材管理 🌱      |              | 3            | t    | 的江仓库    | admin   |             | 台江        |             | 2.編編 合動除      |
| © 板签管理 ~      |              | 4            | 5    | 肢棲仓库    | 花花      | 1           | 福建省福州市鼓楼区 | 1           | 2.編編 白敷除      |
| ◆ 盘点管理 ∨      |              | 6            | 软    | 件员仓库    | 系统管理员   | 17090909090 | 福建省鼓楼区软件园 | 1           | と病場 合動除       |
| 參 审计管理 ∨      |              |              |      |         |         |             |           | 共5条 10条/页 < | 1 > 前往 1 页    |
| ✿ 系統管理 ····   |              |              |      |         |         |             |           |             |               |
| ♀ 系统监控 ~      |              |              |      |         |         |             |           |             |               |
| t MIAR .      |              |              |      |         |         |             |           |             |               |
| ÷ 96117301    |              |              |      |         |         |             |           |             |               |
| □● 系統工具 どうしょう |              |              |      |         |         |             |           |             |               |
|               |              |              |      |         |         |             |           |             |               |
|               |              |              |      |         |         |             |           |             |               |
|               |              |              |      |         |         |             |           |             |               |
|               |              |              |      |         |         |             |           |             |               |
|               |              |              |      |         |         |             |           |             |               |

### 新增仓库:

| 總产管理一体化平台      | × +             |                    |              |        |                                 |                                                                                                    |              | ~ - a ×        |
|----------------|-----------------|--------------------|--------------|--------|---------------------------------|----------------------------------------------------------------------------------------------------|--------------|----------------|
| ← → C ▲ 不安     | ≘   43.139.26.2 | 0/warehouse        |              |        |                                 |                                                                                                    | 0            | · @ x * 🖬 🏝 E  |
| 资产管理一体化平台      | 5 m             | 页 / 仓库管理           |              |        |                                 |                                                                                                    |              | ्र 🛛 📲 🚬       |
| <b>48</b> 6 首页 | 100 C           | 6方甘理 -             |              | 新増     | ×                               |                                                                                                    |              |                |
| <b>盖</b> 我的资产  | 仓库编号            |                    | 仓库名称 训输入合非名称 |        |                                 | ○ 重義                                                                                                    |              |                |
| B Area         | + 新雄            | 2. Will 2. Mills 7 |              | * 仓库名称 | 请输入仓库名称                         |                                                                                                    |              |                |
| Contract (     |                 | 仓库编号               | 仓库名称         | *负责人:  | 请选择负责人 >                        | 地址                                                                                                    | 18.00        | 操作             |
| 山资产分类          |                 | 1                  | 仓山仓库         | • 联系电话 | 请输入联系电话                         | 12/11                                                                                                    | 1111         | 之明明 白影師        |
| 16 资产管理        | 6               | 2                  | 福州仓库         |        | PT. STREAMS INC. BALLERY STREAM | and the second second sec | 1111         | <b>人编辑</b> 合新時 |
| 圖 耗材管理         |                 | з                  | 台江仓库         | - ABAL | 12: MARTIN MULTIN DRAFT MADA    | 1981                                                                                                    |              | く編纂「白動除        |
| ◎ 标签管理         | . <u>.</u>      | 4                  | 鼓楼仓库         | 备注     | 请输入做注                           | 福建省福州市新楼区                                                                                                    | 1            | 之調道 白麗時        |
| 0 a.com        |                 | 6                  | 软件员仓库        |        |                                 | 福建省鼓楼区软件园                                                                                                    | 4,           | 2.555 2.559    |
|                |                 |                    |              |        | 确定 取消                           |                                                                                                    | # 5 条 10 条/而 | 1 2 822 1 15   |
| ★ 世代都法         |                 |                    |              |        |                                 |                                                                                                    |              | int i s        |
| ○ 系統管理         |                 |                    |              |        |                                 |                                                                                                    |              |                |
| 🖗 系统监控         |                 |                    |              |        |                                 |                                                                                                    |              |                |
| 章 统计分析         |                 |                    |              |        |                                 |                                                                                                    |              |                |
| ⊕ 系统工具         |                 |                    |              |        |                                 |                                                                                                    |              |                |
|                |                 |                    |              |        |                                 |                                                                                                    |              |                |
|                |                 |                    |              |        |                                 |                                                                                                    |              |                |
|                |                 |                    |              |        |                                 |                                                                                                    |              |                |
|                |                 |                    |              |        |                                 |                                                                                                    |              |                |
|                |                 |                    |              |        |                                 |                                                                                                    |              |                |

### 编辑仓库:

| 总 资产管理—体化平台              | × +          |             |                     |        |             |           |                      | ~ - ø ×             |
|--------------------------|--------------|-------------|---------------------|--------|-------------|-----------|----------------------|---------------------|
| ← → C ▲ 不安全              | 43.139.26.20 | I/warehouse |                     |        |             |           |                      | * @ \$ \$ 0 \$ 1    |
| 资产管理一体化平台                | 至 首页         | 1/这座管理      |                     |        |             |           |                      | ९ 🛛 न 🍘 -           |
| 489 前页                   | 首页 •         | 合本管理、       |                     | 编辑仓库管  | 音理 ×        |           |                      |                     |
| L Benent                 | 仓库编号         |             | <b>仓库名称</b> 消输入仓库名称 |        |             | ○ 激展      |                      |                     |
| D ANN                    | + 8533       |             |                     | * 仓库名称 | 仓山仓库        |           |                      |                     |
| E CINERE                 | 0            | 仓库编号        | 仓库名称                | *负责人:  | admin       | 地址        | 说明                   | 操作                  |
| 山资产分类                    |              | 1           | 仓山仓库                | * 联系电话 | 17805985264 | 福州        | 1111                 | と協議 自動除             |
| 16 资产管理                  |              | 2           | 福州仓库                |        |             | 福州        | 1111                 | 人编辑 白影除             |
| 副 耗材管理                   |              | 3           | 台江仓库                | * 地址   | 福州          | 100       |                      | 之編編 音動除             |
| <ol> <li>标签管理</li> </ol> |              | 4           | 鼓楼仓库                | 备注     | 1111        | 福建省福州市鼓破区 | 1                    | 2.実現 白動除            |
|                          |              | 6           | 软件员仓库               |        |             | 福建省鼓楼区软件图 | 1                    | 2.编辑 自動時            |
| 6 世兴后语                   |              |             |                     |        | 确定 取消       |           |                      |                     |
| 参 市计管理 ~                 |              |             |                     |        |             |           | . 共5条 <u>10条/页 ∨</u> | < <u>1</u> > 前往 1 页 |
| O 系统管理                   |              |             |                     |        |             |           |                      |                     |
|                          |              |             |                     |        |             |           |                      |                     |
| * <del>MOH</del> 34 *    |              |             |                     |        |             |           |                      |                     |
|                          |              |             |                     |        |             |           |                      |                     |
| □ 系统工具 ~                 |              |             |                     |        |             |           |                      |                     |
|                          |              |             |                     |        |             |           |                      |                     |
|                          |              |             |                     |        |             |           |                      |                     |
|                          |              |             |                     |        |             |           |                      |                     |
|                          |              |             |                     |        |             |           |                      |                     |

#### 删除仓库

| <b>北</b> 资产管理一体化平台       | × +           |           |                     |                     |             |           |            | ~ - Ø ×         |
|--------------------------|---------------|-----------|---------------------|---------------------|-------------|-----------|------------|-----------------|
| ← → C ▲ 不安全              | 43.139.26.20/ | warehouse |                     |                     |             |           |            | 9 @ \$ \$ 🖬 😩 i |
| 资产管理一体化平台                | <b>三</b> 首页   | / 仓库管理    |                     |                     |             |           |            | ९ 🛛 न 🌘 .       |
| 经的前页                     | 2011          | 3月19世 /   |                     |                     |             |           |            |                 |
| <b>≗</b> 80087*          | 仓库编号          |           | <b>会库名称</b> 请输入会库合称 | HELL WARAGES        | 〇.検索        | ○意義       |            |                 |
| B common                 | + 8510        |           |                     |                     |             |           |            |                 |
|                          |               | 仓库编号      | 仓库名称                | 负责人                 | 联系电话        | 地址        | 说明         | 操作              |
| 山资产分类                    |               | 1         | 仓山仓库                | admin               | 17805985264 | 福州        | 1111       | 之明道 白影的         |
| No 治产管理 ──               |               | 2         | 福州仓库                | admin               | 11111       |           | 1111       | <b>之编辑</b> 日勤除  |
| 島 純材管理 👋                 | <u>[1]</u>    | з         | 台江仓库                | admin               |             | 台江        |            | く編編 自動除         |
| © 标签管理                   | <u>n</u>      | 4         | 鼓楼仓库                | <del>1212</del>     | 1           | 福建省福州市新被区 | 1          | 之場職 自動除         |
| <ul> <li>金点管理</li> </ul> |               | 6         | 软件员仓库               |                     | ×           | 福建省鼓楼区软件园 | 4          | 之病頃 自動除         |
| ● 审计管理                   |               |           |                     | CONVERSION AND INC. |             |           | 共5条 10条质 ~ | < 1 → 前往 1 页    |
|                          |               |           |                     |                     |             |           |            |                 |
| ♀ 系統管理                   |               |           |                     |                     |             |           |            |                 |
| 9 <b>BREE</b>            |               |           |                     |                     |             |           |            |                 |
| ≅ mitani                 |               |           |                     |                     |             |           |            |                 |
| - skil -                 |               |           |                     |                     |             |           |            |                 |
|                          |               |           |                     |                     |             |           |            |                 |
|                          |               |           |                     |                     |             |           |            |                 |
|                          |               |           |                     |                     |             |           |            |                 |
|                          |               |           |                     |                     |             |           |            |                 |
|                          |               |           |                     |                     |             |           |            |                 |

# 5.资产分类

分类可以多级分类,按需增加

| . 资产管理一体化平台                                     | × +                     |      |          |                     |                    | v – a       | ×    |
|-------------------------------------------------|-------------------------|------|----------|---------------------|--------------------|-------------|------|
| ← → C ▲ 不安全                                     | 43.139.26.20/assetstype |      |          |                     |                    | * @ * # 🛛 🛎 | \$ E |
| 资产管理一体化平台                                       | 直 首页 / 资产分类             |      |          |                     |                    | ९ 🛛 न 🧲     |      |
| 488 首页                                          | 首页 ● 资产分类 ×             |      |          |                     |                    |             |      |
| <b>≗</b> 我的资产 ──                                | 资产分类名称 讲输入进产分类名称        | **** | 証子分类状态 > | Q 2015 C 重要         |                    |             |      |
| ■ 介容管理                                          | + 新増 小 服开所盤             |      |          |                     |                    | ٩           | 0    |
|                                                 | 资产分类名称                  | 排序   | 状态       | 创建时间                | 操作                 |             |      |
| 山资产分类                                           | ~ 顶级                    | 0    | 正常       | 2023-06-14 16:10:54 | <b>之</b> 编辑 十新道    |             |      |
| ◎ 资产管理 ×                                        | ~ 基础办公用品                | 1    | 正常       | 2023-06-08 13:59:57 | <b>之磷碱 +新潮 創業除</b> |             |      |
| 島 耗材管理 ·                                        | 笔记本                     | 1    | 正常       | 2023-06-08 14:00:09 | <b>之编辑 十新增 自翻除</b> |             |      |
| © 标签管理 ~                                        | 订书灯                     | 3    | 正常       | 2023-06-08 14:00:19 | 之補損 十部階 白翻除        |             |      |
| 金 小管理                                           | ~ 101,88                | 1    | 正常       | 2023-06-08 14:00:48 | 之,编辑 十新语 白垩纪       |             |      |
| · 世子 (1977) · · · · · · · · · · · · · · · · · · | 台式机电脑                   | 1    | 正常       | 2023-06-08 14:01:03 | 之编辑 十新增 自翻除        |             |      |
| -                                               | 打印机                     | 1    | 正常       | 2023-06-08 14:01:27 | 之端現 十新港 自制除        |             |      |
| ○ 系統管理 ∨                                        |                         |      |          |                     |                    |             |      |
| ☑ 系统监控 ∨                                        |                         |      |          |                     |                    |             |      |
| 華 统计分析 <sup>∨</sup>                             |                         |      |          |                     |                    |             |      |
| ●系统工具 ✓                                         |                         |      |          |                     |                    |             |      |
|                                                 |                         |      |          |                     |                    |             |      |
|                                                 |                         |      |          |                     |                    |             |      |
|                                                 |                         |      |          |                     |                    |             |      |
|                                                 |                         |      |          |                     |                    |             |      |
|                                                 |                         |      |          |                     |                    |             |      |
|                                                 |                         |      |          |                     |                    |             |      |

#### 新增资产分类

| 总 资产管理一体化平台 | × +                     |      |          |            |                     |       |       |                             | ~ - Ø                 | ×          |
|-------------|-------------------------|------|----------|------------|---------------------|-------|-------|-----------------------------|-----------------------|------------|
| ← → C ▲ 不安全 | 43.139.26.20/assetstype |      |          |            |                     |       |       |                             | * @ \$ <b>\$</b> [] . | <b>≜</b> : |
|             | 董贞 / 资产分类               |      |          |            |                     |       |       |                             | ९ 🛙 🖷                 | <b>)</b> . |
|             | 業页 ● 资产分类 >             | _    | 新增资产分类   |            |                     |       | ×     |                             |                       |            |
|             | 资产分类名称 밝输入资产分类名称        | \$K3 |          |            |                     |       |       |                             |                       |            |
|             | + 新着 本 展开所量             |      | • 上级资产分类 | 选择上级资产分    | 迷 *                 |       |       |                             |                       |            |
|             | 资产分类名称                  | 排床   | • 资产分类名称 | 请输入资产分     | 美名称                 | *显示排序 | -     | 操作                          |                       |            |
|             | ~ 顶级                    | 0    |          |            |                     |       |       | 之间级 十新国                     |                       |            |
|             | ~ 基础办公用品                | .1   |          |            |                     |       | 确定 取消 | 2.5018 +555 2.559           |                       |            |
|             | 笔记本                     | 1    |          | 1.4        | 2023-00-00 14:00:03 |       |       | 《编辑 十新塔 白樹除                 |                       |            |
|             | 订书打                     | 3    |          | Ш <b>ж</b> | 2023-06-08 14:00:19 |       |       | 之明明 十新增 自動物                 |                       |            |
| 0 astr      | ~ #1.85                 | 1    |          | EN         | 2023-06-08 14:00:48 |       |       | <b>之城镇 →新宿 白田</b> 林         |                       |            |
|             | 台式机电路                   | 1    |          | ER         | 2023-06-08 14:01:03 |       |       | <b>之 9448 → 9678 ② 1899</b> |                       |            |
| · within    | \$JED40                 | 1    |          | E#         | 2023-06-08 14:01:27 |       |       | 之编辑 十新增 白樹時                 |                       |            |
|             |                         |      |          |            |                     |       |       |                             |                       | l          |
|             |                         |      |          |            |                     |       |       |                             |                       |            |
|             |                         |      |          |            |                     |       |       |                             |                       |            |
|             |                         |      |          |            |                     |       |       |                             |                       |            |
|             |                         |      |          |            |                     |       |       |                             |                       |            |
|             |                         |      |          |            |                     |       |       |                             |                       |            |
|             |                         |      |          |            |                     |       |       |                             |                       |            |
|             |                         |      |          |            |                     |       |       |                             |                       |            |
|             |                         |      |          |            |                     |       |       |                             |                       |            |

#### 编辑资产分类

| 总 资产管理一体化平台                                 | × +                     |         |           |                     |       |    |    |                      | ∨ – Ø ×       |
|---------------------------------------------|-------------------------|---------|-----------|---------------------|-------|----|----|----------------------|---------------|
| ← → C ▲ 不安全                                 | 43.139.26.20/assetstype |         |           |                     |       |    |    |                      | 아 순 ☆ 🛪 🖬 😩 🗄 |
| 资产管理一体化平台                                   | ID ID / 资产分类            |         |           |                     |       |    |    |                      | ९ 🛛 त 🌘 -     |
| 489. 前页                                     | ●资*分类 ·                 | 编辑资产分   | 送         |                     |       |    | ×  |                      |               |
| L Rever                                     | 资产分类名称                  | 303     |           |                     |       |    |    |                      |               |
|                                             | +新聞 李 照开研發              | * 上级资产  | 7类 顶眼     |                     |       |    |    |                      |               |
|                                             | 资产分类名称                  | 排席 资产分类 | 8種 基础办公用品 | ā                   | *显示排序 | 1  | ~  | 操作                   |               |
| 山、资产分类                                      | ~ ]页级                   | 0       |           |                     |       |    |    | 之编辑 十新雄              |               |
| 10. Harten -                                | ~ 基础办公用器                | 1       |           |                     |       | 确定 | 取消 | 2.948 +858 0899      |               |
| 影 耗材管理                                      | 笔记本                     | 1       | L.W       | 2023-06-08 14:00:09 |       |    |    | 《编辑 十新增 自翻除          |               |
| 0 标签管理                                      | i <b>⊺#</b> #J          | 3       | 正常        | 2023-06-08 14:00:19 |       |    |    | 之间镜 十新港 白服除          |               |
| o elete                                     | ~ 81.RS                 | 1       | EW        | 2023-06-08 14:00:48 |       |    |    | 2.1898 +新宿 白田M       |               |
| ● 前计管理 ···································· | BITTURA                 | 1       | ER        | 2023-06-08 14:01:03 |       |    |    | 2,9948 + 9418 0 8594 |               |
|                                             | FJEPRI,                 | 1       | 正常        | 2023-06-08 14:01:27 |       |    |    | 2.编辑 十新增 自動除         | 1             |
| ◎ 系統管理                                      |                         |         |           |                     |       |    |    |                      |               |
|                                             |                         |         |           |                     |       |    |    |                      |               |
| 章 统计 <del>分析</del>                          |                         |         |           |                     |       |    |    |                      |               |
| e skil                                      |                         |         |           |                     |       |    |    |                      |               |
|                                             |                         |         |           |                     |       |    |    |                      |               |
|                                             |                         |         |           |                     |       |    |    |                      |               |
|                                             |                         |         |           |                     |       |    |    |                      |               |
|                                             |                         |         |           |                     |       |    |    |                      |               |
|                                             |                         |         |           |                     |       |    |    |                      |               |

## 6.资产管理

**6.1** 列表,所有固定资产都展示在列表中,资产状态有:闲置,领用中,已使用, 报废中,报废,报修中,借用中,转移中,调拨中,退还中,盘点中,盘亏

| 🔍 资产管理一体化平台                   | × +              |             |                  |            |        |                  |            |      |        |       |           |                | × -    | ٥                     | ×   |
|-------------------------------|------------------|-------------|------------------|------------|--------|------------------|------------|------|--------|-------|-----------|----------------|--------|-----------------------|-----|
| ← → C ▲ 不安全                   | 43.139.26.20/pro | perty/asset |                  |            |        |                  |            |      |        |       |           | 0v (4          | 2 🖈 🐐  |                       | :   |
| 资产管理一体化平台                     | ■ 首页/ 8          | 的产管理 / 列    | 间表               |            |        |                  |            |      |        |       |           |                | ର ୪୪ ମ |                       |     |
| 488 前页                        | 前页 • 列表          | × .         |                  |            |        |                  |            |      |        |       |           |                |        |                       | _   |
| <b>≟</b> 13.060™ `            | 资产分类:            | 选择资产分       | <del>}</del> 类   |            |        | 资产状态:            | 请选择资产状态    |      |        | 资产名称: | 请输入资产名称   |                |        |                       |     |
| C 合序管理                        | 编码:              | 明白入纲        | 55               |            |        | 标签编码:            | 请输入标签编码    |      |        | 标签类型: | 请选择资产状态   |                |        |                       | 7   |
| • •                           |                  |             |                  |            |        |                  |            |      |        |       | 0.接索 0.振展 |                |        |                       |     |
| ■ 到产分类                        |                  |             |                  |            |        |                  |            |      |        |       |           |                |        |                       |     |
| 16 资产管理 🔷                     | + 新潮             | 之编辑         | 自 删除<br>主 导出     |            |        |                  |            |      |        |       |           |                |        | 0                     | 9)  |
|                               |                  | 资产状态        | 维保制计时            | 维保到期时间     | 资产分类   | 编码               | 资产名称       | 标签编码 | 标签类型   | 品牌 0  | 管理员       | <b>BUREBIN</b> |        | 操作                    |     |
| ■ 领用                          | 0                | 盘亏          | -1194天           | 2020-07-09 | 基础办公用品 | ZC2023070<br>441 | 3145 22    |      | 普通标签   | 小米    | system    | 2023-07-03     | & ₩    | 春 2、編編<br>白 数時        |     |
| B) 退库<br>□ 转移                 |                  | 领用中         | -107天            | 2023-07-01 | 订书打    | ZC2023062<br>254 | 27102 111  |      | 普通标签   | 华硕    | system    | 2023-06-27     | Q. 94  | n 2 1853<br>G 2019    |     |
| e" 1974                       |                  | 转移中         | -105天            | 2023-07-03 | 笔记本    | ZC2023062<br>701 | 26145 3322 |      | 蕃遷标签   | 小米    | system    | 2023-06-26     | Q. 24  | 春 <b>と 編編</b><br>白 新玲 |     |
| <ul><li>展 長材管理 &gt;</li></ul> |                  | 报废          | -105天            | 2023-07-03 | 笔记本    | ZC2023062<br>246 | 27102 44   |      | 普通标签   | 小米    | admin     | 2023-06-27     | 之 沖    | n 2 (495)<br>G 1959   |     |
| © 标签管理 ~                      |                  | 盘弓          | -105天            | 2023-07-03 | 笔记本    | ZC2023062<br>245 | 27104 33   |      | 普通标签   | 小米    | system    | 2023-06-27     | 2. 洋   | 5 2 594<br>0 599      | i i |
|                               |                  | 闲置          | -98天             | 2023-07-10 | 台式机电脑  | ZC2023063<br>738 | 26111 4    | B11  | RFID标签 | 小米    | system    | 2023-06-26     | Q. 174 | n ∠ 1950<br>⊖ 859     |     |
| • 系统管理                        |                  | 量写          | ·84天             | 2023-07-14 | 台式机电脑  | ZC2023063<br>819 | 26111 44   | A1   | RFID标签 | 小米    | admin     | 2023-06-26     | 2. 渊   | 5 2 4946<br>G 2019    | ł   |
| ☑ 系统监控 ✓                      |                  | 已使用         | -88 <del>天</del> | 2023-07-20 | 笔记本    | ZC2023062        | 26145 2334 |      | 普通标签   | 小米    | admin     | 2023-06-26     | 之 沖    | ■ 2 編編                |     |

新增:

|                            | × +      | lareat                              |         |              |        |          |                  | <b>D</b> 10 | ~    |              | 3 >          |
|----------------------------|----------|-------------------------------------|---------|--------------|--------|----------|------------------|-------------|------|--------------|--------------|
| 资产管理—体化平台                  | 基础信息     | 0330C                               |         |              |        |          |                  | •••         | 2 22 | т (          | <u>.</u>     |
| <b>88</b> 前页               | *资产分类    | 选择资产分类                              | * 编码    | 系统自动生成       | * 采购价格 | 请输入采购价格  |                  |             |      |              |              |
| <b>≗</b> ≋8987* -          | * 资产名称   | 清输入资产名称                             | * 66.02 | 请选择品牌 ~      | 标签编码   | 请输入普通标签  | ● 普通标签<br>RFID标签 |             |      |              |              |
| B 仓库管理                     | * 管理员    | ) 纳选择管理员 ~                          | 使用人     | <b>请选择</b> ~ | 使用部门   | 请输入使用部门  |                  |             |      |              |              |
| 山海空分类                      | 存放位置     | 请输入存放位置 >                           | 计量单位    | 资始入计量单位      | SN码    | 请输入SN码   |                  |             |      |              |              |
| <b>1</b> . However -       | 采购日期     | 首 请选择采购日期                           | 規格型号    | 请输入现物型号      | 有效期    | 目 请选择有效期 |                  |             |      |              |              |
| ○ 列表                       | 間片       |                                     |         |              |        |          |                  |             |      | 操作           |              |
| ■1 领用                      |          | +                                   |         |              |        |          |                  |             |      | 岸橋 化<br>白 新師 | 编辑<br>*      |
| 日 退库                       |          |                                     |         |              |        |          |                  |             |      | 洋街 化         | 145          |
| □ 转移                       |          | 请上传 大小不超过 5MB 椭式为 propilpgilpeg 的文件 |         |              |        |          |                  |             |      | C 254        | *            |
| 12 18/18                   |          |                                     |         |              |        |          |                  |             |      | 単橋 化<br>店 教師 | 编辑<br>*      |
| 🖂 报度                       | 维保信息     |                                     |         |              |        |          |                  |             |      | 洋猪 化         | 编辑           |
| 局 耗材管理 ~                   |          |                                     |         |              |        |          |                  |             |      | 8 894        | P            |
| © 标签管理 ~                   | * 供应商    | 请输入供应商                              | *供应商联系人 | 请输入供应商联系人    | *供应商电话 | 请输入供应商电话 |                  |             |      | 洋橋の          | 1918<br>4    |
| • alone ·                  | * 维保到期时间 | 自 请选择维保到期时间                         |         |              |        |          |                  |             |      | 718 2        | 193 <u>1</u> |
| <ul> <li>审计管理 ·</li> </ul> | 维保说明     | 请输入内容                               |         |              |        |          |                  |             |      | 6 899        | 8            |
| ○ 系统管理 ~                   | 备注       | 调输入备注                               |         |              |        |          |                  |             |      | 学術 ん         | 999<br>9     |
| 🛛 系統監控                     |          |                                     |         |              |        |          | li li            |             |      | 半續 之         |              |

点击标签打印,可以预览打印的标签信息,设置标签的宽度长度和标签上面显示的字段

| ← → C ▲ 不安全                                 | 43.139.26.20/property/asset                                          | 아 윤 ☆ 🛊 🖬 🏝 🗄            |
|---------------------------------------------|----------------------------------------------------------------------|--------------------------|
| 资产管理一体化平台                                   | ■ 業页: 前/倍谱:(列決)                                                      | ९ 🛛 न 🌍 .                |
|                                             | 打印柳峦预览                                                               | ×                        |
|                                             |                                                                      |                          |
| 合件管理                                        | 建宁医化4 二次用品<br>用空外管理的方用品<br>使用的7                                      | × ]                      |
| 山资产分类                                       |                                                                      |                          |
| 16 america -                                |                                                                      | 00                       |
| <ul> <li>列表</li> </ul>                      |                                                                      | 操作                       |
|                                             |                                                                      | 2、洋橋 と 編編 音 数除           |
| 己 退库                                        |                                                                      | 么 洋情 么 编辑                |
| □ 转移                                        |                                                                      | G ###                    |
|                                             |                                                                      | 2、洋橋 2、編編<br>合 新除        |
| 四 报度                                        |                                                                      | と 洋橋 と 網羅                |
| ■ 耗材管理 ∨                                    | 打印纸设置                                                                | G #59                    |
|                                             | 杨莲党黄(mm): - 70.00 + 杨益两黄((mm): - 30.00 +                             | 之 洋橋 之 編編<br>官 最時        |
| <b>0</b> 2.4272 · · ·                       | ◎ 资产名称 ◎ 资产分类 ◎ 使用单门 ● 期前空号 ● 使用人 ● 存放位置 ● 管理员 ◎ 是百量元二曲问             | 之 洋橋 之 編編                |
| ● 审计管理                                      | <b>确定</b> 取                                                          |                          |
| ◎ 系统管理 ···································· | עשה שוועה אריך <mark>בעיטויין</mark> דא איי פוא ארייעישה ארייי כ.ב ט | 2. 并留 2. 新期<br>合 影映      |
| 図 系統監控 🗸                                    | 日期刊 48天 2023-07-20 電話本 ZC2020565145<br>717 2334 単語物医 水米 admin 2023-  | 2 洋橋 之 編編<br>06-26 京 第64 |

### 6.2 领用

列表:新增入口在我的申请里面

| <b>息</b> 资产管理一体化平台 | × +               |                   |        |                    |           |        |                   |            |             | v –         | a ×      |
|--------------------|-------------------|-------------------|--------|--------------------|-----------|--------|-------------------|------------|-------------|-------------|----------|
| ← → C ▲ 不安全        | 43.139.26.20/proj | perty/asset_colle | ection |                    |           |        |                   |            |             | 9 @ \$ \$   | 😩 E      |
| 资产管理一体化平台          | ■ 首页 / ※          | 的管理 / 领用          |        |                    |           |        |                   |            |             | Ф 25 П      | <b>(</b> |
| 489 首页             | 前页 ● 55用          | × .               |        |                    |           |        |                   |            |             |             |          |
| <b>≗ 我的资产</b> ─ ~  | 单号:               | 游输入单号             |        | 使用人:               | 请选择领用人    |        | <b>續用日期:</b> 开始日期 | 至 结束日期     | 领用单名: 浙城    | 入名称         |          |
| 自 仓库管理             | 8035:             | 请选择资产状            | ÷ ~    |                    |           |        |                   |            |             |             |          |
| 山资产分类              |                   |                   |        |                    |           |        |                   |            | Q           | 12 回園       |          |
| <b>© ∄≁≅</b> ⊞ ^   | 2.编辑              | ≥ 号出              |        |                    |           |        |                   |            |             | (           | ٥٥       |
| ∩ 31#              |                   | 审核状态              | 袋用状态   | 单号                 | 名称        | 使用人    | 袋用日期              | 完成日期       | 备注          | 操作          |          |
| <b>V</b> 7544      |                   | 审核通过              | 完成     | ZCLY2023080216005  | 8 领用一个笔记本 | admin  | 2023-08-02        | 2023-08-02 |             | 洋情 审核记录     |          |
| ● 领用               |                   | 行审核               | 日織納    | ZCLY2023071909491  | 7 11      | system | 2023-07-21        |            |             | 洋橋 审核记录 自删除 |          |
| ■ 退库               |                   | 軍被通过              | 完成     | ZCLY2023071216140  | 6 233     | system | 2023-07-20        | 2023-07-12 |             | 洋橋 軍統记录     |          |
| □ 转移               |                   | 秋田                | 待分配    | ZCLY2023071216135  | 0 2233    | system | 2023-07-21        |            |             | 洋塘 审核记录     |          |
| ピ 振修               |                   | (TTT)A            |        | 7013/0000074040400 |           |        | 0000.07.40        |            |             |             | -        |
| 四 报度               |                   | 待申禄               | Casta  | ZCLY2023071216133  | 1 2       | system | 2023-07-12        |            |             | 计图 电热试验 日期時 |          |
| L 新材管理 ·           |                   |                   |        |                    |           |        |                   |            | 共5条 10条/页 V | < 1 > 前往    | 1页       |
| © 标签管理 >           |                   |                   |        |                    |           |        |                   |            |             |             |          |
| • 10               |                   |                   |        |                    |           |        |                   |            |             |             |          |
| ◆ 审计管理 ∨           |                   |                   |        |                    |           |        |                   |            |             |             |          |
| • 系统管理             |                   |                   |        |                    |           |        |                   |            |             |             |          |
| ♀ 系統监控 →           |                   |                   |        |                    |           |        |                   |            |             |             |          |

#### 领用详情

| 🔔 资产管理一体化平台 | × +               |                        |                 |                 |              |          |            |      |      |        |        |       | × -   | σ  | × |
|-------------|-------------------|------------------------|-----------------|-----------------|--------------|----------|------------|------|------|--------|--------|-------|-------|----|---|
| ← → C ▲ 不安全 | 43.139.26.20/proj | perty/asset_collection | on-add/addDetai | ls?id=18&acton= | info         |          |            |      |      |        |        | 0+ [/ | 2 🖈 🐐 |    | : |
| 资产管理一体化平台   | ■ 首页/※            | 产领用明细                  |                 |                 |              |          |            |      |      |        |        |       | ς % π |    | - |
| 488 前页      | 第页 领用 ×           | • 80°%070088 ×         |                 |                 |              |          |            |      |      |        |        |       |       |    |   |
| ▲ 我的资产      | ← 返回              | 资产领用详情                 | 5               |                 |              |          |            |      |      |        |        |       |       |    |   |
| 合库管理        | 领用单号:             |                        | 60058           |                 |              | • 領用单名称: | 领用一个笔记神    |      |      | * 使用人: | admin  |       |       |    |   |
| 山资产分类       | 存放位置              | 请输入存放位置                |                 |                 |              | •领用日期    | 2023-08-02 |      |      | * 审核人: | admin  |       |       |    |   |
| 11 资产管理 🔷   | 衛注:               | 调输入备注                  |                 |                 |              |          |            |      |      |        |        |       |       |    |   |
| ○ 列表        |                   | id                     | 图片              | 资产分类            | 资产编码         | 3        | 萨名称        | 規格型号 | 标签编码 | 计服单位   | 管理员    | 使用的门  | 采购日   | 18 |   |
| ● 徳用        |                   | 8                      |                 | 第记本             | 70202306261/ | 45631    | 44         |      | 42   |        | system |       |       |    |   |
| 島 退库        |                   |                        |                 | -GROPP          | 20202030201  |          |            |      | 74   |        | System |       |       |    |   |
| □ 转移        |                   |                        |                 |                 |              |          |            |      |      |        |        |       |       |    |   |
| Ľ 报修        |                   |                        |                 |                 |              |          |            |      |      |        |        |       |       |    | 1 |
| 凶 搬度        |                   |                        |                 |                 |              |          |            |      |      |        |        |       |       |    | l |
| 島 耗材管理 🗸    |                   |                        |                 |                 |              |          |            |      |      |        |        |       |       |    |   |
| © 标签管理 ~    |                   |                        |                 |                 |              |          |            |      |      |        |        |       |       |    |   |
|             |                   |                        |                 |                 |              |          |            |      |      |        |        |       |       |    |   |
| ● 前计管理 ∨    |                   |                        |                 |                 |              |          |            |      |      |        |        |       |       |    |   |
| ◎ 系统管理      |                   |                        |                 |                 |              |          |            |      |      |        |        |       |       |    |   |
| ♀ 系統监控 ∨    |                   |                        |                 |                 |              |          |            |      |      |        |        |       |       |    |   |

#### 审核记录,领用单的整个生命周期

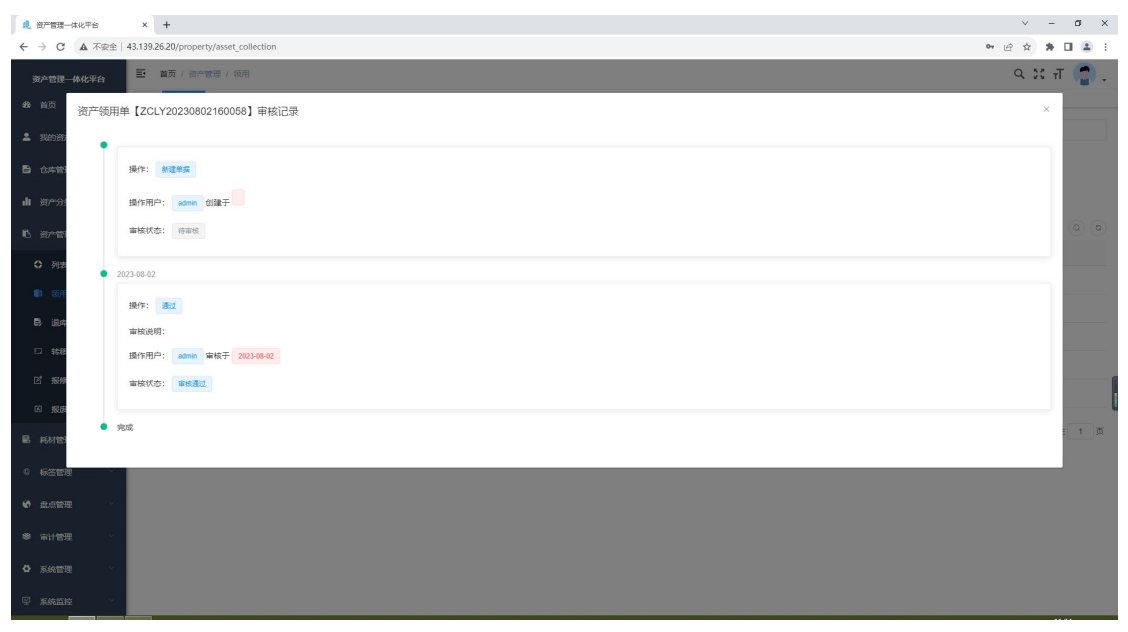

### 6.3 退库

#### 列表:新增入口在我的申请里面

| 总 资产管理一体化平台     | × +              |                    |                        |       |        |            |                    |    |             | ∨ – Ø ×       |
|-----------------|------------------|--------------------|------------------------|-------|--------|------------|--------------------|----|-------------|---------------|
| ← → C ▲ 不安全     | 43.139.26.20/pro | perty/asset_return |                        |       |        |            |                    |    |             | 아 순 ☆ 🛊 🖬 🛎 🗄 |
| 资产管理一体化平台       | 三 首页 / 浙         | 8产管理 / 退库          |                        |       |        |            |                    |    |             | ९ 🛛 न 🔮 .     |
| 486 首页          | 首页 • 退水          | × -                |                        |       |        |            |                    |    |             |               |
| <b>≗</b> 我的甜^ ⊻ | 状态:              | 请选择资产状态            |                        | 退库单号: | 谢输入单号  |            | <b>退库单名:</b> 请输入名称 |    | 退库人: 浙江     | 据追库人 ×        |
| 白 仓库管理          | 退库日期:            | □ 开始日期             | <b>至</b> 结束日期          |       |        |            |                    |    |             |               |
| 山资产分类           |                  |                    |                        |       |        |            |                    |    | ۵           | 投次 ひ 重置       |
| 16 资产管理 个       | 2.编辑             | 2.号出               |                        |       |        |            |                    |    |             | ه ه           |
| A Risk          |                  | 状态                 | 退库单号                   | 退库单名称 | 退库人    | 退库日期       | 存放位置               | 备注 | 创建时间        | 操作            |
| ● 领用            |                  | 完成                 | ZCTK2023071216281<br>0 | 11    | system | 2023-07-13 | 福州仓库               | 22 | 2023-07-12  | 洋橋 审核记录       |
| ₿ 退库            |                  | 秋田                 | ZCTK2023071216275<br>2 | 11    | system | 2023-07-21 | 仓山仓库               | 11 | 2023-07-12  | 洋鑽 审核记录       |
| □ 转移            | 0                | E#19               | ZCTK2023071216273<br>5 | 1     | system | 2023-07-15 | 仓山仓库               |    | 2023-07-12  | 洋礦 审核记录       |
| in the          |                  |                    |                        |       |        |            |                    |    | 共3条 10条/页 、 | 〈 1 〉 前往 1 页  |
| 島 耗材管理 🌱        |                  |                    |                        |       |        |            |                    |    |             |               |
| © 标签管理 ~        |                  |                    |                        |       |        |            |                    |    |             |               |
| o 2.4272        |                  |                    |                        |       |        |            |                    |    |             |               |
| ● 前计管理          |                  |                    |                        |       |        |            |                    |    |             |               |
| O 系统管理 🛛        |                  |                    |                        |       |        |            |                    |    |             |               |
| ♀ 系统监控 ∨        |                  |                    |                        |       |        |            |                    |    |             |               |

详情

| 1. 1975                         | 理一体化平台         | ×      | +           |                      |                   |               |           |         |            |      |      |        |        |        | ~             | - 0   | ×        |
|---------------------------------|----------------|--------|-------------|----------------------|-------------------|---------------|-----------|---------|------------|------|------|--------|--------|--------|---------------|-------|----------|
| $\leftrightarrow$ $\rightarrow$ | C ▲ 不安全        | 43.139 | .26.20/prop | erty/asset_return-ad | dd/addDetails?id= | 23&acton=info |           |         |            |      |      |        |        |        | * <i>E</i> \$ | * 🗆   | ± :      |
| 资产管                             | 理一体化平台         | Ð      | 首页 / 资      | 产退库编辑                |                   |               |           |         |            |      |      |        |        |        | 9 23          | тТ 🌔  | <b>:</b> |
| 486 首页                          |                | 前方     | 退率 ×        | ● 资产退库编辑 ×           |                   |               |           |         |            |      |      |        |        |        |               |       |          |
| 🚨 1949)                         | er v           |        | ←返回         | 资产退库单详               | 肯                 |               |           |         |            |      |      |        |        |        |               |       |          |
| B 0#                            | 管理             |        | 退库单号:       |                      |                   |               | * 退       | 库单名称:   | 11         |      |      | *退库人:  | system |        |               |       |          |
| di 200                          | 分类             |        | 存放位置:       | 福州仓库                 |                   |               | ~ •       | 跟库日期:   | 2023-07-13 |      |      | * 审核人: | test   |        |               |       |          |
| 10 gr                           | 管理(二)          |        | 备注:         | 22                   |                   |               |           |         |            |      | li   |        |        |        |               |       |          |
| <b>O</b> 9                      | 讨表             |        |             | id                   | 图片                | 资产分类          | 资产编       | B       | 资产名称       | 規格型号 | 标签编码 |        | 计量单位   | 管理员    | i             | 品库位置  |          |
| 1 8                             | ΦĦ             |        |             | 14                   |                   | 第记本           | ZC2023062 | 7104245 | 33         |      |      |        |        | system | 福州市           | . att |          |
| B 15                            |                |        |             |                      |                   |               |           |         |            |      |      |        |        |        |               |       |          |
| E \$                            | ¢88            | - 1    |             | 4                    |                   | 台式机电脑         | ZC2023062 | 3111738 | 4          |      | B11  |        |        | system | 福州台           | 库     |          |
| Ľ 15                            | 218            |        |             |                      |                   |               |           |         |            |      |      |        |        |        |               |       |          |
| E 18                            | i.e            |        |             |                      |                   |               |           |         |            |      |      |        |        |        |               |       | I.       |
| 副耗材                             | 管理・            |        |             |                      |                   |               |           |         |            |      |      |        |        |        |               |       |          |
| 0 6 <del>3</del> 2              | 管理・            |        |             |                      |                   |               |           |         |            |      |      |        |        |        |               |       |          |
| • ±                             | 管理・            |        |             |                      |                   |               |           |         |            |      |      |        |        |        |               |       |          |
| ● 审计                            | 19 <u>11</u> ~ |        |             |                      |                   |               |           |         |            |      |      |        |        |        |               |       |          |
| 0 5.40°                         | 管理・            |        |             |                      |                   |               |           |         |            |      |      |        |        |        |               |       |          |
| ☑ 系统                            | - <u>eia</u>   |        |             |                      |                   |               |           |         |            |      |      |        |        |        |               |       |          |

### 审核记录,退库单的整个生命周期

| <b>息</b> 资产管理—                    | 体化平台  | × +                                |      | ~    | -   | a x         | 4 |
|-----------------------------------|-------|------------------------------------|------|------|-----|-------------|---|
| $\leftrightarrow$ $\rightarrow$ C | ▲ 不安全 | 43.139.26.20/property/asset_return | 0v 🖻 | \$   | * 0 |             | ÷ |
| 资产管理一                             | 体化平台  |                                    | C    | . 22 | τT  | <b>(</b> ). |   |
| 489 首页                            | 资产退库  | 单【ZCTK20230712162810】审核记录          |      | ×    | 6   |             |   |
| 🚨 BROBD                           |       | 2023-07-12                         |      |      |     |             |   |
| B 0.419                           |       | 現代: <del>新</del> 建築版               |      |      |     |             |   |
| 山资产分                              |       | 操作用户: systam 创建于 2023-07-12        |      |      |     |             |   |
| 10 <i>ar</i> 19                   |       | 编辑代表: 作单位                          |      |      |     |             |   |
| • 列表                              |       | 2023-07-12                         |      |      | 1   |             |   |
| ■ 袋用                              |       | APT: Bd                            |      |      |     |             |   |
| B iR#                             |       | antajang:                          |      |      |     |             |   |
| □ 转移                              |       | 操作用户: tert 审统于 2023-07-12          |      |      |     |             |   |
| 2 1949                            |       | · 當時透过                             |      |      |     |             | ſ |
| 63 18LB                           |       |                                    |      |      | 1   | 1页          | Ľ |
| 島 耗材管                             | •     | Ris                                |      |      |     |             |   |
| 0 标签管理                            | Į v   |                                    |      |      |     |             |   |
| e asee                            |       |                                    |      |      |     |             |   |
| * #####                           |       |                                    |      |      |     |             |   |
| O 系统管理                            |       |                                    |      |      |     |             |   |
| 🖓 系統监控                            |       |                                    |      |      |     |             |   |

# **6.4 转移** 列表,新增入口在我的申请里面

| 总 资产管理一体化平台               | × +              |                      |                        |         |         |         |            |            |        |      |           | ∨ – ø ×            |
|---------------------------|------------------|----------------------|------------------------|---------|---------|---------|------------|------------|--------|------|-----------|--------------------|
| ← → C ▲ 不安全               | 43.139.26.20/pro | perty/asset_transfer |                        |         |         |         |            |            |        |      |           | 99 🖻 🖈 🖬 🚢 🗄       |
| 资产管理一体化平台                 | ■ 首页/ 3          | 5产管理 / 转移            |                        |         |         |         |            |            |        |      |           | ९ छ स 🔮 .          |
| 488 前页                    | 首页 退率 ×          | • \$88 ×             |                        |         |         |         |            |            |        |      |           |                    |
| 💄 我的资产                    | 状态:              | 请选择资产状态              |                        | √ 转移单号: | 谢输入单号   |         | 61         | 转移单名称:     | 输入名称   |      | 转移人: 1    | 选择转移人              |
| 合件管理                      | 接收人:             | 请选择转移人               |                        | ~ 存放位置: | 请选择所服仓库 |         |            | 转移日期: 📄    | 开始日期 至 | 结束日期 |           |                    |
| 山资产分类                     |                  |                      |                        |         |         |         |            |            |        |      |           | は換索 こ種類            |
| ▶ 迎产管理 ^                  | 之编辑              | ± ₩出                 |                        |         |         |         |            |            |        |      |           | (a) (a)            |
| ∩ 31#                     |                  | 创建时间                 | 转移单号                   | 转移单名称   | 转移人     | 接收人     | 转移日期       | 接收日期       | 接收位置   | 备注   | 状态        | 操作                 |
| 1 领用                      |                  | 2023-08-02           | ZCZY202308021<br>61849 | 转移拉     | admin   | system  | 2023-08-02 |            | 仓山仓库   |      | 侍审核       | 洋橋 审核记录 乙烷烯 审核 白銀除 |
| 8 退库                      |                  | 2023-07-12           | ZCZY202307121<br>64639 | 33      | system  | admin   | 2023-07-21 | 2023-07-12 | 仓山仓库   |      | 完成        | 洋師事物记录             |
| 日 转移                      |                  | 2023-07-12           | ZCZY202307121<br>64621 | 2333    | system  | admin   | 2023-07-13 |            | 仓山仓库   | 344  | 製田        | 洋橋 單物记录            |
| 医 报度                      |                  | 2023-07-12           | ZCZY202307121<br>64600 | 22      | system  | system1 | 2023-07-13 |            | 仓山仓库   |      | 已最初       | 洋橋 東秋记录            |
| 副 耗材管理 🗸                  |                  |                      |                        |         |         |         |            |            |        |      | 共4条 10条/页 | ◇ 〈 1 〉 前往 1 页     |
| © 板签管理 ·                  |                  |                      |                        |         |         |         |            |            |        |      |           |                    |
| <ul> <li>金点管理 </li> </ul> |                  |                      |                        |         |         |         |            |            |        |      |           |                    |
| ● 审计管理 ~                  |                  |                      |                        |         |         |         |            |            |        |      |           |                    |
| O 系统管理 ~                  |                  |                      |                        |         |         |         |            |            |        |      |           |                    |
| ፼ <b>系統监控</b> →           |                  |                      |                        |         |         |         |            |            |        |      |           |                    |

### 详情

|                                                | × +        | artu(areat transfor-s | add (add Dotails ?id = 16) | Racton=info  |                 |      |        |            |        | <b>•</b> | ✓ = σ ×   |
|------------------------------------------------|------------|-----------------------|----------------------------|--------------|-----------------|------|--------|------------|--------|----------|-----------|
| 资产管理——体化平台                                     | 董 首页 / 资   | 产转移编辑                 | 000/80026688310-134        |              |                 |      |        |            |        |          | ९ थ त 🍙 . |
| 48 前页<br>▲ 我的资产                                |            | 资产转移单详情               | <sup>2004131 ×</sup>       |              |                 |      |        |            |        |          |           |
| 仓库管理                                           | 转移单号:      | ZCZY20230802161       | 849                        | *转移单名称:      | 转移拉             |      | *转移日間  | 2023-08-02 | * 转移人: | admin    |           |
| ▲ 资产分类                                         | · 爾伐人:<br> | ayaxani<br>请输入备注      |                            | - AROXIVIII. | COLUMP.         |      | H12.4. | ayacon     |        |          |           |
| ○ 列表                                           |            | id                    | 图片                         | 资产分类         | 资产编码            | 资产名称 | 規格型号   | 标签编码 计     | 量单位    | 管理员      | 转移位置      |
| ■ 牧用<br>邑 退库                                   |            | 10                    |                            | 笔记本 2        | C20230626145701 | 3322 |        |            |        | system   | 福州仓库      |
| □ \$\$88<br>ピ 服修                               |            |                       |                            |              |                 |      |        |            |        |          |           |
| 凶 报度                                           |            |                       |                            |              |                 |      |        |            |        |          | 0         |
| <ul> <li>● 耗材管理 ×</li> <li>◎ 板签管理 ×</li> </ul> |            |                       |                            |              |                 |      |        |            |        |          |           |
| ♥ 盘点管理 ∨                                       |            |                       |                            |              |                 |      |        |            |        |          |           |
| <ul> <li>第 前计管理</li> <li>〇 系统管理</li> </ul>     |            |                       |                            |              |                 |      |        |            |        |          |           |
| ♀ 系统监控 ∨                                       |            |                       |                            |              |                 |      |        |            |        |          |           |

#### 审核记录,转移单的整个生命周期

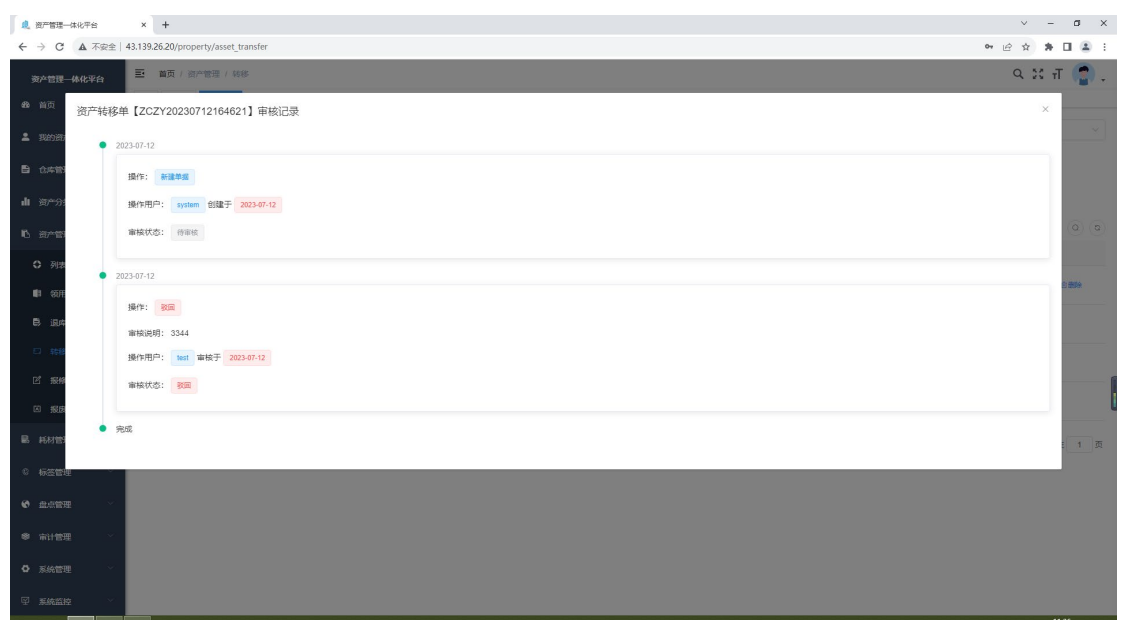

### 6.5 报修,新增入口在我的申请里面

#### 列表

| 💂 资产管理一体化平台      | × +              |                    |                        |       |       |        |              |        |           | ✓ – Ø ×       |
|------------------|------------------|--------------------|------------------------|-------|-------|--------|--------------|--------|-----------|---------------|
| ← → ℃ ▲ 不安全      | 43.139.26.20/pro | perty/asset_repair |                        |       |       |        |              |        |           | 아 윤 ☆ 🛊 🖬 😩 🗄 |
| 资产管理一体化平台        | 三 首页 / ※         | 的产管理 / 报修          |                        |       |       |        |              |        |           | ۹ 🛛 т 😭 .     |
| 488 前页           | 首页 退岸 ×          | 較修 × ● 振り          | 8 × -                  |       |       |        |              |        |           |               |
| <b>≗</b> 我的资/* ∨ | 状态:              | 请选择资产状态            |                        | 报修单号: | 请输入单号 |        | 报修单名称: 请输入名称 |        |           |               |
| 仓库管理             |                  |                    |                        |       |       |        |              |        | ٩         | 総教 こ 重置       |
| 山资产分类            | 人编辑              | * 毎出               |                        |       |       |        |              |        |           | ۵۵            |
| N ※→管理 へ         |                  | 状态                 | 报修单号                   | 报修单名称 | 故障说明  | 维修人    | 自动推动问        | 创建人    | 看注        | 操作            |
| 0 列表             |                  | 日完成                | ZCBX2023071217015<br>2 | 22    | 233   | admin  | 2023-07-12   | system |           | 洋橋 筆枝记录       |
| ■ 短用             |                  | 秋田                 | ZCBX2023071217013<br>8 | 22    | 3344  | system | 2023-07-12   | system |           | 洋橋 审核记录       |
| 8 退库             |                  | 日期約                | ZCBX2023071217012<br>3 | 22    | 33    | admin  | 2023-07-12   | system | 444       | 消費 审核记录       |
| □ 转移             |                  |                    |                        |       |       |        |              |        | #3等 10等/西 |               |
| 2 1949           |                  |                    |                        |       |       |        |              |        |           |               |
| 凶 搬废             |                  |                    |                        |       |       |        |              |        |           |               |
| L 新材管理 ·         |                  |                    |                        |       |       |        |              |        |           |               |
| © 标签管理 ~         |                  |                    |                        |       |       |        |              |        |           |               |
| C 21.52 ×        |                  |                    |                        |       |       |        |              |        |           |               |
| ● 审计管理 ~         |                  |                    |                        |       |       |        |              |        |           |               |
| ✿ 系統管理           |                  |                    |                        |       |       |        |              |        |           |               |
| ☑ 系统监控 ∨         |                  |                    |                        |       |       |        |              |        |           |               |

#### 详情

| 总 资产管理一体化平台                                  | × +               |                                              |                         |              |                  |      |      |          |                 | · · · · · · · · · · · · · · · · · · · | · - a   | ×   |
|----------------------------------------------|-------------------|----------------------------------------------|-------------------------|--------------|------------------|------|------|----------|-----------------|---------------------------------------|---------|-----|
| ← → C ▲ 不安全                                  | 43.139.26.20/proj | perty/asset_repair-ad                        | d/addDetails?id=1       | 78acton=info |                  |      |      |          |                 | 0v ĿÊ 5                               | 2 * 🗆 4 | 9 E |
| 资产管理一体化平台                                    | 三 首页 / ※          | 产报修编辑                                        |                         |              |                  |      |      |          |                 | Q                                     | ਲ ਜ 🧃   |     |
| 489 首页                                       | 首页 退率 ×           | ■10月 10日 10日 10日 10日 10日 10日 10日 10日 10日 10日 | ● 资产报序编辑 ×              |              |                  |      |      |          |                 |                                       |         |     |
| ≗ Banata≁ V                                  | ← 返回              | 资产报修单详情                                      | ň                       |              |                  |      |      |          |                 |                                       |         |     |
| 自 仓库管理                                       | 报修单号:             |                                              | 1138                    |              | * 报修单名称:         | 22   |      | * 维修     | K: system       |                                       |         |     |
| 山遊产分类                                        | * 审核人:            | test                                         |                         |              | * 故障说明:          | 3344 |      | 16<br>17 | <b>主:</b> 请输入番注 |                                       |         |     |
| 16 资产管理 🔿                                    | R141              |                                              |                         |              |                  |      |      |          |                 |                                       |         |     |
| ● 列表                                         |                   | +                                            |                         |              |                  |      |      |          |                 |                                       |         |     |
| (1) 领用                                       |                   |                                              |                         |              |                  |      |      |          |                 |                                       |         |     |
| 8 退库                                         |                   | 请上侍大小不超过 5MB 相                               | ご<br>新式の png/jpg/jpeg 的 | 214          |                  |      |      |          |                 |                                       |         |     |
| □ 转移                                         |                   | id                                           | 图片                      | 资产分类         | 资产编码             | 资产名称 | 規格型号 | 标签编码     | 计量单位            | 管理员                                   | 存放位置    |     |
| 2111日 111日日 11日日 11日日 11日日 11日日 11日日 11      |                   | 6                                            |                         | 台式机电路        | ZC20230626111819 | 44   |      | A1       |                 | admin                                 | 欄州仓库    |     |
| 島 耗材管理 · · · · · · · · · · · · · · · · · · · |                   |                                              |                         |              |                  |      |      |          |                 |                                       |         |     |
| © 标签管理 ~                                     |                   |                                              |                         |              |                  |      |      |          |                 |                                       |         |     |
|                                              |                   |                                              |                         |              |                  |      |      |          |                 |                                       |         |     |
| ● 前计管理 ∨                                     |                   |                                              |                         |              |                  |      |      |          |                 |                                       |         |     |
| ◎ 系统管理                                       |                   |                                              |                         |              |                  |      |      |          |                 |                                       |         |     |
| ♀ 系统监控 ∨                                     |                   |                                              |                         |              |                  |      |      |          |                 |                                       |         |     |

#### 审核记录,报修单的整个生命周期

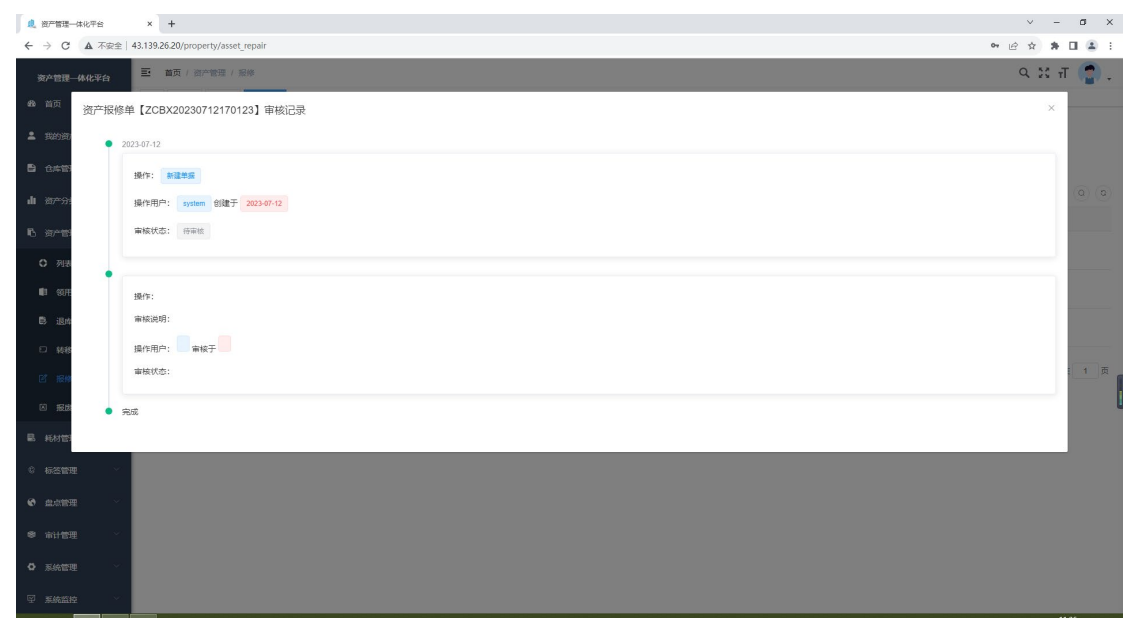

### 6.6 报废

```
资产不能再使用后,申请报废,新增入口在我的申请里面
```

列表

| 总产管理一体化平台                                    | × +              |                    |                    |             |        |            |            |           | ~ - a ×      |
|----------------------------------------------|------------------|--------------------|--------------------|-------------|--------|------------|------------|-----------|--------------|
| ← → C ▲ 不安全                                  | 43.139.26.20/pro | perty/asset_scrapp | ped                |             |        |            |            |           | er 🖻 🖈 🖬 🚨 🗄 |
| 资产管理一体化平台                                    | ■ 首页/ 3          | 許管理 / 报度           |                    |             |        |            |            |           | ९ 🛛 न 🧟 -    |
| <b>48</b> 首页                                 | 第页 退率 ×          | 108 - 長修           | × ● 报波 ×           |             |        |            |            |           |              |
| 🛓 Banistian 🗸 🗸                              | 状态:              | 请选择资产状态            |                    | 报度单号: 访输入单号 |        | 报度单名称: 访输入 | 名称         | 报废人: 计    | 1选择转移人 🗸     |
| ■ 仓库管理                                       |                  |                    |                    |             |        |            |            |           | ロ遊園          |
| .h xaox                                      | 人编辑              | ≚ 尋出               |                    |             |        |            |            |           | ه ه          |
|                                              |                  | 状态                 | 报废单号               | 报废单名称       | 报应人    | 报废原因       | 报应日期       | 备注        | 操作           |
| 16资产管理 个                                     |                  | 已完成                | ZCBF20230712172707 | 344         | system | 332        | 2023-07-12 |           | 洋橋 审核记录      |
| ○ 列表                                         |                  | 秋田                 | ZCBF20230712172556 | 3344        | system | 44         | 2023-07-12 | 33        | 洋橋 审核记录      |
| 1 领用                                         |                  | 已激纳                | ZCBF20230712172540 | 22          | admin  | 22         | 2023-07-12 | 3344      | 洋塘 南秋记录      |
| 島 退库                                         |                  |                    |                    |             |        |            |            | 井4条 10冬/西 |              |
| □ 转移                                         |                  |                    |                    |             |        |            |            |           |              |
| ピ 振修                                         |                  |                    |                    |             |        |            |            |           | 1            |
| 🖾 採展                                         |                  |                    |                    |             |        |            |            |           |              |
| L 私材管理 · · · · · · · · · · · · · · · · · · · |                  |                    |                    |             |        |            |            |           |              |
| © 标签管理 ~                                     |                  |                    |                    |             |        |            |            |           |              |
| <ul> <li>金点管理</li> </ul>                     |                  |                    |                    |             |        |            |            |           |              |
| · 新生物用 · · · · · · · · · · · · · · · · · · · |                  |                    |                    |             |        |            |            |           |              |
|                                              |                  |                    |                    |             |        |            |            |           |              |
|                                              |                  |                    |                    |             |        |            |            |           |              |
| ♀ 系統監控 ~                                     |                  |                    |                    |             |        |            |            |           |              |

### 详情

| <b>儿</b> 资产管理一体化平台 | × +               |                   |                                        |                  |                  |      |      |      |       |       |       | ∨ – ø ×   |
|--------------------|-------------------|-------------------|----------------------------------------|------------------|------------------|------|------|------|-------|-------|-------|-----------|
| ← → C ▲ 不安全        | 43.139.26.20/prop | perty/asset_scrap | pped-add/addDetails                    | id=12&acton=info |                  |      |      |      |       |       | 0.    | 2 🖈 🗰 🏝 E |
| 资产管理一体化平台          | 三 首页 / 资          | 的一报废编辑            |                                        |                  |                  |      |      |      |       |       |       | ९ 🛛 т 😭 . |
| 488 首页             | 首页 退率 ×           | 转移 · 报修           | ● ● 日本 ● 日本 ● 日本 ● 日本 ● 日本 ● 日本 ● 日本 ● | <b>*报放编辑</b> + - |                  |      |      |      |       |       |       |           |
| ▲ 我的资产 >           | ← 返回              | 资产报废单             | 单详情                                    |                  |                  |      |      |      |       |       |       |           |
| 合本管理               | 报废单号:             | ZCBF2023071       | 12172540                               |                  | •报度单名称:          | 22   |      |      | •报废人: | admin |       |           |
| 山资产分类              | * 审核人:            | test              |                                        |                  | ~ 振廠原因:          | 22   |      | ŀ    | 备注:   | 3344  |       |           |
| 10 资产管理 🔨          |                   | id                | 图片                                     | 资产分类             | 资产编码             | 资产名称 | 規格型号 | 标签编码 |       | 计量单位  | 管理员   | 存放检查      |
| ○ 列表               |                   | 6                 |                                        | 台式机电脑            | ZC20230626111819 | 44   |      | A1   |       |       | admin | 穩州仓库      |
| 1 领用               |                   |                   |                                        |                  |                  |      |      |      |       |       |       |           |
| い 現在               |                   |                   |                                        |                  |                  |      |      |      |       |       |       |           |
| □ 转移               |                   |                   |                                        |                  |                  |      |      |      |       |       |       |           |
| ピ 振修               |                   |                   |                                        |                  |                  |      |      |      |       |       |       |           |
| 🖾 报度               |                   |                   |                                        |                  |                  |      |      |      |       |       |       |           |
| ■ 耗材管理 ~           |                   |                   |                                        |                  |                  |      |      |      |       |       |       |           |
| ◎ 标签管理 >           |                   |                   |                                        |                  |                  |      |      |      |       |       |       |           |
| ● 盘点管理 ~           |                   |                   |                                        |                  |                  |      |      |      |       |       |       |           |
| ● 审计管理             |                   |                   |                                        |                  |                  |      |      |      |       |       |       |           |
| O 系统管理             |                   |                   |                                        |                  |                  |      |      |      |       |       |       |           |
| ♀ 系统监控 ∨           |                   |                   |                                        |                  |                  |      |      |      |       |       |       |           |

#### 审核记录,报废单的整个生命周期

| ▲ 图产管理体化于台 × +                                  | ~ - a ×                   |
|-------------------------------------------------|---------------------------|
|                                                 | 아 윤 ☆ 🛊 🖬 😩 🗄             |
| ★A世現一時化学的                                       | ९ 😂 स 🍘 .                 |
| ▲ 前页 资产版废单【ZCBF20230712172707】 审核记录             | ×                         |
| <ul> <li>2023-07-12</li> </ul>                  | <u> </u>                  |
| ▲ 此中間: ●建築市田                                    | ~ ~                       |
| 山 资产33 操作用户: systam 绘趣于 2223-07-12              | ( <u>a</u> ) ( <u>a</u> ) |
| 如果你,这次算能,你那些                                    |                           |
| <ul> <li>○ 例:#</li> <li>● 2023-07-42</li> </ul> |                           |
| 0 60E                                           |                           |
| 12. 135年<br>11年時间時, 55                          |                           |
| □ \$58 操作用户: 101 单块于 2003-07-12                 | : <u> </u>                |
| C 1959 审核状态: 审场通过                               |                           |
| 0.88                                            |                           |
| <ul> <li>● 現成</li> <li>■ 約約103</li> </ul>       |                           |
| ○ 标签管理                                          |                           |
| Ø 血的服用                                          |                           |
| ● 前指提 <                                         |                           |
| ◎ 系統世理 // // // // // // // // // // // // //   |                           |
| ♀ 系统国投 >                                        |                           |

### 7. 耗材管理

一些易耗品的管理,如订书机,打印纸,笔之类的办公用品即为耗材 7.1 录入:耗材类型可以在这边新增入库,可以对耗材进行增,删,修改,导出

| 🔍 资产管理一体化平台       | × +          |                 |           |       |         |    |                |      |              |                | ~ – a ×          |
|-------------------|--------------|-----------------|-----------|-------|---------|----|----------------|------|--------------|----------------|------------------|
| ← → C ▲ 不安全       | 43.139.26.20 | 0/supplies/sup  | plies     |       |         |    |                |      |              | <b>0</b> 7 (d) | 2 🖈 🗷 🛎 E        |
| 资产管理一体化平台         | <b>E</b> 117 | 夏 / 耗材管理 )      | 录入        |       |         |    |                |      |              |                | ९ ४ त 📳 -        |
| 488 首页            | 第页 •         | 录入 ×            |           |       |         |    |                |      |              |                |                  |
| ≗ 我的资产 ∨          | 编号           | 请输入编号           |           | 耗材名称  | 请输入耗材名称 |    | <b>类型</b> 请选择共 | 塑    | ~ 条码         | 请输入条码          |                  |
| 合本管理              | 品牌           | 请选择品牌           |           |       |         |    |                |      |              |                |                  |
| 山资产分类             |              |                 |           |       |         |    |                |      |              | ○接索 ○重要        |                  |
| ◎ 资产管理 ∨          | + #52        | 2 ( <b>1</b> 5) | ○ 删除 ± 号出 |       |         |    |                |      |              |                | 00               |
| 副耗材管理 ^           |              | 状态              | 始号        | 耗材名称  | 类型 ⇔    | 总数 | 条码             | 品牌 💠 | 規格           | ORENIA         | 操作               |
| 口 录入              |              | 至明              | 3311      | 444   | 复写纸     | 0  |                | 小米   |              | 2023-07-19     | 之编辑 自動除          |
| - <u></u> + λ.m/r |              | 空闲              | 2233      | 222   | 复写纸     | 0  |                | 小米   |              | 2023-07-19     | 化编辑 白銀除          |
| 0. 550            |              | 空闲              | 3322      | 44223 | 复写纸     | 0  |                | 小米   |              | 2023-07-19     | 之端編 自動除          |
| 2. 60.00          |              | 空闲              | 33        | 443   | 日用紙     | 0  |                | 小米   |              | 2023-07-19     | 2.944 0.859      |
| © 标签管理 ~          |              | 空间              | 23        | 44    | 复写纸     | 0  |                | 小米   |              | 2023-07-19     | <b>人编辑 自由除</b>   |
| 全國法管理 ~           |              | 空闲              | 3         | 22    | 日用紙     | 0  |                | 联想   |              | 2023-07-19     | 化编辑 白额除          |
| \$● 审计管理 ──       |              | 空闲              | 22        | z     | 打印紙     | 0  |                | 小米   |              | 2023-07-19     | 2. <b>明報</b> 自動除 |
| 系統管理              |              | 空间              | 11        | r.    | 复写纸     | 0  |                | 小米   |              | 2023-07-19     | <b>人编辑</b> 自動除   |
| ♀ 系统监控            |              | 空闲              | 1         | 日用纸名称 | 日用紙     | 0  |                | 华硕   |              | 2023-07-04     | 化编辑 白颜除          |
| 差 统计分析 ⊻          |              | 空闲              | 11222     | 打印纸名称 | 打印紙     | 0  |                | 华硕   |              | 2023-06-30     | 之明編 自動除          |
| ● 系統工具 ∨          |              |                 |           |       |         |    |                |      | 共 12 条 10条/5 | · · · 1 2      | > 前往 1 页         |

#### 新增

| 4. 87°83-                              | 体化平台  | × +          |            |                   |            |        |           |   |         |        |                | ~ -       | a ×     |
|----------------------------------------|-------|--------------|------------|-------------------|------------|--------|-----------|---|---------|--------|----------------|-----------|---------|
| $\ \ \leftarrow \ \ \rightarrow \ \ C$ | ▲ 不安全 | 43.139.26.20 | /supplies/ | supplies          |            |        |           |   |         |        | o <del>.</del> | @ \$ \$   | •       |
| 资产管理                                   |       | 至 前页         | / 耗材管      | 理 / 录入            |            |        |           |   |         |        |                | Q 23 7    | г 👘 .   |
| 490 首页                                 | 新增耗材  | 言思           |            |                   |            |        |           |   |         |        |                | ×         |         |
| 🚨 - BADED                              |       |              |            |                   |            |        |           |   |         |        |                |           |         |
| D away                                 | * 编号  | 明和人相任        |            |                   |            | * 耗材名称 | 調輸入時間名称   |   | * 类型    | 調洗洋無型  |                |           |         |
| .h 399403                              | * 曾理员 | 请法择管理        | 5          |                   |            | 条码     | 请输入条码     |   | - filte | 请选择品牌  |                |           |         |
|                                        | 规格    | 请输入规格        |            |                   |            | 备注     | 请输入备注     |   |         |        |                |           | 00      |
| ID 877-189                             | _     |              |            |                   |            |        |           |   |         |        |                |           |         |
| 局 耗材管理                                 | 图片    |              |            |                   |            |        |           |   |         |        |                |           | 0.9854  |
| 中 東入                                   |       | +            |            |                   |            |        |           |   |         |        |                |           | - 200   |
| ◆ 入峰                                   |       |              |            |                   |            |        |           |   |         |        |                |           | 0.7070  |
| 6 197F                                 |       | 请上传 大小不超     | 过 SMB 档式   | 为pngljpgijpeg 的文件 |            |        |           |   |         |        |                |           |         |
| 6 (531)                                |       |              |            |                   |            |        |           |   |         |        |                |           |         |
| <b>6</b> ere                           |       |              |            |                   |            |        |           |   |         |        | 勒定             | BR 399    | 5 200 C |
| * *1123                                |       |              | -          | 22                |            |        | ***CDar   |   | 1.25    |        | 7077 07 40     |           |         |
| <b>0</b> 56000                         |       |              |            |                   | -          |        | 1) (VIII) |   | - Jok   |        | 2022-07-10     | 4.0948    | - 2010  |
|                                        |       | -            |            |                   | TI MAR AND |        |           |   | 1000    |        | 2023-07-15     | 12. 99 GL |         |
| (4) <u>Sec.210</u>                     |       |              |            |                   | 日用紙名称      |        |           |   | 4940    |        | 2023-07-04     | 2.9588    |         |
| ≘ 统计分析                                 |       |              |            |                   | 打印風名标      |        | + J CARLE | U | 4968    |        | 2023-05-30     | 2.968     | U BRA   |
| a smin                                 |       |              |            |                   |            |        |           |   |         | 共 12 条 | 10般度           | 2 > 前     | 佳 1 页   |
|                                        |       |              |            |                   |            |        |           |   |         |        |                |           |         |

#### 编辑

| 4. 2782-                                        | 体化平台    | × +          |               |                            |       |        |           |   |       |         |               | × -            | - 0      | ×          |
|-------------------------------------------------|---------|--------------|---------------|----------------------------|-------|--------|-----------|---|-------|---------|---------------|----------------|----------|------------|
| $\  \   \leftarrow \  \   \rightarrow \  \   G$ | ▲ 不完全   | 43.139.26.20 | /supplies/s   | supplies                   |       |        |           |   |       |         | <b>0</b> 7    | * *            |          | <b>A</b> E |
| 资产管理                                            |         | 三 m页         | i i persies   | 1 / 录入                     |       |        |           |   |       |         |               | Q 25           | т        | <b>.</b>   |
| 490 MI372                                       | 编辑耗材    | 言息           |               |                            |       |        |           |   |       |         |               | ×              |          |            |
| <b>2</b> 1889)877                               |         |              |               |                            |       |        |           |   |       |         |               |                |          |            |
| B 0.419                                         | . 98-93 | 3311         |               |                            |       | • 和和另称 | 444       |   | • 奥望  | ME36305 |               |                |          |            |
| de interes                                      | * 管理员   | admin        |               |                            |       | 奈码     | 前输入师研     |   | * 品牌  | 小米      |               |                |          |            |
| <ul> <li>B. 2010-000</li> </ul>                 | 规格      | 词和众人规密       |               |                            |       | 酱注     | 请输入备注     |   |       |         |               |                | (0)      |            |
| -0.00                                           | Milt    |              |               |                            |       |        |           |   |       |         |               |                |          |            |
| M5 P5757129                                     |         |              |               |                            |       |        |           |   |       |         |               |                | 5 (B)(H) |            |
| 中 東入                                            |         | +            |               |                            |       |        |           |   |       |         |               |                | -        |            |
| 中 入助                                            |         |              |               |                            |       |        |           |   |       |         |               |                |          |            |
| ं छाग                                           |         | 骑上侍 大小不超     | ist sme abeco | # projectice projection of |       |        |           |   |       |         |               |                | in and   |            |
| 0 4562105                                       |         |              |               |                            |       |        |           |   |       |         |               |                | 8) (MAR) |            |
| o asar                                          |         |              |               |                            |       |        |           |   |       |         | 和波            | 取詞             |          |            |
| * ******                                        | i v     |              | -             |                            |       |        | trafter   |   | deale |         | 0000 07 40    |                |          |            |
| A strenum                                       |         | -            |               | 22                         | 2     |        | 3 ) chatt |   |       |         |               |                |          |            |
| W AGGREGE                                       |         |              |               |                            |       |        | 夏马毗       | 0 | 小米    |         | 2023-07-19    | 2.944          | CC BRAN  |            |
| T RASE                                          |         |              |               | 1                          | 日用紙名称 |        | 日用紙       | 0 | 华硕    |         | 2023-07-04    | 0_989          | 1 0 MPA  |            |
| ា នេះទេស                                        |         |              | 空闲            |                            | 打印紙名称 |        | FTEDRE    | 0 | 纬硕    |         | 2023-06-30    | <i>C.</i> (44) | C 2019   |            |
| 🕀 RMIN                                          |         |              |               |                            |       |        |           |   |       | 共 12 乗  | 10条/页 ~ ( 1 2 | >              | 前往 1     | 西          |

### 7.2 入库

列表显示

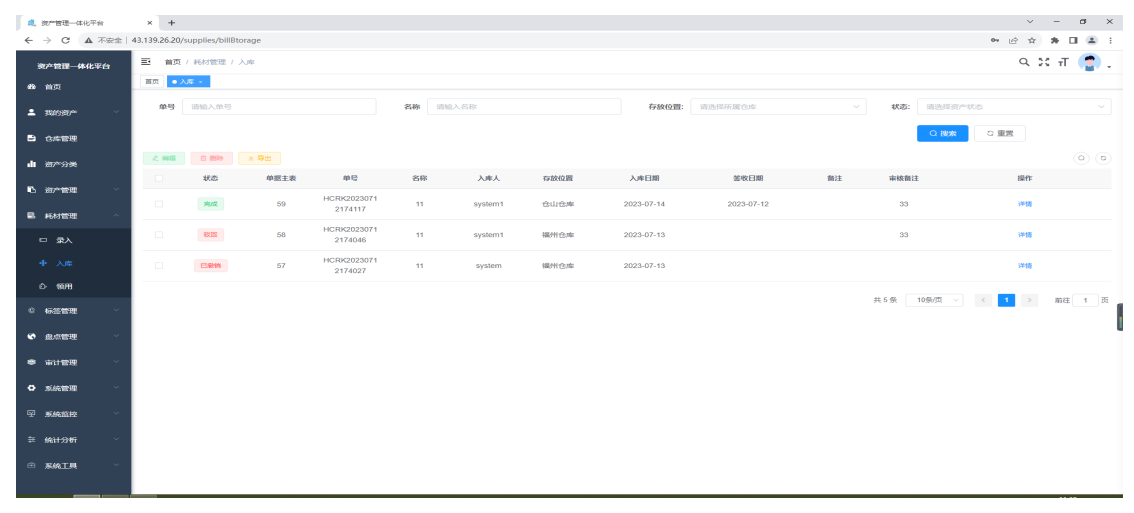

详情

| 🦺 资产管理一体化平台                                  | × +               | x +                                      |                |          |         |          |       |   |     |        |         |         | ~      | -          | a ×      |
|----------------------------------------------|-------------------|------------------------------------------|----------------|----------|---------|----------|-------|---|-----|--------|---------|---------|--------|------------|----------|
| ← → C ▲ 不安全                                  | 43.139.26.20/sup) | plies/billBtorage-add/add?               | id=59&acton=in | fo       |         |          |       |   |     |        |         |         | • 6 \$ | r # 1      | 1 🛎 🗉    |
| 资产管理一体化平台                                    | ■ 首页/用            | 胡入库单                                     |                |          |         |          |       |   |     |        |         |         | ۹      | ж т        | <b>(</b> |
| 488 首页                                       | 首页 入岸 ×           | ● 耗材入库单 ×                                |                |          |         |          |       |   |     |        |         |         |        |            |          |
| ≗ 我的资产 ──                                    | ← 返回              | 耗材入库详情                                   |                |          |         |          |       |   |     |        |         |         |        |            |          |
| 合件管理                                         | 入库单号:             | HCRK20230712174117                       |                |          | •入库单名称: | 11       |       |   |     | *入库人:  | system1 |         |        |            |          |
| 山资产分类                                        | *存放位置             | 仓山仓库                                     |                |          | ∨ *入库日期 | E 2023-0 | 17-14 |   |     | * 审核人: | test    |         |        |            |          |
| Ⅰ 资产管理 · · · · · · · · · · · · · · · · · · · | <b>與注</b>         |                                          |                |          |         |          |       |   |     |        |         |         |        |            |          |
| 副 耗材管理 🔷                                     |                   |                                          |                |          |         |          |       |   |     |        |         |         |        | -          |          |
|                                              |                   | 图片 机树油 编号 机材名称 类型名 条码 晶体名 現格 "数量 "存放设置 采 |                |          |         |          |       |   |     |        |         | 米房甲旬    |        | ***        | 8        |
| □ <del>x</del> ∧                             |                   | 1 1111 星雨纸名称                             |                |          |         | 33       | 华硕    | 4 | 100 | ₿L     | 16月~    | 请输入采购单价 |        | 2023-07-07 |          |
| 4 八年                                         |                   | 2                                        | 222            | 信己紙なお1   | 毎日近     |          | 小社    |   | 110 | ŝ      | - AØL   | 谢输入采购单价 |        | 2023-07-14 |          |
|                                              |                   |                                          |                | 0.000000 | 0.00    |          | 2.00  |   |     |        |         |         |        |            |          |
| © 标签管理 >                                     |                   | 3                                        | 11222          | 打印纸名称    | 打印紙     |          | 华硕    |   | 120 | ÷.     | 仓幣 〜    | 请输入采购单价 |        | 2023-07-21 |          |
| 金点管理 ~                                       |                   |                                          |                |          |         |          |       |   |     |        |         |         |        |            |          |
| ● 审计管理 ✓                                     |                   | 4                                        | 1              | 日用纸名称    | 日用紙     |          | 华硕    |   | 130 | ĉ      | 1仓州 〜   | 请输入采购单价 |        | 2023-07-28 |          |
| • 系統管理                                       |                   |                                          |                |          |         |          |       |   |     |        |         |         |        |            |          |
|                                              |                   |                                          |                |          |         |          |       |   |     |        |         |         |        |            |          |
| - ,,,,,,,,,,,,,,,,,,,,,,,,,,,,,,,,,,,,,      |                   |                                          |                |          |         |          |       |   |     |        |         |         |        |            |          |
| 幸 统计分析                                       |                   |                                          |                |          |         |          |       |   |     |        |         |         |        |            |          |
| ⊕ 系统工具 ~                                     |                   |                                          |                |          |         |          |       |   |     |        |         |         |        |            |          |
|                                              |                   |                                          |                |          |         |          |       |   |     |        |         |         |        |            |          |

7.3 领用

### 新增入口在我的申请里面

列表

|        | 医管理一体化平台     |    | ×        | +                 |             |            |                        |        |        |      |            |            |     |       |                 | × -          | σ   | ×   |
|--------|--------------|----|----------|-------------------|-------------|------------|------------------------|--------|--------|------|------------|------------|-----|-------|-----------------|--------------|-----|-----|
| ← -    | → C ▲ 不      | 安全 | 43.139.2 | 6.20/sup          | plies/billC | Collection |                        |        |        |      |            |            |     |       | 0+ ( <i>i</i> ) | * *          |     | ) ± |
| ÿ.     | 产管理一体化平台     | 台  | ≣        | 首页 / ド            | 毛材管理 /      | 领用         |                        |        |        |      |            |            |     |       |                 | Q 23         | т 了 | ) - |
| 80     | 首页           |    | 首页       | • 60A             | × .         |            |                        |        |        |      |            |            |     |       |                 |              |     |     |
| •      | 我的资产         | ~  | ĸ        | 1 <del>5</del> 11 | 的人物号        |            |                        | 名称 讲输  | 人名称    |      | 存放位置:      | 请选择所属仓库    |     | 状态:   | 请选择资产状态         |              |     |     |
| •      | 仓库管理         |    |          |                   |             |            |                        |        |        |      |            |            |     |       | の複数             |              |     |     |
| di j   | 资产分类         |    | 29       | 498 -             | 自制除         | 2 导出       |                        |        |        |      |            |            |     |       |                 |              | 0   | ۵   |
|        |              |    |          |                   | 状态          | 单摇主表       | 单号                     | 名称     | 领用人    | 存放位置 | 领用日期       | 签收日期       | 备注  | 审核备注  |                 | 影作           |     |     |
| •      | 的产管理         | Ň  |          |                   | -<br>RE     | 66         | HCLY20230802<br>105134 | 无我无为我w | admin  |      | 2023-08-01 |            |     |       |                 | 洋橋           |     |     |
| -<br>- | · 录入         |    |          |                   | Eæl         | 65         | HCLY20230802<br>105009 | 去去去亲亲  | admin  |      | 2023-08-01 |            |     |       |                 | 半橋           |     |     |
| +      | ・入库          |    |          |                   | 完成          | 64         | HCLY20230802<br>103837 | 耗材领用   | admin  |      | 2023-08-02 | 2023-08-02 |     |       |                 | 141 <b>0</b> |     |     |
| ٥      |              |    |          |                   | 完成          | 62         | HCLY20230712<br>175428 | 223    | system | 福州仓库 | 2023-07-14 | 2023-07-12 | 22  |       |                 | 洋師           |     |     |
| е<br>6 | 际悠管理<br>皮点管理 | ž  |          |                   | 教田          | 61         | HCLY20230712<br>175411 | 333    | system | 福州仓库 | 2023-07-08 |            | 22  | 333   |                 | 洋橋           |     |     |
| *      | 审计管理         | ~  |          |                   | 已激物         | 60         | HCLY20230712<br>175341 | 22     | system | 台江仓库 | 2023-07-06 |            | 222 |       |                 | *18          |     |     |
| ۰      | 系统管理         | ~  |          |                   |             |            |                        |        |        |      |            |            |     | 共6条 1 | 焼 、 1           | > 8          | 键 1 | A   |
| Ŧ      | 系统监控         | ~  |          |                   |             |            |                        |        |        |      |            |            |     |       |                 |              |     |     |
| *      | 统计分析         | ~  |          |                   |             |            |                        |        |        |      |            |            |     |       |                 |              |     |     |
| ۵.     | 系统工具         | ~  |          |                   |             |            |                        |        |        |      |            |            |     |       |                 |              |     |     |
|        |              |    |          |                   |             |            |                        |        |        |      |            |            |     |       |                 |              |     |     |

详情

| <b>息</b> 资产管理一体化平台 | × +               |                                 |                 |          |            |    |     |              |        | v - Ø   | ×   |
|--------------------|-------------------|---------------------------------|-----------------|----------|------------|----|-----|--------------|--------|---------|-----|
| ← → C ▲ 不安全        | 43.139.26.20/supp | plies/billCollection-add/add?id | =668(acton=info |          |            |    |     |              | 0v (ř. | * * 🖬 🛎 | :   |
| 资产管理一体化平台          | 一 首页 / 科          | 詞領用单                            |                 |          |            |    |     |              |        | ९ 🛛 न 🥊 | ) . |
| 488 首页             | 首页 领用 ×           | <ul> <li>● 耗材锁用单 ×</li> </ul>   |                 |          |            |    |     |              |        |         |     |
| ▲ 我的资产 🗸 🖌         | ← 返回              | 耗材领用详情                          |                 |          |            |    |     |              |        |         |     |
| 合件管理               | 领用单号:             | HCLY20230802105134              |                 | * 領用单名称: | 无我无为我w     |    |     | *领用人: admin  |        |         |     |
| 山 资产分类             | 存放位置              | 请输入存放位置                         |                 | ~ 领用日期   | 2023-08-01 |    |     | * 审核人: admin |        |         |     |
| B. sowers          | <b></b>           | 请输入备注                           |                 |          |            |    |     |              |        |         |     |
|                    |                   |                                 |                 |          |            |    | li  |              |        |         |     |
| ■ 耗材管理 ^           |                   | 图片 耗材id                         | 编号              | 耗材名称     | 类型名        | 条码 | 品牌名 | 规格           | * 数量   | 可領用总数   |     |
| 口 录入               | - [               | 1                               | 1111            | 复写纸名称    | 服写纸        | 33 | 华硕  | 4            | 5      | 80      |     |
| 中 入库               |                   |                                 |                 |          |            |    |     |              |        |         |     |
|                    |                   |                                 |                 |          |            |    |     |              |        |         |     |
| © 标签管理 ~           |                   |                                 |                 |          |            |    |     |              |        |         |     |
| ◎ 盘点管理 ∨           |                   |                                 |                 |          |            |    |     |              |        |         |     |
| ● 审计管理 ~           |                   |                                 |                 |          |            |    |     |              |        |         |     |
| 系統管理               |                   |                                 |                 |          |            |    |     |              |        |         |     |
| ♀ 系统监控 ~           |                   |                                 |                 |          |            |    |     |              |        |         |     |
| 5 MUAK             |                   |                                 |                 |          |            |    |     |              |        |         |     |
| ~ 9013301 ·        |                   |                                 |                 |          |            |    |     |              |        |         |     |
| ⊕ 系统工具 ∨           |                   |                                 |                 |          |            |    |     |              |        |         |     |
|                    |                   |                                 |                 |          |            |    |     |              |        |         | _   |

# 8.标签管理

### 8.1 标签列表

| 1. 87°83                          | 2—体化平台     | × H        | +                          |                 |        |                |            |             | ~ - Ø X       |
|-----------------------------------|------------|------------|----------------------------|-----------------|--------|----------------|------------|-------------|---------------|
| $\leftrightarrow$ $\rightarrow$ ( | 3 🔺 不安全    | 43.139.26. | 20/label/rfidlable         |                 |        |                |            |             | 아 윤 ☆ 🛊 🖬 🏝 🗄 |
| 资产管理                              | 里一体化平台     | E 1        | <b>1页</b> / 标签管理 / 标签列表    |                 |        |                |            |             | ९ ४ त 🔮 -     |
| 48 首页                             |            | 前页         | <ul> <li>标签列表 ×</li> </ul> |                 |        |                |            |             |               |
| <b>1</b> 18898                    | u v        |            | <b>状态:</b> 谢选择状态           | > 标签编码: 请输入标签编码 | 类型     | #: 谢选择关型 > Q # | 827 C 1119 |             |               |
| A (19)                            | 畑          | + 853      | 2 人 編録 白 豊粋 主人             | <b>9</b> 出      |        |                |            |             | 00            |
|                                   |            |            | 标签编码                       | 类型              | 价格级别标签 | 价格范围           | 状态         | 标签规格        | 操作            |
| ▲ 資产5                             | )类         |            | A1                         | 中等规格            | A级标签   | 1000~10000     | 使用         |             | 化编辑 自動除       |
| 16 am                             | 299 ×      |            | B2                         | 中等规格            | 8级标题   | 500~1000       | 未使用        |             | 化编辑 含素時       |
| 島 耗材                              | 1998 - V   |            | C1                         | 中戀規格            | C级标题   | 0~500          | 使用         |             | 化编辑 自動除       |
| © 6531                            | <b>理</b> ^ |            | A3                         | 中等规格            | A级标签   | 1000~10000     | 未使用        |             | 化编辑 自動除       |
|                                   |            |            | C12                        | 中等规格            | C级标签   | 0~500          | 使用         |             | 化编辑 自動除       |
| 田标                                | 签绑定        |            |                            |                 |        |                |            | 共5条 10条/页 > | (1) 前往 1 页    |
| 日标                                | 签级别        |            |                            |                 |        |                |            |             |               |
| <u>الله کا</u>                    | <b>理</b> ~ |            |                            |                 |        |                |            |             |               |
| ♥ ##11                            | 1988 - V   |            |                            |                 |        |                |            |             |               |
| 0                                 | 1999 - V   |            |                            |                 |        |                |            |             |               |
| 空 系統1                             | aize v     |            |                            |                 |        |                |            |             |               |
| 芝 统计                              | र्भत ४     |            |                            |                 |        |                |            |             |               |
|                                   |            |            |                            |                 |        |                |            |             |               |
| ① 系統]                             | LA V       |            |                            |                 |        |                |            |             |               |
|                                   |            |            |                            |                 |        |                |            |             |               |

### 新增标签

| 总 资产管理一体化平 | 台   | × +           |                   |          |                 |                   |        |              | ~ - Ø X                 |
|------------|-----|---------------|-------------------|----------|-----------------|-------------------|--------|--------------|-------------------------|
| ← → C ▼    | 不安全 | 43.139.26.20/ | label/rfidlable   |          |                 |                   |        |              | 9 @ \$ <b>\$ 0</b> \$ 1 |
| 资产管理一体化于   |     | <b>王</b> 首页   | / 标签管理 / 标签列表     |          |                 |                   |        |              | ९ ४ त 🏩 .               |
| 489 前页     |     | 創页 ● 約        | R2798 +           | 新增RFID标签 |                 |                   | ×      |              |                         |
| 💄 Benen-   |     | 状             | <b>数:</b> 通信算状态 ~ | 标签集      |                 |                   | 10.00  |              |                         |
| 自 仓库管理     |     | + 新道          |                   | • 标签编码   | 前输入标签编码         |                   |        |              |                         |
|            |     |               | 标签编码              | 标签规格     | 请输入标签规格         |                   | 庆喜     | 师签规格         | 操作                      |
| ·Ⅲ 资产分类    |     |               | At                | 中 * 类型:  | 请选择关型           |                   | ~ 思用   |              | 之编辑 自動除                 |
| 16 资产管理    |     |               | B2                | ф        |                 |                   | 100.FE |              | <b>之编辑 白田除</b>          |
| - 民村管理     |     |               |                   | 中        | 102010-01463030 |                   |        |              | 化编辑 自動除                 |
| © 标签管理     |     |               | A3                | <b>#</b> |                 |                   | (現用    |              | 之病職 自動除                 |
| + 标签列表     |     |               | C12               | φ.       |                 | 944 Julio - 446 J | 5      |              | 之编辑 白素粉                 |
| □ 标签绑定     |     |               |                   |          |                 |                   |        | 共5条 10条页 ~ < | 1 > 前往 1 页              |
| 0 标签级别     |     |               |                   |          |                 |                   |        |              |                         |
| • 金点管理     |     |               |                   |          |                 |                   |        |              | u                       |
| ● 审计管理     |     |               |                   |          |                 |                   |        |              |                         |
| • 系統管理     |     |               |                   |          |                 |                   |        |              |                         |
| 🖓 系統监控     |     |               |                   |          |                 |                   |        |              |                         |
| 章 统计分析     |     |               |                   |          |                 |                   |        |              |                         |
| · SKI      |     |               |                   |          |                 |                   |        |              |                         |
|            |     |               |                   |          |                 |                   |        |              |                         |

#### 标签列表,可编辑,删除,导出

| . 资产管理—体化平台            | × +                 |           |             |          |                |      |            | ~ - a ×          |
|------------------------|---------------------|-----------|-------------|----------|----------------|------|------------|------------------|
| ← → C ▲ 不安全            | 43.139.26.20/label/ | fidlable  |             |          |                |      |            | 99 🖻 🖈 🖨 🏝 🗄     |
| 资产管理一体化平台              | 董贡 / 杨效             | 管理 / 标签列表 |             |          |                |      |            | ९ ध स 🍘 🚬        |
| 48 前页                  |                     | *         | 编辑RFID标签    |          | 1              | ×    |            |                  |
| <b>上</b> 我的的"          | 87.25:              |           | 标签制         |          |                | 服服   |            |                  |
| B 0:000                | + ### 2             |           | *标签编码       | A1       |                | -    |            | (a) (b)          |
|                        |                     | 标签编码      | 标签规格        | 请输入标签规格  |                | KS   | 标签规格       | 操作               |
| 山 资产分类                 | 0                   | A1        | 中 * 类型:     | 中等规格     |                | 庚用   |            | 心编辑 自動除          |
| № 资产管理                 |                     | 82        | 40484820473 | 498.892  |                | 使用   |            | <b>之 編編</b> 白 数据 |
| - 転材管理 ~               | 0                   |           | ф           | 1 MARINE |                | 更用   |            | 2.4948 (2.8919   |
| 6 标签管理                 | 0                   | A3        | ф           |          | NA -57 117 121 | (使用) |            | 之编辑 区删除          |
| + 标签列表                 | 0                   |           | φ.          |          | 40 AL 45 /13   | 使用   |            | 之编辑 日散除          |
| □ 标签绑定                 |                     |           |             |          |                |      | 共5条 10条页 ~ | < 1 → 前往 1 页     |
| □ 标签级别                 |                     |           |             |          |                |      |            | -                |
| 0 eren                 |                     |           |             |          |                |      |            | l                |
| de mutantes u          |                     |           |             |          |                |      |            |                  |
| 40 BUL 1272            |                     |           |             |          |                |      |            |                  |
| SK管理                   |                     |           |             |          |                |      |            |                  |
| ☆ 系統監控 ~               |                     |           |             |          |                |      |            |                  |
| 章 统 <del>计分析</del> ~ ~ |                     |           |             |          |                |      |            |                  |
| · *                    |                     |           |             |          |                |      |            |                  |
|                        |                     |           |             |          |                |      |            |                  |

#### 8.2 标签级别

需要先添加标签的级别,再进行标签的添加,级别由价格定义

| 总 资产管理一体化平台                                  | × +                             |        |          |          | ~ - Ø X                    |
|----------------------------------------------|---------------------------------|--------|----------|----------|----------------------------|
| ← → C ▲ 不安全                                  | 43.139.26.20/label/rfidPrice    |        |          |          | 아 🖻 🏚 🖪 🏝 🗄                |
| 资产管理一体化平台                                    | E 前页 / 标签管理 / 标签限制              |        |          |          | ९ 🛛 न 🌘 🖓                  |
| <b>88</b> 4 首页                               |                                 | 新増价格标签 | ×        |          |                            |
| 🚨 BRIDED#                                    | 价格级财名 例和入价格级别名 ○ 和源             |        |          |          |                            |
| 自 仓库管理                                       | + #fat 4. Inst. 2. 1999 6. 1993 | *价格级别名 | 请输入价格级别名 |          |                            |
|                                              | 价格级别名                           | *最低价   | 0.00     | 最高价(小于<) | 操作                         |
| ull 资产分类                                     |                                 | *最高价   | 0.01     | 10000    | 2. 编辑 日 素師                 |
| 10. 37~管理 ~                                  | B级标签                            |        |          | 1000     | 2.编辑 自動時                   |
| 局 耗材管理                                       | CiRisa                          |        | 确定 取消    | 500      | 之端線 白影除                    |
| 0 标签管理 ^                                     |                                 |        |          |          | 共3条 10% 项 · · · · · 前往 1 页 |
| ← 标签列表                                       |                                 |        |          |          |                            |
| □ 标签绑定                                       |                                 |        |          |          |                            |
| <b>日</b> 标签级别                                |                                 |        |          |          |                            |
|                                              |                                 |        |          |          | ,                          |
| * #计管理 · · · · · · · · · · · · · · · · · · · |                                 |        |          |          |                            |
| O 系统管理 ·                                     |                                 |        |          |          |                            |
| 平 系統监控                                       |                                 |        |          |          |                            |
| 章 统 <del>计分析</del> > >                       |                                 |        |          |          |                            |
| A KKIR V                                     |                                 |        |          |          |                            |

#### 列表

| 通 资产管理一体化平台 | × +                          |             |            |          | v - ø x                 |
|-------------|------------------------------|-------------|------------|----------|-------------------------|
| ← → C ▲ 不安全 | 43.139.26.20/label/rfidPrice |             |            |          | 아 년 숙 뷲 🖬 🚨 🗄           |
| 资产管理一体化平台   | 王 首页 / 标签管理 / 将              | 家篮级别        |            |          | ९ २ त 🧟 .               |
| 488 首页      | ● 标弦级别 ×                     |             |            |          |                         |
| ≗ Ranator ~ | 价格级别名 清流》                    | (約拾級別名 Q 数案 | 0 業務       |          |                         |
|             | +新羅(人物録)                     | ◎ 删除 ± 号出   |            |          | ۵ ۵                     |
|             |                              | 价格级别名       | 最低价(大于等于≥) | 最高价(小于<) | 操作                      |
| 山」资产分类      |                              | A级标签        | 1000       | 10000    | と病機 白影除                 |
| 10 资产管理 🗸   |                              | B级标签        | 500        | 1000     | と 編載 合意除                |
| 副 純材管理 、    |                              | C级标题        | 0          | 500      | ん 編成 白影除                |
| © 标签管理 ^    |                              |             |            |          | 共3条 10条页 ∨ < 1 → 前往 1 页 |
| - 标签列表      |                              |             |            |          |                         |
| □ 标签绑定      |                              |             |            |          |                         |
| 0 标签级别      |                              |             |            |          |                         |
|             |                              |             |            |          |                         |
| ◎ 审计管理 ~    |                              |             |            |          |                         |
| ◎ 系統管理      |                              |             |            |          |                         |
| ♀ 系统监控 ~    |                              |             |            |          |                         |
| 幸 统计分析 ▽    |                              |             |            |          |                         |
| ◎ 系統工具 ~    |                              |             |            |          |                         |
|             |                              |             |            |          |                         |

#### 8.3 标签绑定

展示已经使用了的标签,可以查看绑定的资产信息,点击详情,跳转到对应的资产 信息列表中显示 列表

| 总 资产管理一体化平台 | × +                              |                |            |         |                  |            | ∨ - ø ×                  |
|-------------|----------------------------------|----------------|------------|---------|------------------|------------|--------------------------|
| ← → C ▲ 不安全 | 43.139.26.20/label/rfidlablebind |                |            |         |                  |            | - • @ \$ <b>\$ 0</b> 🛎 0 |
| 资产管理一体化平台   | 五 首页 / 标签管理 / 标签绑定               |                |            |         |                  |            | ९ ४ त 😭 .                |
| 488 首页      | ■页 标签级别 × ● 标签数定 ×               |                |            |         |                  |            |                          |
| ≗ 我的资产 ∨    | 标签编码: 消输入标签编码                    | <b>关型:</b> 请选择 | 地型 > Q 282 | 0. 重新   |                  |            |                          |
| ■ 众族常要      | * 9出                             |                |            |         |                  |            | 00                       |
|             | 标签编码                             | 标签类型           | 标签状态       | 烟定的资产名称 | 资产编码             | 资产状态       | 操作                       |
| ▲ 资产分类      | C1                               | 中等规格           | 使用         | 2       | ZC20230626111707 | 闲置         | 之详情                      |
| 心 资产管理 ∨    | C12                              | 中等规格           | 使用         | 3       | ZC20230626111723 | 闲置         | 之详细                      |
| ■ 耗材管理 ∨    | A1                               | 中雙規格           | 使用         | 44      | ZC20230626111819 |            | 化详细                      |
| © 标签管理 ^    |                                  |                |            |         |                  | 共3条 10条页 > | 〈 1 〉 前往 1 页             |
| - 标签列表      |                                  |                |            |         |                  |            |                          |
| □ 标签螺定      |                                  |                |            |         |                  |            |                          |
| 0 标签级别      |                                  |                |            |         |                  |            |                          |
| ♥ 盘点管理 ~    |                                  |                |            |         |                  |            |                          |
| ● 审计管理 ~    |                                  |                |            |         |                  |            |                          |
| ◎ 系統管理 ∨    |                                  |                |            |         |                  |            |                          |
| ♀ 系统监控      |                                  |                |            |         |                  |            |                          |
| 幸 统计分析 ──   |                                  |                |            |         |                  |            |                          |
| □ 系統工具 ∨    |                                  |                |            |         |                  |            |                          |
|             |                                  |                |            |         |                  |            |                          |

### 详情,点击跳转到资产列表,展示所绑定的资产

| <b>儿</b> 资产管理一体化平台        | × +                       |              |            |            |      |               |                 |      |                |       |           |            | ~ - ø ×           |
|---------------------------|---------------------------|--------------|------------|------------|------|---------------|-----------------|------|----------------|-------|-----------|------------|-------------------|
| ← → C ▲ 不安全               | 43.139.26.20/pr           | operty/asset |            |            |      |               |                 |      |                |       |           | •• 🖻       | x * 🖬 🏝 E         |
| 资产管理一体化平台                 | 三 首页 /                    | 资产管理 / 3     | 列表         |            |      |               |                 |      |                |       |           | c          | २ ३१ स 😭 -        |
| 486 首页                    | <b>W</b> , <b>N N N N</b> | 09 × 1925    | ● 列車 ・     |            |      |               |                 |      |                |       |           |            |                   |
| <b>≗</b> 13.0020*         | 资产分类:                     |              | 分类         |            | Ŧ    | 资产状态:         | 请选择资产状态         |      |                | 资产名称: | 请输入资产名称   |            |                   |
| ① 仓库管理                    | 99469:                    | : ZC20230    | 0626111707 |            |      | 标签编码:         | 调输入标签编码         |      |                | 标签类型: | 请选择资产状态   |            |                   |
| 山资产分类                     |                           |              |            |            |      |               |                 |      |                |       | Q換次 C重要   |            |                   |
| 心 资产管理 🔷                  | + 新聞                      | 2.编辑         | 2 BR ± 93  |            |      |               |                 |      |                |       |           |            | 00                |
|                           |                           | 资产状态         | 维保留针时      | 维保到期时间     | 资产分类 | 594ž          | B 资产名称          | 标签编码 | 标签类型           | 品牌 ⇔  | 管理员       | 创建时间       | 操作                |
| 1 领用                      |                           | 闲置           | 121天       | 2024-02-14 | 笔记本  | ZC20230<br>70 | 626111 2<br>7 2 | C1   | <b>RFID</b> 标题 | 小米    | system    | 2023-06-26 | と、洋橋 と、編編<br>③ 動除 |
| こう 退库                     |                           |              |            |            |      |               |                 |      |                |       |           |            |                   |
| □ 转移                      |                           |              |            |            |      |               |                 |      |                |       | 共1条 10条/页 | v ( 1      | > 前往 1 页          |
| e' 1844                   |                           |              |            |            |      |               |                 |      |                |       |           |            | 1                 |
| 🗵 报度                      |                           |              |            |            |      |               |                 |      |                |       |           |            |                   |
| 副 耗材管理 🗸                  |                           |              |            |            |      |               |                 |      |                |       |           |            |                   |
| © 标签管理 ~                  |                           |              |            |            |      |               |                 |      |                |       |           |            |                   |
| <ul> <li>金点管理 </li> </ul> |                           |              |            |            |      |               |                 |      |                |       |           |            |                   |
| <ul> <li>审计管理</li> </ul>  |                           |              |            |            |      |               |                 |      |                |       |           |            |                   |
| ◎ 系統管理                    |                           |              |            |            |      |               |                 |      |                |       |           |            |                   |
| ☑ 系统监控                    |                           |              |            |            |      |               |                 |      |                |       |           |            |                   |

# 9.盘点管理

9.1 资产盘点

盘点状态为:未盘点,部分盘点,完成盘点,已撤销,盘点单建立后不可进行编辑 和删除,可以导出;新增入口在我的申请里面

列表:

| <b>息</b> 资产管理一体化平台                           | × +             |                |      |                        |        |        |            |          |         |         |                         | ~              | - a ×     |
|----------------------------------------------|-----------------|----------------|------|------------------------|--------|--------|------------|----------|---------|---------|-------------------------|----------------|-----------|
| ← → C ▲ 不安全                                  | 43.139.26.20/ir | nventory/asset |      |                        |        |        |            |          |         |         |                         | <b>0</b> • ⊮ ☆ | * 1 4 1   |
| 资产管理一体化平台                                    | Ξ 首页            | 盘点管理   资产盘点    | x    |                        |        |        |            |          |         |         |                         | Q              | ਖ਼ ਜ਼ 👩 🚬 |
| 486 首页                                       | 前页 • 资          | 产组成。           |      |                        |        |        |            |          |         |         |                         |                |           |
| <b>≗</b> 我的册* `                              | 单号              | 请输入单号          |      | 名称 消输入名称               |        | 皇点状态   | 1月19戸状态 ~  | 异常状态 计语言 | 厚密产状态   | ✓ Q 333 |                         |                |           |
| • • • • • • •                                | + 新増            | 主 寄出           |      |                        |        |        |            |          |         |         |                         |                | 00        |
|                                              |                 | 盘点状态           | 异常状态 | 盘点单号                   | 皇点名称   | 皇点人    | 要求完成时间     | 完成       | 盘点日期    | 备注      | 创建时间                    | 创建人            | 操作        |
| ▲ 资产分类                                       |                 | 完成量点           | 审核通过 | ZCPD2023080110<br>5209 | 999    | admin  | 2023-08-01 | 202      | 3-08-01 |         | 2023-08-01 10:52:<br>09 | admin          | 洋街        |
| ◎ 资产管理 · · · · · · · · · · · · · · · · · · · |                 | 已期時            | 无异常  | ZCPD2023080110<br>4721 | 一个人    | admin  | 2023-08-01 |          |         |         | 2023-08-01 10:47:<br>22 | admin          | 洋街        |
| © 标签管理 ~                                     |                 | 完成盘点           | 无异常  | ZCPD2023080110<br>1453 | 今天测试一下 | admin  | 2023-08-01 | 202      | 3-08-01 |         | 2023-08-01 10:14:<br>53 | admin          | 洋橋        |
| <ul> <li>金 金点管理 ^</li> </ul>                 |                 | 光成最点           | 无异常  | ZCPD2023073116<br>1758 | 33     | system | 2023-07-31 | 202      | 3-07-31 |         | 2023-07-31 16:17:<br>59 | admin          | 洋價        |
|                                              |                 | 完成盘点           | 无异常  | ZCPD2023073116<br>0418 | 22     | system | 2023-07-31 | 202      | 3-07-31 |         | 2023-07-31 16:04:<br>18 | admin          | i#m       |
| 图 耗材盘点                                       |                 | 完成盘点           | 审核通过 | ZCPD202307191<br>01237 | 22     | system | 2023-07-21 | 202      | 3-07-19 | 23      | 2023-07-19 10:12:<br>38 | system         | ii ii     |
| ● #17世理                                      |                 | Bain           | 无异常  | ZCPD202307190<br>95113 | 11     | system | 2023-07-21 |          |         |         | 2023-07-19 09:51:<br>14 | system         | 洋街        |
| ፼ 系统监控 ∨                                     |                 |                |      |                        |        |        |            |          |         |         | 共7条 10条/页               | < <b>1</b> >   | 前往 1 页    |
| 幸 统计分析 ──                                    |                 |                |      |                        |        |        |            |          |         |         |                         |                |           |
| · *xii ·                                     |                 |                |      |                        |        |        |            |          |         |         |                         |                |           |

#### 详情

| 总产管理一体化平                                   | P台    | × +                  |                  |               |            |              |            |              |             |           |          |             |             |             | ~              | -   | σ       | ×   |
|--------------------------------------------|-------|----------------------|------------------|---------------|------------|--------------|------------|--------------|-------------|-----------|----------|-------------|-------------|-------------|----------------|-----|---------|-----|
| ← → C ▲                                    | 不安全 4 | 43.139.26.20/invento | ry/asset-add/add | d?id=358.acto | on=info    |              |            |              |             |           |          |             |             |             | <b>e</b> 12 \$ | * 1 |         | :   |
|                                            |       | 首页 资产量点 ×            | ● 资产盘点单 ×        |               |            |              |            |              |             |           |          |             |             |             |                |     |         |     |
| 资产管理一体化                                    | 平台    | <u>ل الحم</u>        | 溶产盘占单注           | ie.           |            |              |            |              |             |           |          |             |             |             |                |     |         |     |
| 489 首页                                     |       |                      | 3007 amayin      |               |            |              |            |              |             |           |          |             |             |             |                |     |         | - 1 |
|                                            |       |                      |                  |               |            |              |            |              | 盘点详情へ       |           |          |             |             |             |                |     |         | - 1 |
| - pantau-                                  |       | 盘点单号                 |                  | ZCPD2023      | 0801105209 |              | 盘点         | 洺称           | 999         |           |          |             | 盘点人         | admin       |                |     |         |     |
| 合件管理                                       |       | 要求意味的個               |                  | 2023-08-01    |            |              | 0151       | EA.          | admin       |           |          |             | CHERRIE HOL | 2023-08     | L01 10 52:09   |     |         |     |
|                                            |       | Mark 1               |                  |               |            |              | 10.00      | - 117        |             |           |          |             | da bas      |             |                |     |         | 1   |
| ■ 资产分类                                     |       | 10:SLA               |                  |               |            |              | 19:5       | (8316)       | 2023-08-0   | 111.28:12 |          |             | 输注          |             |                |     |         | - 1 |
| Ⅰ 资产管理                                     | ~     |                      |                  |               |            |              |            |              | 盘点条件へ       |           |          |             |             |             |                |     |         | - 1 |
|                                            |       | 资产分类:                | 台式机电脑            |               |            |              |            |              |             | 使用部门:     | 选择部门     |             |             |             |                |     |         |     |
| 島 耗材管理                                     | ×     |                      |                  |               |            |              |            |              |             |           |          |             |             |             |                |     |         |     |
| 6 <b>5700</b>                              |       | 存放位置                 | 请输入存放位置          |               |            |              |            |              |             | 资产状态:     | 请选择法     |             |             |             |                |     |         |     |
| ** WEE1E                                   |       | 审核人:                 |                  |               |            |              |            |              |             |           |          |             |             |             |                |     |         | - 1 |
| <ul> <li>         金点管理         </li> </ul> | ^     | 4.000                |                  |               |            |              |            |              |             |           |          |             |             |             |                |     |         | - 1 |
| B www.e                                    |       |                      |                  |               |            |              |            |              | 盘点明细        |           |          |             |             |             |                |     |         | - 1 |
| <b>BD 350<sup></sup> BD</b> AK             |       | interior.            | 10114            | A. 2.12 W     | 20-0-42-0  | 2000         | 38-4-51 52 | 10-1-10-10   | 1010 00 0   | 17        | AP IN TH | 11.00.00    | marc        | Hell # 12/7 | 2010/01/00     | EM  | IN DECL | ı İ |
| 🛛 耗材盘点                                     |       | moid                 | pq/n             | WHORE .       | 3074000    | 3077190      | 307-049    | 307~3480     | Neterial VS | 104       | 22.9493  | F L MEANANT | HL GE SC    | C REPHSR    | *390.88        |     | 6 BOR   |     |
| site                                       | v     | 394                  |                  | 日皇点           | 闲置         | 台式机电脑        | 4          | ZC2023062611 |             |           | B11      |             | system      |             |                |     |         | . 1 |
| · ····                                     |       |                      |                  |               |            |              |            | 1/38         |             |           |          |             |             |             |                |     |         | . 1 |
| A 系統管理                                     | ~     | 395                  |                  | Ped           | 日休田        | 始于机由路        | 11         | ZC2023062611 |             |           |          |             | admin       | dramps.     |                |     |         |     |
| -                                          |       | 000                  |                  |               | 000        | C1,200 (*804 |            | 1755         |             |           |          |             | damin       | 1000110     |                |     |         |     |
| 9 系统监控                                     | Ť     |                      |                  |               |            |              |            | ZC2023062611 |             |           |          |             |             |             |                |     |         | 1   |
| 章 统计分析                                     | ~     | 396                  |                  | 盘号            | 已使用        | 台式机电脑        | 44         | 1819         |             |           | A1       |             | admin       | 信息中心        |                | 不   | 现了      | - 1 |
|                                            |       |                      |                  |               |            |              |            | 7000000000   |             |           |          |             |             |             |                |     |         | - 1 |
| ◎ 系統工具                                     | ×     | 397                  | $\geq$           | 盘节            | 已使用        | 台式机电脑        | 344        | 45644        |             |           |          |             | system      | 信息中心        |                | 不   | 现了      | - 1 |
|                                            |       |                      |                  |               |            |              |            |              |             |           |          |             |             |             |                |     |         | - 1 |
|                                            |       |                      |                  |               |            |              |            |              |             |           |          |             |             | 共4条 10条/页   | ~ < <b>1</b> > | 前往  | 1 页     | Ę   |
|                                            |       |                      |                  |               |            |              |            |              |             |           |          |             |             |             |                |     |         | _   |

#### 9.2 耗材盘点

盘点状态为:未盘点,部分盘点,完成盘点,已撤销,盘点单建立后不可进行编辑 和删除,可以导出;新增入口在我的申请里面

列表:

| <b>1</b> 879 | 理—体化平台       | × +         |                      |        |                        |      |                   |            |                   |             |                       |              | ~ -    | a ×        |
|--------------|--------------|-------------|----------------------|--------|------------------------|------|-------------------|------------|-------------------|-------------|-----------------------|--------------|--------|------------|
| € →          | C A ARE      | 43.139.20.2 | U/Inventory/supplies | da Jar |                        |      |                   |            |                   |             |                       | 0-           |        | · · ·      |
| 资产管          | 理一体化平台       |             | 4 / 空水187年 / P6703   | BEAN.  |                        |      |                   |            |                   |             |                       |              | 4 m    | - <b>1</b> |
| 488 前页       |              |             |                      |        | 444 1000 1000          |      | de Rodman - San   |            |                   |             |                       |              |        |            |
| <b>1</b> Re  | ) <b>@/*</b> | #5          | NNRVIEW              |        | 20 INTYSIK             |      | <b>21.0.10</b> 00 |            | 37363032 WESSTER/ |             |                       |              |        |            |
| B 0.4        | 管理           | + 85.32     | × 92                 |        |                        |      |                   |            |                   |             |                       |              | (      | 0.0        |
| di XVA       | -9 <b>*</b>  |             | 皇点状态                 | 异常状态   | 國語學習                   | 皇点名称 | 量点人               | 要求完成时间     | 完成盘点              | 日期 香注       | 创建时间                  | 创建人          | 操作     |            |
| _            |              |             | 完成量点                 | 审核通过   | HCPD202307240<br>94439 | 11   | system            | 2023-07-15 | 2023-07           | 24          | 2023-07-24 09:4<br>39 | 4: admin     | 评情     |            |
| 10 80°       | ·管理 ~        |             | 完成血点                 | 审核通过   | HCPD202307201          | 11   | system            | 2023-07-28 | 2023-07           | 20 备注:大多数的的 | 2023-07-20 11:2       | 6:<br>system | 洋傳     |            |
| 副耗权          |              |             |                      |        | 12647                  |      |                   |            |                   |             | 48                    |              |        |            |
| © 653        |              |             | 完成重点                 |        | HCPD202307201<br>11754 | XCS  | system            | 2023-07-22 | 2023-07           | 20 备注sa阿达   | 2023-07-20 11:1<br>54 | 7: system    | 洋倩     |            |
| © #4         | 管理 へ         |             | 日織物                  | 无异常    | HCPD202307201<br>05642 | 11   | system            | 2023-07-21 |                   | 晉注          | 2023-07-20 10:5<br>43 | 6: system    | 洋橋     |            |
| R 3          | 部产盘点         |             | 完成盘点                 |        | HCPD202307200          | 22   | test              | 2023-07-14 | 2023-07           | 20 衛注       | 2023-07-20 09:5       | 6:<br>admin  | 洋倩     |            |
| 21           |              |             |                      |        | 50602                  |      |                   |            |                   |             | 55                    |              |        |            |
| * #H         | 曾理           |             |                      |        |                        |      |                   |            |                   |             | 共5条                   | 10条页 — <     | 1 > 前往 | 1页         |
| <b>0</b> 355 |              |             |                      |        |                        |      |                   |            |                   |             |                       |              |        |            |
| 9 <b>5</b> 5 | <b>蓝</b> 控 ~ |             |                      |        |                        |      |                   |            |                   |             |                       |              |        |            |
| ± 1004       |              |             |                      |        |                        |      |                   |            |                   |             |                       |              |        |            |
| ÷= 1001      | 2001         |             |                      |        |                        |      |                   |            |                   |             |                       |              |        |            |
| ① 系統         | IA V         |             |                      |        |                        |      |                   |            |                   |             |                       |              |        |            |
|              |              |             |                      |        |                        |      |                   |            |                   |             |                       |              |        |            |
|              |              |             |                      |        |                        |      |                   |            |                   |             |                       |              |        |            |

详情:

| 通 资产管理一体化平台                            | × +                                    |                          |                   |           |           |                  |          |          |         |                     | ~ - ¤ ×                |
|----------------------------------------|----------------------------------------|--------------------------|-------------------|-----------|-----------|------------------|----------|----------|---------|---------------------|------------------------|
| ← → C ▲ 不安全     →      ☆产管理—体化平台     → | 43.139.26.20/inventory/<br>三 首页 / 耗材盘点 | (supplies-add/add)<br>和称 | 1d=41&acton=Into  |           |           |                  |          |          |         | 64 <u>F</u>         | २ 🛠 म 🚺 म<br>९ ४ न 🥋 - |
| <b>鉛</b> 首页                            | 算页 耗材盘点 ×                              | ● 耗材盘点单 ×                |                   |           |           |                  |          |          |         |                     |                        |
| <b>≗</b> \$33987*                      | ←週回 耗                                  | 材益点単详情                   |                   |           |           | <b>舟</b> 店注槽。    |          |          |         |                     |                        |
| 合 仓库管理                                 | 盘点单号                                   | н                        | CPD20230724094439 |           | 盘点名称      | 11               |          | <u>#</u> | e.A.    | system              |                        |
| 山资产分类                                  | 要求完成时间                                 | 20                       | 123-07-15         |           | 创建人       | admin            |          | 05       | ((a)(6) | 2023-07-24 09:44:39 |                        |
|                                        | 權改人                                    |                          |                   |           | 修改时间      | 2023-08-02 盘点条件へ | 10:35:41 | 備行       | Ĩ       |                     |                        |
|                                        | 类型                                     | 请选择类型                    |                   | *审核人: tes |           |                  |          |          |         |                     |                        |
|                                        |                                        |                          |                   |           |           | 盘点明细             |          |          |         |                     |                        |
| - 一一一                                  | 盘点状态                                   | 图片                       | 耗材id              | 编号        | 耗材名称      | 类型 ⇔             | 条码       | 品牌 ÷     | 規格      | 数量                  | 可領用总数                  |
| ③ 耗材盘点                                 | 22                                     |                          | 1                 | 1111      | 复写纸名称     | 复写纸              |          | 华硕       | 4       | 90                  | 90                     |
| 參 审计管理 ∨                               | 22                                     |                          | 2                 | 222       | 复写纸名称1    | 复写纸              |          | 小米       |         | 90                  | 90                     |
| ● 系統管理 ·                               | 82                                     |                          | 3                 | 11222     | 打用纸条物     | FTERRE           |          | (b)#6    |         | 0                   | 90                     |
| ፼ 系統监控 ∨                               |                                        |                          | J                 | 11222     | 110000000 | 1711-000         |          |          |         | •                   |                        |
| 幸 统计分析 ✓                               | 22                                     |                          | 4                 | 1         | 日用纸名称     | 日用紙              |          | 华硕       |         | 0                   | 0                      |
| - Marine                               | ±2                                     |                          | 5                 | 11        | r         | 复写纸              |          | 小米       |         | 0                   | 0                      |
|                                        | ##                                     |                          | 6                 | 22        | 7         | FTERHE           |          | 小半       |         | 0                   | 0                      |

# 10. 审计管理

### 10.1 操作日志

#### 操作人员, ip, 地点都记录下来显示

| . 资产管理一体化平台                                 | × +            |             |          |            |        |                |          |             |                     |           | v - 0     | ×   |
|---------------------------------------------|----------------|-------------|----------|------------|--------|----------------|----------|-------------|---------------------|-----------|-----------|-----|
| ← → C ▲ 不安全                                 | 43.139.26.20/1 | 1/operlog   |          |            |        |                |          |             |                     | 07        | 8 🛪 🛪 🖬 🛔 | 8 E |
| 资产管理一体化平台                                   | ■ 首页 /         | 审计管理 / 操作日志 |          |            |        |                |          |             |                     |           | ९ 🛛 न 🤮   |     |
| 489 首页                                      | 前页 • 册         | 作日志 ×       |          |            |        |                |          |             |                     |           |           |     |
| <b>上</b> 我的资产                               | 系统模块           | 请输入系统模块     | 操作人员 消输入 | 操作人员       | 类型     | 操作类型           | ✓ #& ⊞   | 同状态         | > 操作时间 📄 🗄          | 开始日期 • 结束 | 日期        |     |
| ■ 介房管理                                      | Q 2009:        | 0 <b>11</b> |          |            |        |                |          |             |                     |           |           |     |
|                                             | 888            | 自潮空 主导出     |          |            |        |                |          |             |                     |           | ٩         | ۵   |
| ▲ 资产分类                                      |                | 日志编号        | 系统模块     | 操作类型       | 操作人员 ≑ | 操作地址           | 操作地点     | 操作状态        | 操作日期 ≑              | 消耗时间 💠    | 操作        |     |
| 🔥 资产管理 🛛 👋                                  | •              | 3436        | 仓库管理     | #59        | admin  | 183.252.13.106 | XX XX    | ntib        | 2023-10-10 11:33:19 | 23電秒      | の詳細       |     |
| - 耗材管理 🗸                                    | 0              | 3435        | 代码生成     | 生成代码       | admin  | 120.36.98.179  | XX XX    | 成功          | 2023-09-13 10:42:55 | 27霊秒      | 0详细       |     |
| © 标签管理 ~                                    |                | 3434        | 仓库管理     | 专出         | admin  | 120.36.98.179  | XX XX    | 成功          | 2023-09-13 10:24:15 | 321部秒     | ◎详细       |     |
| • <b>B</b> ater ~                           |                | 3433        | 代码生成     | 生成代码       | admin  | 120.36.94.166  | XX XX    | <b>6230</b> | 2023-08-15 16:44:16 | 266電秒     | ewe       |     |
| ● 审计管理 ^                                    |                | 3432        | 菜单管理     | 停改         | admin  | 120.36.94.166  | XX XX    | 成功          | 2023-08-15 16:42:08 | 18億秒      | 0详细       |     |
| ● 操作日志                                      |                | 3431        | 菜单管理     | 惨改         | admin  | 120.36.94.166  | XX XX    | 成功          | 2023-08-15 16:35:21 | 18號紀      | ◎详细       |     |
| 四 登录日志                                      |                | 3430        | 菜单管理     | 停改         | admin  | 120.36.94.166  | XX XX    | 成功          | 2023-08-15 16:32:13 | 192世紀     | ◎详细       |     |
| ○ 系統管理 ···································· |                | 3429        | 菜单管理     | 停政         | admin  | 120.36.94.166  | XX XX    | ntith       | 2023-08-15 16:31:00 | 20電秒      | の詳細       |     |
|                                             | •              | 3428        | 用户管理     | 9 <b>3</b> | admin  | 120.36.94.166  | XX XX    | 成功          | 2023-08-15 14:52:17 | 59個形      | ◎详细       |     |
| T AREN .                                    |                | 3427        | 用户管理     | Ðλ         | admin  | 120.36.94.166  | XX XX    | 失敗          | 2023-08-15 14:50:58 | 397館砂     | ◎详细       |     |
| 葦 统计分析 ──                                   |                |             |          |            |        |                | # 2426 5 | 10年7月       |                     | 6 24      | 4 2 100   | -   |
| ④ 系統工具 ~                                    |                |             |          |            |        |                | 共 3436 派 | 10)9050 0   | 1 2 3 4 5           | 6 34      | ▶ 第/注 1   |     |
|                                             |                |             |          |            |        |                |          |             |                     |           |           |     |
|                                             |                |             |          |            |        |                |          |             |                     |           |           |     |

### 详情

| <b>虎</b> 资产管理一体化平台 | × +            |             |           |                 |           |                          |                        |                 |           |         |                     |                 | · -            | σ | ×   |
|--------------------|----------------|-------------|-----------|-----------------|-----------|--------------------------|------------------------|-----------------|-----------|---------|---------------------|-----------------|----------------|---|-----|
|                    | 43.139.26.20/1 | 1/operlog   |           |                 |           |                          |                        |                 |           |         |                     | ov <u>i</u> £ · | ¢ \$4          |   | 11  |
| 资产管理一体化平台          | 三 首页 /         | 审计管理 / 操作日志 |           |                 |           |                          |                        |                 |           |         |                     | Q               | ж <del>т</del> |   | ) + |
| 486 首页             | 第三 ● 法         | 作日志、*       |           | 揭作口主详           | ím.       |                          |                        |                 | ×         |         |                     |                 |                |   |     |
|                    | 系统模块           |             | 操作人员      | Deci F LL /G/PT | 14        |                          |                        |                 |           |         | → 操作时间 目 Э          |                 |                |   |     |
| ▲ 33.80£07**       | 0.94           | 0.000       |           | 操作模块:           | 仓库管理      | ( 副除:                    | 请求地址: /base/           | /arehouse/1     |           |         |                     |                 |                |   |     |
| ■ 仓库管理             | C SER          |             |           | 登录信息:           | admin / 1 | 33.252.13.106 / XX XX    | 请求方式: DELET            | E               |           |         |                     |                 |                |   |     |
| di arean           | 8 229          | 白 補空 生 导出   |           | 爆作方法·           | com ruovi | web controller system Wa | webouseController remo | 20              |           |         |                     |                 |                |   |     |
|                    | 10             | 日志编号        | 系统模块      |                 | -         |                          |                        | 00              |           | 操作状态    | 操作日期 ≑              | 消耗时间 ÷          | 操作             |   |     |
| 16 资产管理 ~          | 10             | 3436        | 仓库管理      | 请求参数:           | 0         |                          |                        |                 |           | 起动      | 2023-10-10 11:33:19 | 23電秒            | 0.75           |   |     |
| - 毛村管理 ~           | 1              |             | 4970.41-0 | 返回参数:           | {"msg":"% | 产入库单有使用null","cod        | le*:500}               |                 |           | rette   | 23.04.04.04.04.00   | 07/520          |                |   |     |
|                    |                |             | TUPSER    | 操作状态:           | 正常        | 消耗时间: 23毫秒               | 操作时间:                  | 2023-10-10 11:3 | 33:19     | CHARA C |                     | 2/180           |                |   |     |
| ◎ 标签管理 ~           |                | 3434        | 仓库管理      |                 |           |                          |                        |                 |           | 成功      | 2023-09-13 10:24:15 | 32篇单            | の详細            |   |     |
| 0 erte             | 0              | 3433        | 代码生成      |                 |           |                          |                        |                 | 关闭        | 8830    | 2023-08-15 16:44:16 | 266:28秒         | 0 <b>3</b> 4   |   |     |
| ● 审计管理 ^           | B              | 3432        | 菜单管理      |                 | NADA      | Schult                   | 120.36.34.166          | ***             |           | 成功      | 2023-08-15 16:42:08 | 18篇形            | 0 <b>1</b> 75  |   |     |
| ● 操作日志             | 0              | 3431        | 菜单管理      |                 | 侍政        | admin                    | 120.36.94.166          | XX XX           |           | 成功      | 2023-08-15 16:35:21 | 1838年           | 0#8            |   |     |
| 四 登录日志             |                | 3430        | 菜单管理      |                 | 御政        | admin                    | 120.36.94.166          | XX XX           |           | 5230    | 2023-08-15 16:32:13 | 19篇形            | ◎洋田            |   |     |
| A sciencem v       | 0              | 3429        | 菜单管理      |                 | 停改        | admin                    | 120.36.94.166          | XX XX           |           | 成的      | 2023-08-15 16:31:00 | 20篇秒            | 0348           |   |     |
| V MARETE           |                | 3428        | 用户管理      |                 |           | admin                    | 120.36.94.166          | XX XX           |           | stin    | 2023-08-15 14:52:17 | 591187秒         | @##            |   |     |
| ☆ 系統监控             | 0              | 3427        | 用户管理      |                 |           | admin                    | 120.36.94.166          | XX XX           |           | 失败      | 2023-08-15 14:50:58 | 397館秒           | 07Ø            |   |     |
| 幸 统计分析 ──          |                |             |           |                 |           |                          |                        |                 |           |         |                     |                 |                |   |     |
| ④ 系統工具 ~           |                |             |           |                 |           |                          |                        | <b>共3</b>       | 436 条 10穿 |         | 1 2 3 4 5           | 6 344 :         | 前初             | 1 | 页   |

| 10.2 登录日志 |        |       |     |     |    |
|-----------|--------|-------|-----|-----|----|
| 记录用户登录,   | 退出的操作, | 用户名称, | 地点, | ip, | 状态 |

| 总 资产管理一体化平台                                  | × +            |               |        |              |               |           |                |                          |              | ~ - Ø X             |
|----------------------------------------------|----------------|---------------|--------|--------------|---------------|-----------|----------------|--------------------------|--------------|---------------------|
| ← → C ▲ 不安全                                  | 43.139.26.20/1 | 11/logininfor |        |              |               |           |                |                          | 04           | @ * * 🖬 🏝 E         |
| 资产管理一体化平台                                    | 三 首页           | / 审计管理 / 登录日志 |        |              |               |           |                |                          |              | ९ क्ष न 😭 .         |
| 489 首页                                       | 第页 • 33        | ·禄日志 ×        |        |              |               |           |                |                          |              |                     |
| ▲ 我的资产 >                                     | 登录地址           | 请输入登录地址       | 用户名称   | 將输入用户名称      | <b>K</b> & 33 | 状态 ~      | 登录时间 🗇 开始日期    | <ul> <li>结束日期</li> </ul> |              |                     |
| C件管理                                         | 8 89           | 白清空 白 解除      | 主母出    |              |               |           |                |                          |              | 00                  |
|                                              |                | 访问编号          | 用户名称 ⇔ | 登录地址         | 登录地点          | 浏览器       | 操作系统           | 登录状态                     | 操作信息         | 登录日期 🗢              |
|                                              |                | 1157          | admin  | 110.83.17.33 | XX XX         | Chrome 11 | Windows 10     | 成功                       | 登录成功         | 2023-10-17 11:26:36 |
| 16 资产管理 🛛 👋                                  |                | 1156          | admin  | 110.83.17.33 | XX XX         | Chrome 11 | Windows 10     | 失败                       | 用户不存在/密码错误   | 2023-10-17 11:26:26 |
| 副 耗材管理 🌱                                     |                | 1155          | admin  | 110.83.17.33 | XX XX         | Chrome 11 | Windows 10     | 失敗                       | 密码输入错误1次     | 2023-10-17 11:26:26 |
| © 标签管理 ~                                     |                | 1154          | admin  | 110.83.17.33 | XX XX         | Chrome 11 | Windows 10     | 失敗                       | 验证码已失效       | 2023-10-17 11:26:21 |
| <ul> <li>金点管理 ~</li> </ul>                   | 0              | 1153          | admin  | 110.83.17.33 | XX XX         | Chrome 11 | Windows 10     | <i>803</i> 0             | 退出成功         | 2023-10-17 11:15:41 |
| ● 审计管理 ^                                     |                | 1152          | admin  | 110.83.17.33 | XX XX         | Chrome 11 | Windows 10     | <i>60.00</i>             | 登录成功         | 2023-10-17 11:12:51 |
| B 操作日志                                       | _              | 1151          | admin  | 110.83.17.33 | XX XX         | Chrome 11 | Windows 10     | 失敗                       | 验证码错误        | 2023-10-17 11:12:48 |
| 凶 登录日志                                       |                | 1150          | admin  | 110.83.17.33 | XX XX         | Chrome 11 | Windows 10     | 失败                       | 密码输入描误1次     | 2023-10-17 11:12:45 |
| ✿ 系統管理 · · · · · · · · · · · · · · · · · · · |                | 1149          | admin  | 110.83.17.33 | XX XX         | Chrome 11 | Windows 10     | 失败                       | 用户不存在/密码错误   | 2023-10-17 11:12:45 |
| □ 系统结构 ~                                     | _              | 1148          | admin  | 110.83.17.33 | XX XX         | Chrome 11 | Windows 10     | REID)                    | 退出成功         | 2023-10-17 10:41:00 |
|                                              |                |               |        |              |               |           | 共 1058 条 10条/页 | < 1 2                    | 3 4 5 6 … 10 | 6 > 前往 1 页          |
| ≄ Kat905                                     |                |               |        |              |               |           |                |                          |              |                     |
| ◎ 系統工具 ~                                     |                |               |        |              |               |           |                |                          |              |                     |
|                                              |                |               |        |              |               |           |                |                          |              |                     |
|                                              |                |               |        |              |               |           |                |                          |              |                     |

## 11. 系统管理

## 11.1 部门管理

公司部门新增,一个部门下面可以新增多个子部门

| <b>息</b> 资产管理一体化平台                     | × +                      |        |             |                     |           |            |         |      |            | ~      | - 0        | ×          |
|----------------------------------------|--------------------------|--------|-------------|---------------------|-----------|------------|---------|------|------------|--------|------------|------------|
| ← → C ▲ 不安全                            | 43.139.26.20/system/dept |        |             |                     |           |            |         |      |            | 9+ 년 ☆ | * 0        | <b>1</b> - |
| 资产管理一体化平台                              | 董 首页 / 系统管理 / 部门管理       |        |             |                     |           |            |         |      |            | ٩ ::   | т <b>(</b> | ).         |
| <b>48</b> 4 首页                         | 首页 ● 卸门管理 ×              |        | 新增部门        |                     |           |            | ×       |      |            |        |            |            |
| 1 Refer                                | 新门名称 请输入部门名称             | uz mut | • L-8049/3  | 34-12 L(0.62/7      |           |            |         |      |            |        |            |            |
| C 仓库管理                                 | +新造 全服开制盛                |        | T-70(thb) 1 | 22394.L.38(nPl J    |           |            | *       |      |            |        |            |            |
| di anaccas                             | #F]26                    | 报政     | * 部门名称      | 请输入部门名称             | *显示排序     |            |         |      | 操作         |        |            |            |
|                                        | ~ #N]                    | 0      | 负责人         | 请输入负责人              | 职系电话      | 请输入联系电话    |         | 28   | 解證 十新增     |        |            |            |
| 心 资产管理                                 | ~ 研发部                    | 1      | 4885        | DEEP 1 ALLOS        | ARCTHES.  | • THE O ME |         | 之明镜  | 十新道 自動除    |        |            |            |
| 島 耗材管理                                 | 研发二部                     | 2      | RIMH.       | N3 322 / CEP-104    | APLAN PRA |            |         | 乙烯蜡  | 十新增 白銀線    |        |            |            |
| 6 标签管理                                 | ~ 研发一部                   | 1      |             |                     |           | 10 m       | 10 -26  | 之编辑  | 十新潮 白銀油    |        |            |            |
| • 建水管理 ~                               | 98x135                   | 2      |             |                     |           | WI ALL     | 46, 773 | 之编辑  | 十新道 日期除    |        |            |            |
| 58 1011-0508 V                         | 产品部                      | 1      | E#          | 2023-05-25 15:30:31 |           |            |         | 之编辑  | +## 0 ###  |        |            |            |
| · ···································· | ~ 信息中心                   | 1      | EW          | 2023-05-29 15:58:05 |           |            |         | と構築  | +新宿 自動除    |        |            |            |
| ○ 系统管理 ○                               | 信息中心1                    | 0      | EX          | 2023-06-21 10.43.42 |           |            |         | 2.编辑 | 十新港 白銀絵    |        |            |            |
| 点 18门管理                                | <b>社2018</b> 55          | 1      | ER          | 2023-06-28 15:37:26 |           |            |         | 之编辑  | +## 08%    |        |            |            |
| 日 岗位管理                                 | 财务部                      | 2      | 正常          | 2023-04-26 11:44:59 |           |            |         | 之编辑  | +#10 0 899 |        |            |            |
| <b>赴</b> 角色管理                          |                          |        |             |                     |           |            |         |      |            |        |            |            |
| â 用户管理                                 |                          |        |             |                     |           |            |         |      |            |        |            |            |
| 島 字典管理                                 |                          |        |             |                     |           |            |         |      |            |        |            |            |
| · 菜单管理                                 |                          |        |             |                     |           |            |         |      |            |        |            |            |
| e' ørder                               |                          |        |             |                     |           |            |         |      |            |        |            |            |

| 部门列表,        | 还可以编辑, | 删除.                                     | 告出     |
|--------------|--------|-----------------------------------------|--------|
| HF1 4/ 4/24/ |        | /////////////////////////////////////// | -1 -11 |

| <b>此</b> 资产管理一体化平台                           | × +                      |                |            |                     | ✓ - σ ×              |
|----------------------------------------------|--------------------------|----------------|------------|---------------------|----------------------|
| ← → C ▲ 不安全                                  | 43.139.26.20/system/dept |                |            |                     | 아 슌 ☆ 🐐 🖬 🛓 :        |
| 资产管理一体化平台                                    | 首页 / 系统管理 / 部门管理         |                |            |                     | ५ ११ स 🧟 -           |
| 489 前页                                       | 育页 ● 訳门管理 ×              |                |            |                     |                      |
| <b>≗</b> 我的80≁ ~                             | 部门名称 讲输入部门名称             | <b>状态</b> 部门状态 | ~          |                     |                      |
|                                              | + 新増 1 原开/折叠             |                |            |                     | ٢                    |
| C CFEM                                       | 部门名称                     | 排库             | 状态         | 创建时间                | 操作                   |
| 山 资产分类                                       | ~ 部门                     | 0              | Ш <b>Ж</b> | 2023-04-26 11:44:59 | 之論語 十部間              |
| ◎ 資产管理 · · · · · · · · · · · · · · · · · · · | ~ 研发部                    | 1              | 正常         | 2023-04-26 11:44:59 | 2.4548 十新第 合图除       |
| ■ 耗材管理 ∨                                     | 研設二部                     | 2              | 正常         | 2023-04-26 11:44:59 | 2.编辑 十新港 自動除         |
| © 标签管理 ~                                     | ~ 研发一部                   | 1              | 正常         | 2023-04-26 11:44:59 | 之時職 十新藩 自動除          |
| • Bater ~                                    | 测试部                      | 2              | EW         | 2023-05-25 15:31:38 | 2.4948 → 6731 © 8509 |
|                                              | 产品部                      | 1              | 正常         | 2023-05-25 15:30:31 | <b>么编辑 →新潮 ②</b> 翻除  |
| • ****                                       | ~ 信息中心                   | 1              | 正常         | 2023-05-29 15:58:05 | 人编辑 →新聞 合服除          |
|                                              | 信息中心1                    | 0              | 正常         | 2023-06-21 10:43:42 | 之前级 十新宿 自然除          |
| ▲ 部门管理                                       | 检测部                      | 1              | 正常         | 2023-06-28 15:37:26 | 之编辑 十部項 白影除          |
| 3 岗位管理                                       | R759:85                  | 2              | 正常         | 2023-04-26 11:44:59 | 么編編 +新港 自動除          |
| ▶ 角色管理                                       |                          |                |            |                     |                      |
| ▲ 用户管理                                       |                          |                |            |                     |                      |
| 島 字典管理                                       |                          |                |            |                     |                      |
| · 菜单管理                                       |                          |                |            |                     |                      |
| Ľ 参数设置                                       |                          |                |            |                     |                      |

# 11.2 岗位管理

岗位列表,还可以编辑,删除,导出

| 🦺 资产管理一体化平台      | × +           |                |                     |                |              |    |                     | ~ - ø ×       |
|------------------|---------------|----------------|---------------------|----------------|--------------|----|---------------------|---------------|
| ← → C ▲ 不安全      | 43.139.26.20/ | /system/post   |                     |                |              |    |                     | 아 윤 ☆ 🛊 🖬 😩 🗄 |
| 资产管理一体化平台        | <b>王</b> 首页   | / 系统管理 / 岗位管理  |                     |                |              |    |                     | ९ 🛛 न 📳 -     |
| 488 首页           | 前面 第          | 7管理 × ● 岗位管理 × |                     |                |              |    |                     |               |
| <b>≗</b> 188967* | 岗位编码          | 词输入岗位编码        | <b>持续名称</b> 计输入岗位名称 | <b>状态</b> 岗位状态 | ✓ Q 25案 C 重要 |    |                     |               |
| ■ 介店管理           | 十新贈           | ∠ 編編 ② 删除 ± 号: |                     |                |              |    |                     | (a) (a)       |
|                  |               | 岗位编号           | 岗位编码                | 岗位名称           | 岗位排库         | 状态 | 创建时间                | 操作            |
| 山 资产分类           |               | 1              | CEO1                | 董事长1           | 2            | 正常 | 2023-04-26 11:44:59 | 化偏振 白動物       |
| 10 aret          |               | 2              | ВМ                  | 部门经理           | 2            | 正常 | 2023-04-26 11:44:59 | 化编辑 自動除       |
| 副 耗材管理 🌱 🌱       |               | 3              | РМ                  | 项目经理           | 3            | 停用 | 2023-04-26 11:44:59 | 化碘键 自動除       |
| © 标签管理 ~         |               | 5              | CP                  | 产品经理           | 1            | 正常 | 2023-05-25 16:04:09 | 化转换 白動物       |
| 金点管理     ×       |               | 6              | 11                  | 网管             | 1            | 正常 | 2023-05-29 15:59:34 | 乙烯磺 白素除       |
| ◆ 审计管理 ∨         |               |                |                     |                |              |    | 共5条 10% 质 V         | (1) 前往1页      |
| ◎ 系統管理 ^         |               |                |                     |                |              |    |                     |               |
| ▲ 部门管理           |               |                |                     |                |              |    |                     |               |
|                  |               |                |                     |                |              |    |                     |               |
| A 角色管理           |               |                |                     |                |              |    |                     |               |
| ▲ 用户管理           |               |                |                     |                |              |    |                     |               |
| 島 字典管理           |               |                |                     |                |              |    |                     |               |
| 谭 菜单管理           |               |                |                     |                |              |    |                     |               |
| C #8022          |               |                |                     |                |              |    |                     | 44-02         |

#### 岗位新增

| <b>《</b> 资产管理一体化平台 | × +         |                  |             |            |          |    |                              | ~ - c        | x c        |
|--------------------|-------------|------------------|-------------|------------|----------|----|------------------------------|--------------|------------|
| ← → C ▲ 不安全        | 43.139.26.2 | 0/system/post    |             |            |          |    |                              | * @ ☆ 🗯 🖬    | <u>ع</u> : |
| 资产管理一体化平台          | I 117       | 5 / 系統管理 / 岗位管理  |             |            |          |    |                              | ९ २१ त       | <b>.</b>   |
| 489 前页             | 前页 前        | 87普理× ● 岗位管理 ×   |             | 新增岗位       | ×        |    |                              |              |            |
| L BANED*           | 间位编码        |                  | 3名称 排输入两位名称 |            |          | 22 |                              |              |            |
| 自 介容管理             | + 新雄        | 2.686 9.899 2.9± |             | *岗位名称      | 请输入岗位名称  |    |                              |              |            |
|                    |             | 岗位编号             | 岗位编码        | *岗位编码      | 请输入编码名称  | ٤l | 态创建时间                        | 操作           |            |
| 山资产分类              |             | 1                | CEO1        | • 岗位顺序     | 0        | Ē  | 2023-04-26 11:44.59          | 2.4442 2.209 |            |
| 16 30~管理 ~         |             | 2                | ВМ          | 2104P35    | • T** @B | 12 | 2023-04-26 11:44 59          | 乙烯酸 合无种      |            |
| 局 耗材管理 👋           |             | 3                | РМ          | DQ1124AA64 |          | 9  | 用 2023-04-26 11:44:55        | 人编辑 白素除      |            |
| © 标签管理 ·           | 豆           | 5                | CP          | 备注         | 请输入内容    | 12 | 2023-05-25 16:04:01          | 人物級 白動除      |            |
| ● 金点管理 ~           |             | 6                | 11          |            |          | 12 | <b>1</b> 2023-05-29 15:59:3- | 人编辑 白動除      |            |
| 40                 |             |                  |             |            | 輸法 取 湖   |    | 共5条 10条质                     |              | 1 0        |
| op militize        |             |                  |             |            |          |    |                              |              |            |
| ○ 系統管理 ~           |             |                  |             |            |          |    |                              |              |            |
| 本 部门管理             |             |                  |             |            |          |    |                              |              |            |
| 8 肉位管理             |             |                  |             |            |          |    |                              |              |            |
| A 角色管理             |             |                  |             |            |          |    |                              |              |            |
| ▲ 用户管理             |             |                  |             |            |          |    |                              |              |            |
| 島 <b>字共管理</b>      |             |                  |             |            |          |    |                              |              |            |
| 環 菜单管理             |             |                  |             |            |          |    |                              |              |            |
| e' ørde            |             |                  |             |            |          |    |                              |              |            |

# 11.3 角色管理

### 角色列表,还可以对角色进行编辑,删除和导出

| 🔍 资产管理一体化平台   | × +                      |          |               |      |    |                     |                                  | v – a          | ×   |
|---------------|--------------------------|----------|---------------|------|----|---------------------|----------------------------------|----------------|-----|
| ← → C ▲ 不安全   | 43.139.26.20/system/role |          |               |      |    |                     | 01                               | ie 🛪 🛪 🖬 🛎     | ) ± |
| 资产管理一体化平台     | 董页 / 系统管理 /              | 角色管理     |               |      |    |                     |                                  | ९ 🛿 न 🥊        | ).  |
| 486 首页        | 首页 ● 角色管理 ×              |          |               |      |    |                     |                                  |                |     |
| ≗ Ranador ∨   | 角色名称 消输入角色名              | \$\$     | 权限学符 別協入5     | 限学符  | 状态 | 角色状态                | ◇ 営業時間 ● 开始日期 ・ 結束日期 ● 2 複数 ○ 業業 |                |     |
| 合 仓库管理        | +新贈 之编辑                  | 白土粉 主导出  |               |      |    |                     |                                  | ( <u>o</u> ) ( | ٩   |
|               | 角色编号                     | 角色名称     | 权限学符          | 显示顺序 | 状态 | 创建时间                | 操作                               |                |     |
| 山资产分类         | 9                        | 信息中心1333 | system1       | 0    |    | 2023-06-21 13:47:45 | 2.445% ②数6 ≥ 更多                  |                |     |
| 🗈 资产管理 🛛 👋    | 1                        | 超级管理员    | admin         | 1    |    | 2023-04-26 11:44:59 |                                  |                |     |
| 副 耗材管理 🗸      | . 7                      | 测试角色     | 3             | 1    |    | 2023-05-29 12:01:19 | <b>之禍锡 ②影除 &gt;更多</b>            |                |     |
| © 标签管理 ~      | 10                       | 办公室1     | bangong1      | 1    |    | 2023-06-28 14:21:38 | 之魄强 自動脉 》更多                      |                |     |
| ● 金点管理 ×      | 8                        | 系统管理员    | system        | 2    |    | 2023-05-29 15:56:15 | と病機 ◎部除 ≫更多                      |                |     |
|               | - 4                      | 管理员      | administrator | 2    |    | 2023-05-04 10:01:39 | 之端橋 ⑥勤除 ≫更多                      |                |     |
| ● 审计管理 ~      | 2                        | 普通角色     | common        | 3    |    | 2023-04-26 11:44:59 | と納機 ◎酸粉 ≫更多                      |                | _   |
| ✿ 系统管理 ^      |                          |          |               |      |    |                     | 47.7 (AP. (P.                    |                |     |
| ▲ 部门管理        |                          |          |               |      |    |                     | <b>共</b> / 逾 10‰/页 ∨ ζ           | 前往 1           | 贞   |
| 0 岗位管理        |                          |          |               |      |    |                     |                                  |                |     |
| ▲ 角色管理        |                          |          |               |      |    |                     |                                  |                |     |
| ▲ 用户管理        |                          |          |               |      |    |                     |                                  |                |     |
| 島 字典管理        |                          |          |               |      |    |                     |                                  |                |     |
| <b>证</b> 菜单管理 |                          |          |               |      |    |                     |                                  |                |     |
| E \$862       |                          |          |               |      |    |                     |                                  |                |     |

### 新增角色

| <b>北</b> 资产管理-                                  | 体化平台     | × +         |               |          |               |          |                                                                  |               |                       | ~ -     | a ×   |
|-------------------------------------------------|----------|-------------|---------------|----------|---------------|----------|------------------------------------------------------------------|---------------|-----------------------|---------|-------|
| $\  \   \leftarrow \  \   \rightarrow \  \   G$ | ▲ 不安全    | 43.139.26.2 | 0/system/role |          |               |          |                                                                  |               |                       | • 🖻 🖈 🛸 | I 😩 : |
|                                                 |          | E 10)       | 页 / 系统管理 / ;  | 中白管理     |               |          |                                                                  |               |                       | О № П   |       |
| 489 首页                                          |          | 業項          | 角色管理。         |          |               | 新增角色     | ×                                                                |               |                       |         |       |
|                                                 |          | 角色名称        |               |          | 权限学校 谢输入权限学校  |          |                                                                  | 問 开始日期 · 结束日期 |                       |         |       |
|                                                 |          | + 新潮        |               |          | 1             | *角色名称    | 请输入角色名称                                                          |               |                       |         | 00    |
|                                                 |          |             | 角色编号          | 角色名称     | 权限字符          | * @ 权限字符 | 请输入权限字符                                                          |               | 操作                    |         |       |
| 山资产分支                                           |          |             | 9             | 信息中心1333 | system1       | *角色顺序    | 0                                                                |               | 1.明明 (1)世际 > 更多       |         |       |
|                                                 |          |             | 1             | 超级管理员    | admin         |          |                                                                  |               |                       |         |       |
|                                                 |          |             | 7             | 测试角色     | 3             | 状态       | ● 正常 ○ 停用                                                        |               | 1948 ①新秋 >更多          |         |       |
|                                                 |          | iii         | 10            | の公室1     | bangong1      | 菜单权限     | 🗌 晨开/折叠 📄 全选/全不选 🗾 父子联动                                          | 4             | 1.编辑 白色鲸 >更多          |         |       |
|                                                 |          |             | 8             | 系统管理员    | system        |          | <ul> <li>▶ □ 我的资产</li> <li>▶ □ 仓库管理</li> </ul>                   |               | 2.编辑 白田玲 今更多          |         |       |
| <b>6 B</b> .5223                                |          | -           | 4             | 2005     | administrator |          | ▶ □ 资产分类                                                         |               | 「保護」の新設 >更多           |         |       |
|                                                 |          |             |               |          |               |          | <ul> <li>         · 资产管理         ·         ·         ·</li></ul> |               |                       |         |       |
|                                                 |          |             | 2             | 普通角色     | common        |          | ▶ □ 硬件管理                                                         | 4             | 2.编辑 白動除 > 更多         |         |       |
|                                                 |          |             |               |          |               |          | 维保管理                                                             |               |                       |         |       |
|                                                 | 22<br>22 |             |               |          |               |          | <ul> <li>▶ □ 标签管理</li> <li>▶ □ 故障管理</li> </ul>                   |               | 共7条 <u>10条/</u> 页 ~ 《 | 1 > 前祖  | 1页    |
| <b>FI</b> 19407                                 | 65-78    |             |               |          |               |          | し、行動運動                                                           |               |                       |         |       |
|                                                 |          |             |               |          |               |          | <ul> <li>▶ ○ 然检管理</li> </ul>                                     |               |                       |         |       |
|                                                 |          |             |               |          |               |          |                                                                  |               |                       |         |       |
|                                                 | 管理       |             |               |          |               |          | <ul> <li>□ 盘示管理</li> </ul>                                       |               |                       |         |       |
|                                                 | 管理       |             |               |          |               |          | <ul> <li>&gt; □ 审计管理</li> <li>&gt; □ 系统管理</li> </ul>             |               |                       |         |       |
|                                                 | 管理       |             |               |          |               |          | <ul> <li>▶ ■ 系統监控</li> <li>▶ ■ 統計分析</li> </ul>                   |               |                       |         |       |
|                                                 |          |             |               |          |               |          | > 页 系统工具                                                         |               |                       |         |       |

# 11.4 用户管理

| 良 资产管理一体化平台                | × +                      |                |          |          |        |           |          |             |        |                     | ~ - a ×       | × |
|----------------------------|--------------------------|----------------|----------|----------|--------|-----------|----------|-------------|--------|---------------------|---------------|---|
| ← → C ▲ 不安全                | 43.139.26.20/system/user |                |          |          |        |           |          |             |        | <b>e</b>            | * * 🛛 🛎 🗄     | : |
| 资产管理一体化平台                  | 一 首页 / 系统管理 / 用户管理       |                |          |          |        |           |          |             |        |                     | ੨ ੪ ਜ 🍘 -     |   |
| 489 前页                     | ■页 ●用户管理 >               |                | 新増用户     |          |        |           | ×        |             |        |                     |               |   |
| L Banen*                   | Q 初始入现门条称                | 登录账号 网络入登录》    |          |          |        |           | 2        |             | ~ 创新时间 |                     |               |   |
| ■ ①本管理                     | * 85(]<br>- III.41-65    |                | * 用户昵称   | 请输入用户昵称  | 归属部门   | 请选择归属部门   | <u> </u> |             |        |                     |               |   |
|                            | 研設二部                     | + 9510 2. 0055 | 手机号码     | 请输入手机号码  | 邮箱     | 請输入邮箱     |          |             |        |                     | (a) (a) (a)   |   |
| Ⅲ 资产为英                     | · 研放一部<br>例试路            | 用户编            | * 登录账号   | 请输入登录账号  | * 登录窗码 | 123456    | •        | 手机号码        | R.S.   | entre 161           | 操作            |   |
| 16 资产管理 ~                  | 产品部<br>* 信息中心            | 0 1            | 用白性制     | 语洗塔检测 >> | 1825   | ● 正常 ○ 夜用 |          | 15888888888 |        | 2023-04-26 11:44:59 |               |   |
| ■ 耗材管理 ~                   | 信息中心1<br>检测部             | 10             | 107 1204 |          |        |           | _        | 17687878787 |        | 2023-05-29 17:22:37 | 2.编辑 由新辞 >更多  |   |
| © 标签管理                     | 财务部                      | 12             | 问应       | 请选择岗位 >  | 角色     | 请选择角色     | ×        |             |        | 2023-06-05 15:19:24 | △編唱 由動除 >更多   |   |
| <ul> <li>金 盘点管理</li> </ul> |                          | 13             | 备注       | 请输入内容    |        |           |          |             |        | 2023-06-21 10:45:59 | 之编辑 ②韵称 >更多   |   |
|                            |                          | 14             |          |          |        |           |          |             |        | 2023-06-21 10:46:25 | 2.编辑 ①新辞 > 更多 |   |
|                            |                          |                |          |          |        | 确定 取計     | Ħ        |             | 共5条    | 10条/页 ~ < 1         | → 前往 1 页      | ſ |
| O SACE                     |                          |                |          |          |        |           |          |             |        |                     |               | U |
| ▲ 部门管理                     |                          |                |          |          |        |           |          |             |        |                     |               |   |
| 0 肉位管理                     |                          |                |          |          |        |           |          |             |        |                     |               |   |
| 小白管理                       |                          |                |          |          |        |           |          |             |        |                     |               |   |
| â 用户管理                     |                          |                |          |          |        |           |          |             |        |                     |               |   |
| 晶 字典管理                     |                          |                |          |          |        |           |          |             |        |                     |               |   |
| · 菜单管理                     |                          |                |          |          |        |           |          |             |        |                     |               |   |
| 12 参数设置                    |                          |                |          |          |        |           |          |             |        |                     |               |   |

新增用户:用户昵称,登录账号,密码(默认为123456)为必填

| 🔔 资产管理一体化平台  | × +                                 |        |           |           |       |                |             |          |                     | ~    | -                 | a ×          |
|--------------|-------------------------------------|--------|-----------|-----------|-------|----------------|-------------|----------|---------------------|------|-------------------|--------------|
| ← → C ▲ 不安全  | 43.139.26.20/system/user            |        |           |           |       |                |             |          | <b>e</b> r (2)      | \$   | • •               | ± :          |
| 资产管理一体化平台    | 首页 / 系统管理 / 用户管理                    |        |           |           |       |                |             |          |                     | Q 23 | τT                | 2.           |
| 48 首页        | 前页 ● 用户管理 ×                         |        |           |           |       |                |             |          |                     |      |                   |              |
| ▲ 我的资产 · · · | Q 请输入部门名称                           | 登录账号   | 谢输入登录账号   | 手机号码 谢福   | 入手机号码 | <b>状态</b> 用户状态 |             | · (1988) | 开始日期 • 结束日期         |      |                   |              |
| 合件管理         | ✓ 部门<br>> 研設部                       | ○ 挑射   |           |           |       |                |             |          |                     |      |                   |              |
|              | 研設二部                                | + 8612 | 2. 编辑 自動除 | ▲ 导入 单 导出 |       |                |             |          |                     |      | 0                 | <b>u</b> (c  |
| ▲ 资产分类       | - 研发一部<br>測试部                       |        | 用户编号      | 登录账号      | 用户昵称  | 8863           | 手机号码        | 状态       | Statestin           |      | 操作                |              |
| ▶ 资产管理 >     | 产品部                                 |        | 1         | admin     | 超级管理员 | 部门             | 15888888888 |          | 2023-04-26 11:44:59 |      |                   |              |
| 島 耗材管理 🗸     | <ul> <li>1回想中心1</li> <li></li></ul> |        | 10        | system    | 系统管理员 | 信息中心           | 17687878787 |          | 2023-05-29 17:22:37 | 2.编辑 | (1) <b>25</b> 59. | > <b>E</b> S |
| 0 63999      | 财务部                                 |        | 12        | test      | 研发一部  | 研发一部           |             |          | 2023-06-05 15:19:24 | 化铜辊  | 白穀除               | > 更多         |
|              |                                     |        | 13        | system1   | 信息中心1 | 信息中心1          |             |          | 2023-06-21 10:45:59 | 之编辑  | 0.899             | »更多          |
|              |                                     |        | 14        | test1     | 测试部   | 测试部            |             |          | 2023-06-21 10:46:25 | 之調職  | 0 2594            | »更多          |
| ◆ 审计管理 ∨     |                                     |        |           |           |       |                |             |          |                     |      |                   |              |
| ✿ 系統管理 ^     |                                     |        |           |           |       |                |             | 共 5 统    | 1096/24 🗸 🧎         |      | 前任                | 1_A          |
| ▲ 部门管理       |                                     |        |           |           |       |                |             |          |                     |      |                   |              |
| 0 岗位管理       |                                     |        |           |           |       |                |             |          |                     |      |                   |              |
| ▲ 角色管理       |                                     |        |           |           |       |                |             |          |                     |      |                   |              |
| ▲ 用户管理       |                                     |        |           |           |       |                |             |          |                     |      |                   |              |
| 島 字典管理       |                                     |        |           |           |       |                |             |          |                     |      |                   |              |
| 1 菜单管理       |                                     |        |           |           |       |                |             |          |                     |      |                   |              |
| Ľ 参数设置       |                                     |        |           |           |       |                |             |          |                     |      |                   |              |

用户列表,左侧可以根据部门进行筛选,还可以对用户进行编辑,删除,导出

批量表格导入用户,根据表格,填写用户,最多可以50个用户同时导入

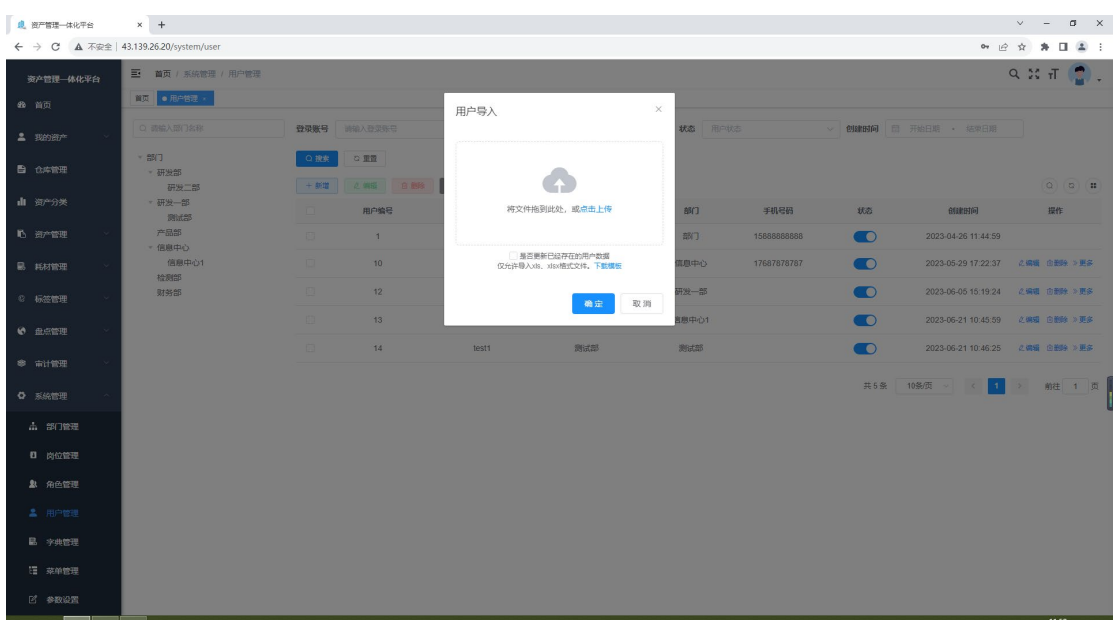

# 11.5 菜单管理

### 菜单列表,支持对统一用户管理平台的系统菜单可配置化管理,包括;新增、编辑、 删除、启用、禁用等操作,显示在左侧菜单栏,该内容由技术人员进行添加

| . 资产管理—体化平台   | × +                      |     |    |                          |                                     |            |                     |             | ~ - ø ×         |
|---------------|--------------------------|-----|----|--------------------------|-------------------------------------|------------|---------------------|-------------|-----------------|
| ← → C ▲ 不安全   | 43.139.26.20/system/menu |     |    |                          |                                     |            |                     | 07 (B       | x 🛪 🖬 🏝 E       |
| 资产管理一体化平台     | 三 首页 / 系統管理 / 系<br>      | 和管理 |    |                          |                                     |            |                     | Q           | . क्ष. ना 👩 . 🛛 |
| 489 首页        | 首页 ● 栄単管理 ×              |     |    |                          |                                     |            |                     |             |                 |
| ≗ 我的资产 ∨      | 菜单名称 请输入菜单名称             |     | 状。 | ✿ 菜单状态 ✓ Q 總茲            | 0 重整                                |            |                     |             |                 |
| ■ 企業管理        | + 新増 小 服开所發              |     |    |                          |                                     |            |                     |             | 0 0             |
|               | 菜单名称                     | 图标  | 排库 | 权限标识                     | 细件路径                                | 状态         | 创建时间                | 操作          |                 |
| ▲ 资产分类        | > 我的资产                   | *   | 0  |                          |                                     | Ш <b>Ж</b> | 2023-06-20 11:41:58 | 之傳織 十新增     | 1 2 5 5 4       |
| 16 资产管理 🗸 🗸   | > 仓库管理                   | B   | 1  | base:warehouse:list      | base/warehouse/index                | 正常         | 2023-04-28 16:04:44 | 之编辑 十新增     | 1 O 859         |
| 副 耗材管理 🌱      | > 遊产分类                   | dt  | 1  | assets:type:list         | assets/type/index                   | IF#        | 2023-06-07 15:44:58 | 《编辑 十新增     | 1 8 MH          |
| © 标签管理 ~      | > 遊产管理                   | 10  | 2  |                          |                                     | <b>E</b> # | 2023-04-26 15:01:35 | 之前提 十新闻     | 1.08%           |
| 金点管理 ∨        | > 耗材管理                   | 8   | 2  |                          |                                     | 正常         | 2023-04-26 15:02:52 | 之编辑 十新知     | 1 2 15 19       |
|               | > 硬件管理                   |     | 3  |                          |                                     | 停用         | 2023-07-03 10:57:51 | 之編編 +新雄     | 8 8 MR          |
| - mer mon     | 维保管理                     |     | 5  |                          |                                     | 停用         | 2023-06-20 12:04:15 | 之明祖 十部章     |                 |
| ◎ 系統管理 ^      | > 标签管理                   | 0   | 6  |                          |                                     | Ш <b>ж</b> | 2023-06-05 14:10:11 | 么编辑 十新增     | 1 889 L         |
| ▲ 部门管理        | > 故障管理                   |     | 8  |                          |                                     | 停用         | 2023-04-26 15:01:45 | 么编辑 十新增     | 0.899           |
| 0 岗位管理        | 设备巡检                     |     | 9  |                          |                                     | 停用         | 2023-04-26 15:02:02 | 之编辑 十新增     | 1 8 MH          |
| AL 角色管理       | > 办公管理                   |     | 10 |                          |                                     | 停用         | 2023-04-26 15:02:16 | 之明現 十新年     | 1 8 8 19        |
| ▲ 用户管理        | > 巡检管理                   |     | 10 | equipment:patrol:list    | equipment/patrolmanagement/index    | 使用         | 2023-04-26 15:10:36 | 之编辑 十新知     | 059             |
| 島 <b>字典管理</b> | > 基础管理                   | ٥   | 11 |                          |                                     | 停用         | 2023-04-26 15:00:49 | 之编辑 十新增     | 6 8899          |
| <b>译 菜单管理</b> | > 盘点管理2                  | ø   | 11 | equipment:inventory:list | equipment/inventorymanagement/index | 停用         | 2023-04-26 15:12:02 | 2.9880 +850 | 1 880 M         |
| ピ 参数设置        | > 盘点管理                   | ø   | 11 |                          |                                     | 正常         | 2023-07-18 16:19:59 | 之(明報) 十部3   | 1 25%           |

#### 添加菜单

| . 资产管理一体化平台   | × +                      |     |    |                          |             |                          |           |           |                     | ~                 | -              | σ   | × |
|---------------|--------------------------|-----|----|--------------------------|-------------|--------------------------|-----------|-----------|---------------------|-------------------|----------------|-----|---|
| ← → C ▲ 不安全   | 43.139.26.20/system/menu |     |    |                          |             |                          |           |           |                     | <b>e</b> r (2) \$ | * 0            | 1 1 | : |
| 资产管理—体化平台     | 董页 / 系統管理 / 茶            | 印管理 |    |                          |             |                          |           |           |                     | ۹                 | ж т            |     | - |
| 48 前页         | 算页 ● 华单哲理 ×              |     |    | 新增菜单                     |             |                          |           | ×         |                     |                   |                |     |   |
| 💄 Benen       | <b>菜单名称</b> 消输入类单名称      |     | 状态 | a Raitz                  |             |                          |           | _         |                     |                   |                |     |   |
|               | + 新君 全 風开所盛              |     |    | 120.80                   | 王英曰         |                          |           | × *       |                     |                   |                |     |   |
|               | 菜单名称                     | 関係  | 排库 | 权限标识 菜单类                 | 1 0 日录 🔿 菜単 | ○ 按钮                     |           |           | 创建时间                | 操作                |                |     |   |
| 山资产分类         | > 我的资产                   | -   | 0  | 菜单图                      | ■ Q 点击选择图标  |                          |           |           | 2023-06-20 11:41:58 | 之傳編 十新聞           | 0.00%          |     |   |
| 16 资产管理       | > 仓库管理                   | 6   | 4  | base:waref               |             |                          |           |           | 2023-04-28 16:04:44 | 之感道 十新增           | 0.85%          |     |   |
| 副 耗材管理 🗸      | > 资产分类                   | dt  | 1  | assets.type              | 6111人菜里名杯   | 显示语序                     |           | ~         | 2023-06-07 15:44:58 | 之编辑 十新增           | 白影味            |     |   |
| © 标签管理 ·      | > 遊产管理                   | 10  | 2  | ◎ 是否外                    | 10是 0 否     | * 	 諮由地址                 | 请输入路由地址   |           | 2023-04-26 15:01:35 | 之前祖 十新聞           | 3 <b>9</b> 94  |     |   |
| • 电点管理        | > 耗材管理                   | 8   | 2  | € 显示状                    | 5 o 🎰 🔿 🕬 🗃 | ◎ 菜单状态                   | ● 正常 ○ 停用 |           | 2023-04-26 15:02:52 | 之始後 十新国           | 9 <b>8</b> 59  |     |   |
| #             | > 硬件管理                   |     | 3  |                          |             |                          |           |           | 2023-07-03 10:57:51 | 之 编辑 十新增          | 白動除            |     |   |
| - mirasa      | 维保管理                     |     | 5  |                          |             |                          | 确定        | 取消        | 2023-06-20 12:04:15 | 之编辑 十新增           | 白粉除            |     | 1 |
| ◎ 系統管理        | > 标签管理                   | 0   | 6  |                          |             |                          | 1         | EM        | 2023-06-05 14:10:11 | 之病損 十新增           | 0 <b>1</b> 119 |     | l |
| 赤 部门管理        | > 故障管理                   |     | 8  |                          |             |                          |           | ♥用        | 2023-04-26 15:01:45 | 之编辑 十新增           | 0.899          |     |   |
| 0 岗位管理        | 设备巡检                     |     | 9  |                          |             |                          |           | \$用       | 2023-04-26 15:02:02 | 之编辑 十新增           | 日期除            |     |   |
| <b>劇</b> 角色管理 | > 办公管理                   |     | 10 |                          |             |                          |           | 使用        | 2023-04-26 15:02:16 | 之端道 十新增           | 白影神            |     |   |
| ▲ 用户管理        | > 巡检管理                   |     | 10 | equipment:patrol:list    | equ         | pment/patrolmanagement/i | ndex      | <b>季用</b> | 2023-04-26 15:10:36 | 之编辑 十新增           | 0.859          |     |   |
| 晶 字典管理        | > 基础管理                   | ٥   | 11 |                          |             |                          |           | 学用        | 2023-04-26 15:00:49 | 之编辑 十新港           | 白影神            |     |   |
| 這 菜单管理        | > 盧顺管理2                  | 0   | 11 | equipment inventory list | equ         | pment/inventorymanageme  | nt/index  | 98        | 2023-04-26 15:12:02 | 之 1981日 - 1973日   | 0 Mik          |     |   |
| e sage        | > 盘凉管理                   | 0   | 11 |                          |             |                          |           | EW        | 2023-07-18 16:19:59 | 之頭頭 +部垣           | 0.55%          |     |   |

# 11.6 字典管理

### 字典列表, 对系统的一些字典数据进行展示

| 总 资产管理—体化平台    | × +                |                         |                         |                    |                              |               |                     | ~ - Ø X       |
|----------------|--------------------|-------------------------|-------------------------|--------------------|------------------------------|---------------|---------------------|---------------|
| ← → C ▲ 不安全    | 43.139.26.20/syste | em/dict                 |                         |                    |                              |               |                     | 아 순 ☆ 🛊 🖬 🏝 🗄 |
| 资产管理一体化平台      | ■ 首页/系             | 統管理 / 字典管理              |                         |                    |                              |               |                     | ९ 🛛 न 🤮 .     |
| 489 首页         | 前页 • 字共管           | æ×.                     |                         |                    |                              |               |                     |               |
| ≗ 我的资产 ──      | 字典名称 训             | 输入字典名称                  | 字典类型 清输入字典类型            | <b>状态</b> 字典状态     | <ul> <li>Elikitäi</li> </ul> | ■ 开始日期 · 结束日期 |                     |               |
| ■ 仓库管理         | + 新電               | 2 (65) 2 (10) ± 9) ± 9) | C. 別新信存<br>(2) 日本(1) 日本 | 中華美国               | 47.                          | 5th           | Gátarató            |               |
| <b>ሰ</b> አንድብቋ |                    | 79085                   | 790                     | TRAE               | 40.00                        | III Z         | 03481231-9          | 3411-         |
| • 20 // ×      |                    | 1                       | 用户性别                    | sys_user_sex       | 正常                           | 用户性别列表        | 2023-04-26 11:44:59 | と病職 白動除       |
| 🗈 资产管理 🛛 👋     |                    | 2                       | 菜单状态                    | sys_show_hide      | 正常                           | 菜单状态列表        | 2023-04-26 11:44:59 | 2.编辑 自動除      |
| 副 耗材管理 🗸 🗸     |                    | 3                       | 系统开关                    | sys_normal_disable | 正常                           | 系统开关列表        | 2023-04-26 11:44:59 | 之編編 白撒除       |
| © 标签管理 ~       |                    | 4                       | 任务状态                    | sys_job_status     | <b>E</b> *                   | 任务状态列表        | 2023-04-26 11:44:59 | と納損 自動除       |
| 金点管理           |                    | 5                       | 任务分组                    | sys_job_group      | 正常                           | 任务分组列表        | 2023-04-26 11:44:59 | と病境 自動除       |
| <u> </u>       | 0                  | 6                       | 系统是否                    | sys_yes_no         | 正常                           | 系统是否列表        | 2023-04-26 11:44:59 | と編編 自動除       |
| •              |                    | 7                       | 通知类型                    | sys_notice_type    | E#                           | 通知类型列表        | 2023-04-26 11:44:59 | 化编辑 白動除       |
| ○ 系統管理 ^       |                    | 8                       | 通知状态                    | sys_notice_status  | 正常                           | 通知状态列表        | 2023-04-26 11:44:59 | 化编辑 自動隊       |
| ♣ 部门管理         |                    | 9                       | 操作类型                    | sys_oper_type      | 正常                           | 操作类型列表        | 2023-04-26 11:44:59 | 之病後 合影除       |
| 内位管理           |                    | 10                      | 系统状态                    | sys_common_status  | IF#                          | 登录状态列表        | 2023-04-26 11:44:59 | く 編載 白 勤除     |
| ▲ 角色管理         |                    |                         |                         |                    |                              |               |                     |               |
| ▲ 用户管理         |                    |                         |                         |                    |                              | 共21条          | 10条页 🗸 < 1          | 2 3 > 前往 1 页  |
|                |                    |                         |                         |                    |                              |               |                     |               |
|                |                    |                         |                         |                    |                              |               |                     |               |
| · 菜单管理         |                    |                         |                         |                    |                              |               |                     |               |
| ピ 参数设置         |                    |                         |                         |                    |                              |               |                     |               |

### 新增字典

| 息 资产管理一体化平台   | × +          |                 |              |        |                   |       |                |      |                     | ~ -       | a x                                      |
|---------------|--------------|-----------------|--------------|--------|-------------------|-------|----------------|------|---------------------|-----------|------------------------------------------|
| ← → C ▲ 不安全   | 43.139.26.20 | /system/dict    |              |        |                   |       |                |      |                     | 아 순 ☆ \$  | □ 🛎 :                                    |
| 资产管理—体化平台     | 亚 首页         | / 系统管理 / 字典管理   |              |        |                   |       |                |      |                     | 9.22      | त 🍙 🚬                                    |
| 488 前页        | 10 D         | 字典皆理 ×          |              | 新増字典制  | 6世                | ×     |                |      |                     |           |                                          |
| 💄 Banen* 🗸    | 字典名称         |                 | 字典类型 读输入字典美法 |        |                   |       | <b>16</b> 开始日期 |      |                     |           |                                          |
| <b>局</b> 介成管理 | + 新譜         | 2.66 2.89± 3.9± | ○ 別紙派存       | * 字典名称 | 请输入字典名称           |       |                |      |                     |           |                                          |
|               |              | 字典编号            | 字典名称         | * 字典类型 | 请输入字典类型           |       | 1              | 备注   | 创建时间                | 操作        |                                          |
| 山资产分类         |              | 1               | 用户性别         | 状态     | ● 正常 ○ 俳用         |       | 用户             | 性别列表 | 2023-04-26 11:44:59 | く病機 白癬    | la -                                     |
| 10. 田本管理      |              | 2               | 菜单状态         |        |                   |       | 菜单             | 伏态列表 | 2023-04-26 11:44:59 | 之编辑 白雪    | le.                                      |
| - 新村管理        |              | 3               | 系统开关         | 指注     | 增加人内容             |       | 系统             | 开关列表 | 2023-04-26 11:44:59 | 人物板 白素    | <b>1</b> 9.                              |
| © 标签管理 ·      | <u> </u>     | 4               | 任务状态         |        |                   |       | 任务             | 伏态列表 | 2023-04-26 11:44:59 | 4.445 8.5 |                                          |
| 金点管理          |              | 5               | 任务分组         |        |                   | 确定 取消 | 任务             | 分组列表 | 2023-04-26 11:44:59 | 2.958 835 | la.                                      |
| 40            | . 0          | 6               | 系统是否         |        | sys_yes_no        | 正常    | 系统             | 是否列表 | 2023-04-26 11:44:59 | 人编辑 白雪    | an an an an an an an an an an an an an a |
| · mirate      |              | 7               | 通知类型         |        | sys_notice_type   | E#    | 通知             | 英型列表 | 2023-04-26 11:44:59 | 2.945 BB  |                                          |
| ○ 系統管理 ^      |              | 8               | 通知状态         |        | sys_notice_status | 正常    | 通知             | 伏态列表 | 2023-04-26 11:44:59 | 化磷石 白雪    |                                          |
| ▲ 部门管理        | 0            | 9               | 操作类型         |        | sys_oper_type     | 正常    | 操作             | 美型列表 | 2023-04-26 11:44:59 | 人编辑 白田    |                                          |
| 0 肉位管理        | ٥            | 10              | 系统状态         |        | sys_common_status | 正常    | 安荣             | 伏态列表 | 2023-04-26 11:44:59 | 人编辑 白雪    |                                          |
| ▲ 角色管理        |              |                 |              |        |                   |       |                | 共21条 | 10条/页 ~ 《 1         | 2 3 > #   | 准 1 页                                    |
| ▲ 用户管理        |              |                 |              |        |                   |       |                |      |                     |           |                                          |
| ■ 李典管理        |              |                 |              |        |                   |       |                |      |                     |           |                                          |
| · 菜单管理        |              |                 |              |        |                   |       |                |      |                     |           |                                          |
| 2 学校设置        |              |                 |              |        |                   |       |                |      |                     |           |                                          |

点击字典类型

| Γ. | 资产管理一体化平台                                    | × +          |                           |                |      |      |    |      |                     | ~ - a ×    |
|----|----------------------------------------------|--------------|---------------------------|----------------|------|------|----|------|---------------------|------------|
| ÷  | → C ▲ 不安全                                    | 43.139.26.20 | /system/dict-data/index/1 |                |      |      |    |      | 07                  | 🖻 🖈 🖬 🏝 E  |
|    | 资产管理一体化平台                                    | <b>王</b> 首页  | / 字典数据                    |                |      |      |    |      |                     | ९ 🛿 न 🔮 .  |
| 80 | 首页                                           | 首页 字线        | 特普理 × ● 字共数据 ×            |                |      |      |    |      |                     |            |
|    | 我的资产                                         | 字典名称         | 用户性别                      | > 字典标签 请输入字典标签 | 秋恋   |      |    |      |                     |            |
| Ð  | 仓库管理                                         | + 8532       | 2.4854 2.55%              | 主 导出 × 关闭      |      |      |    |      |                     | 00         |
|    |                                              |              | 字典编码                      | 字典标签           | 字典键值 | 字典排序 | 状态 | 备注   | 创建时间                | 操作         |
|    | 资产分类                                         |              | 1                         | 男              | 0    | 1    | 正常 | 性别男  | 2023-04-26 11:44:59 | 之病職 自動時    |
| 6  | 一遊产管理 🌱                                      |              | 2                         | 女              | 1    | 2    | 正常 | 性别女  | 2023-04-26 11:44:59 | 之编辑 自動除    |
| 8  | · 耗材管理 · · · · · · · · · · · · · · · · · · · |              | 3                         | 未知             | 2    | 3    | 正常 | 性別未知 | 2023-04-26 11:44:59 | 化编辑 自動除    |
| e  | ₩                                            |              |                           |                |      |      |    |      | 共3条 10条页 > <        | 1 ) 前往 1 页 |
| ø  | 金点管理                                         |              |                           |                |      |      |    |      |                     |            |
| ٠  | · 审计管理 · ·                                   |              |                           |                |      |      |    |      |                     |            |
| ۰  | 系統管理 ^                                       |              |                           |                |      |      |    |      |                     |            |
|    | 赤 部门管理                                       |              |                           |                |      |      |    |      |                     |            |
|    | 0 岗位管理                                       |              |                           |                |      |      |    |      |                     |            |
|    | 角色管理                                         |              |                           |                |      |      |    |      |                     |            |
|    | 💄 用户管理                                       |              |                           |                |      |      |    |      |                     |            |
|    |                                              |              |                           |                |      |      |    |      |                     |            |
|    | 這 菜单管理                                       |              |                           |                |      |      |    |      |                     |            |
|    | 5 9863                                       |              |                           |                |      |      |    |      |                     |            |

### 进入该页面,新增该类型的数据列表

| <b>息</b> 资产管理一体化平台                          | × +                       |              |                    |            |                     |    |      |                     | ~ - Ø X     |
|---------------------------------------------|---------------------------|--------------|--------------------|------------|---------------------|----|------|---------------------|-------------|
| ← → C ▲ 不安全                                 | 43.139.26.20/system/dict- | data/index/1 |                    |            |                     |    |      | 0-                  | 🖻 🖈 🖿 🌲 🗄   |
| 资产管理一体化平台                                   | 三 首页 / 字典数据               |              |                    |            |                     |    |      |                     | ९ 🛛 न 🍙 -   |
| 484 前页                                      | 首页 字共管理 × 💽               | 字典政策×        |                    | 新増字典数      | XIE ×               | e  |      |                     |             |
| <b>2</b> \$20187**                          | 字典名称  用户性别                | ~ 98         | <b>16法</b> 请输入学典标签 |            |                     | 建築 |      |                     |             |
|                                             | +新聞 2.688                 |              | × Mil              | 字典类型       | sys_user_sex        |    |      |                     |             |
|                                             | 学典                        | 輪码           | 字典标签               | *数据标签      | 请输入数据标签             | 5  | 备注   | 创建时间                | 操作          |
| 山资产分类                                       |                           | 1            | 男                  | · Williama | 请输入股密键值             | R. | 性别男  | 2023-04-26 11:44:59 | 2.0051 @#89 |
| 16 资产管理 ~                                   |                           | 2            | 女                  | AM-PERM    | VILLA Y AMERICAN    | E. | 性期女  | 2023-04-26 11:44:59 | 之病後 金融時     |
| 副 耗材管理 ~                                    | <u> </u>                  | 3            | 床知                 | 4年35,861土  | INTEL-APPLIATE      | R  | 性別未知 | 2023-04-26 11:44:59 | 人编辑 白銀鈴     |
| © 标签管理                                      |                           |              |                    | *显示排库      | 0                   |    |      | 井3 奈 10年/市 🗸 🖌      | 1 前注 1 页    |
| A acres -                                   |                           |              |                    | 回显样式       | 默认(default) · · · · |    |      |                     | 1 104 1 15  |
| W HILIWIN AT                                |                           |              |                    | 状态         | • 正常 〇 俳用           |    |      |                     |             |
| # 审计管理 ···································· |                           |              |                    | 47.14      |                     |    |      |                     |             |
| ✿ 系统管理 ^                                    |                           |              |                    | 肯注         |                     |    |      |                     |             |
| 山 部门管理                                      |                           |              |                    |            |                     |    |      |                     |             |
| 0 肉位管理                                      |                           |              |                    |            | 确定 取消               |    |      |                     |             |
| 象 角色管理                                      |                           |              |                    |            |                     |    |      |                     |             |
| ▲ 用户管理                                      |                           |              |                    |            |                     |    |      |                     |             |
|                                             |                           |              |                    |            |                     |    |      |                     |             |
| 谭 萊单管理                                      |                           |              |                    |            |                     |    |      |                     |             |
| D1 #1001070                                 |                           |              |                    |            |                     |    |      |                     |             |
| C5 \$*#0628                                 |                           |              |                    |            |                     |    |      |                     |             |

# 11.7 参数设置

### 系统的一些基础参数的添加设置,由技术人员进行操作

| . 资产管理一体化平台 | × +             |                    |                     |                            |            |              |                      |                     | ~ - Ø X     |
|-------------|-----------------|--------------------|---------------------|----------------------------|------------|--------------|----------------------|---------------------|-------------|
| ← → C ▲ 不安全 | 43.139.26.20/sy | stem/config        |                     |                            |            |              |                      |                     | 9 🖻 🖈 🕸 🛎 E |
| 资产管理一体化平台   | ■ 首页 /          | 系统管理 / 参数设置        |                     |                            |            |              |                      |                     | ९ % त 🔮 .   |
| ▲ 资产管理 ✓    | 首页 字典哲          | 理× 字典数据× •         | <b>参加设置</b> +       |                            |            |              |                      |                     |             |
| ■ 耗材管理 🗸    | 参数名称            | 请输入参数名称            | 参数键名 讲输入参数          | II名 系统内置                   | 系统内置       | > 创建时间 日 开始日 | 明 · 结束日期 Q 数         |                     |             |
| © 标签管理 >    | + 新編            | 2. 编辑 ② 删除<br>参数主键 | ± 号出 ○ 別新頒存<br>参数名称 | 参数键名                       | 参数键值       | 系统内置         | 备注                   | 创建时间                | ##f         |
| 🗞 📾 🖉 🗸 🗸   |                 | 1                  | 主框架页-默认皮肤样式名称       | sys.index.skinName         | skin-blue  |              | 蓝色 skin-blue、绿色 skin | 2023-04-26 11:44:59 | 之病職 自動除     |
| ◆ 审计管理 ∨    |                 | 2                  | 用户管理-账号初始密码         | sys.user.initPassword      | 123456     | 34           | 初始化密码 123456         | 2023-04-26 11:44:59 | 之病機 自動除     |
| ✿系统管理 ^     |                 | 3                  | 主框架页-侧边栏主题          | sys.index.sideTheme        | theme-dark |              | 深色主题theme-dark, 浅色   | 2023-04-26 11:44:59 | 之编辑 自動除     |
| 击 部门管理      | _               | 4                  | 账号自助-验证码开关          | sys.account.captchaEnabled | true       |              | 是否开启验证码功能(true       | 2023-04-26 11:44:59 | 之端環 自動除     |
| 0 岗位管理      | _               | 5                  | 账号自助-是否开启用户注        | sys.account.registerUser   | false      |              | 是否开启注册用户功能(tr        | 2023-04-26 11:44:59 | 之编辑 白靈除     |
| ▲ 角色管理      |                 | 6                  | 用户登录-黑名单列表          | sys.login.blackIPList      |            |              | 设置登录IP黑名单限制,多        | 2023-04-26 11:44:59 | 之编辑 自動除     |
| ▲ 用户管理      |                 |                    |                     |                            |            |              | 共6;                  | 長 10条/页 > <         | 1 > 前往 1 页  |
| 島 字典管理      |                 |                    |                     |                            |            |              |                      |                     |             |
| 语 菜单管理      |                 |                    |                     |                            |            |              |                      |                     |             |
| ビ 参数设置      |                 |                    |                     |                            |            |              |                      |                     |             |
| ₩ 通知公告      |                 |                    |                     |                            |            |              |                      |                     |             |
| ♀ 系统监控      |                 |                    |                     |                            |            |              |                      |                     |             |
| ≢ 统计分析 ×    |                 |                    |                     |                            |            |              |                      |                     |             |
| ⊕ £KIA ∨    |                 |                    |                     |                            |            |              |                      |                     |             |

#### 新增参数

| <b>總</b> 密产管理一体化平台 | × +          |                |               |           |                                       |    |                      |                     | ~ - ø ×         |
|--------------------|--------------|----------------|---------------|-----------|---------------------------------------|----|----------------------|---------------------|-----------------|
| ← → C ▲ 不安全        | 43.139.26.20 | /system/config |               |           |                                       |    |                      |                     | 9 @ \$ \$ 🖬 🏝 E |
| 资产管理一体化平台          | <b>三</b> 首页  | / 系统管理 / 參数设置  |               |           |                                       |    |                      |                     | ९ थ स 😭 .       |
| <b>1</b> . greet   | 前页字          | 共管理 · 字典数据 · • | - 1902 ×      | 新増参数      | ×                                     |    |                      |                     |                 |
| - 毛村管理             | 参数名称         | 明祖人身积名称        | 参数键名 新输入参数键名  | * 参数名称    | 请输入参数名称                               | 0  | □ 开始日期 * 结束日期 Q 23   |                     |                 |
| © 标签管理 ·           | T STAL       | 参数主键           | 参数名称          | * 参数赋名    | 请输入参数键名                               | 与置 | 备注                   | 创建时间                | #ff             |
| • 金点管理             |              | 1              | 主框架页-默认皮肤样式名称 | * 2300M   | 3850 A 262010400                      | 0  | 蓝色 skin-blue、绿色 skin | 2023-04-26 11:44:59 | 2.005 全部94      |
| # 审计管理 ~           |              | 2              | 用户管理-账号初始密码   | 2 Martine |                                       | 0  | 初始化應码 123456         | 2023-04-26 11:44:59 | 2.编辑 创制除        |
| O 系统管理             |              | 3              | 主框架页-微边栏主题    | NOT PILL  |                                       |    | 深色主题theme-dark,选色…   | 2023-04-26 11:44:59 | 2.994 C 200     |
| ▲ 部门管理             |              | 4              | 账号自助·验证码开关 s  | 语注        | ····································· |    | 是否开启验证码功能(true…      | 2023-04-26 11:44:59 | 之時職 白胞除         |
|                    |              | 5              | 账号自助·是否开启用户注  |           |                                       | 8  | 是否开启注册用户功能(tr        | 2023-04-26 11:44:59 | 2.55% 2.85%     |
| ▲ 角色管理             |              | 6              | 用户登录-黑名单列表    |           | <b>輸</b> 症 取 淵                        |    | 设置整要IP黑名单限制,多        | 2023-04-26 11:44 59 | 2.编辑 合制种        |
| ▲ 用户管理             |              |                |               |           |                                       |    | 共 6                  | 条 10条/页 > 《         | 1 > 前往 1 页      |
| 島 字典管理             |              |                |               |           |                                       |    |                      |                     | u u             |
| ·注 菜单管理            |              |                |               |           |                                       |    |                      |                     |                 |
| E 参数设置             |              |                |               |           |                                       |    |                      |                     |                 |
| ■ 通知公告             |              |                |               |           |                                       |    |                      |                     |                 |
| ☞ 系統监控             |              |                |               |           |                                       |    |                      |                     |                 |
| 筆 统计分析             |              |                |               |           |                                       |    |                      |                     |                 |
| o sain -           |              |                |               |           |                                       |    |                      |                     |                 |

# 11.8 通知公告

系统公告由此处进行添加,删除,编辑

| . 资产管理─休化平台 | × +          |                |       |                   |                |      |                               |       |            |              | ~ -   | a × |
|-------------|--------------|----------------|-------|-------------------|----------------|------|-------------------------------|-------|------------|--------------|-------|-----|
| ← → C ▲ 不安全 | 43.139.26.20 | /system/notice |       |                   |                |      |                               |       |            | 0v (         | x * 🗆 | ▲ : |
| 资产管理一体化平台   | 巨 首页         | / 系统管理 / 通知公告  |       |                   |                |      |                               |       |            | c            | т 20  | 2.  |
| © 资产管理 ∨    | 首页 •         | <b>邀</b> 印公告 × |       |                   |                |      |                               |       |            |              |       |     |
| 副 耗材管理 ×    | 公告标题         | 请输入公告标题        | 操作人员  | 输入操作人员            | <b>美型</b> 公告美型 |      | <ul> <li>&lt; 0 88</li> </ul> |       | ł          |              |       |     |
| ◎ 标签管理 ~    | + 新聞         | 2.9458         |       |                   |                |      |                               |       |            |              | (     | 00  |
|             |              | 序号             |       | 公告标题              |                | 公告类型 | 状态                            | 创建省   | 创建时间       | 操作           |       |     |
| ★ 量点管理      |              | 1              | 温馨提醒: | 2018-07-01 新版本发布啦 |                | 公告   | Ш <b>Ж</b>                    | admin | 2023-04-26 | 之编辑 白影除      |       |     |
| ● 前计管理 ─ ~  |              | 2              | 维护通知: | 2018-07-01 系统凌晨维护 |                | 通知   | 正常                            | admin | 2023-04-26 | 2.编辑 含素除     |       |     |
| ✿ 系统管理 ^    |              |                |       |                   |                |      |                               |       |            | 共2条 10条质 🗸 🚺 | 前往    | 1 页 |
| ▲ 部门管理      |              |                |       |                   |                |      |                               |       |            |              |       |     |
| 0 肉位管理      |              |                |       |                   |                |      |                               |       |            |              |       |     |
| ▲ 角色管理      |              |                |       |                   |                |      |                               |       |            |              |       |     |
| ▲ 用户管理      |              |                |       |                   |                |      |                               |       |            |              |       |     |
| 島 字典管理      |              |                |       |                   |                |      |                               |       |            |              |       |     |
| 证 菜单管理      |              |                |       |                   |                |      |                               |       |            |              |       |     |
| 2 *8422     |              |                |       |                   |                |      |                               |       |            |              |       |     |
| ₽ 通知公告      |              |                |       |                   |                |      |                               |       |            |              |       |     |
| ♀ 系统监控 ∨    |              |                |       |                   |                |      |                               |       |            |              |       |     |
| ≢ 统计分析 ∨    |              |                |       |                   |                |      |                               |       |            |              |       |     |
|             |              |                |       |                   |                |      |                               |       |            |              |       |     |

#### 新增公告

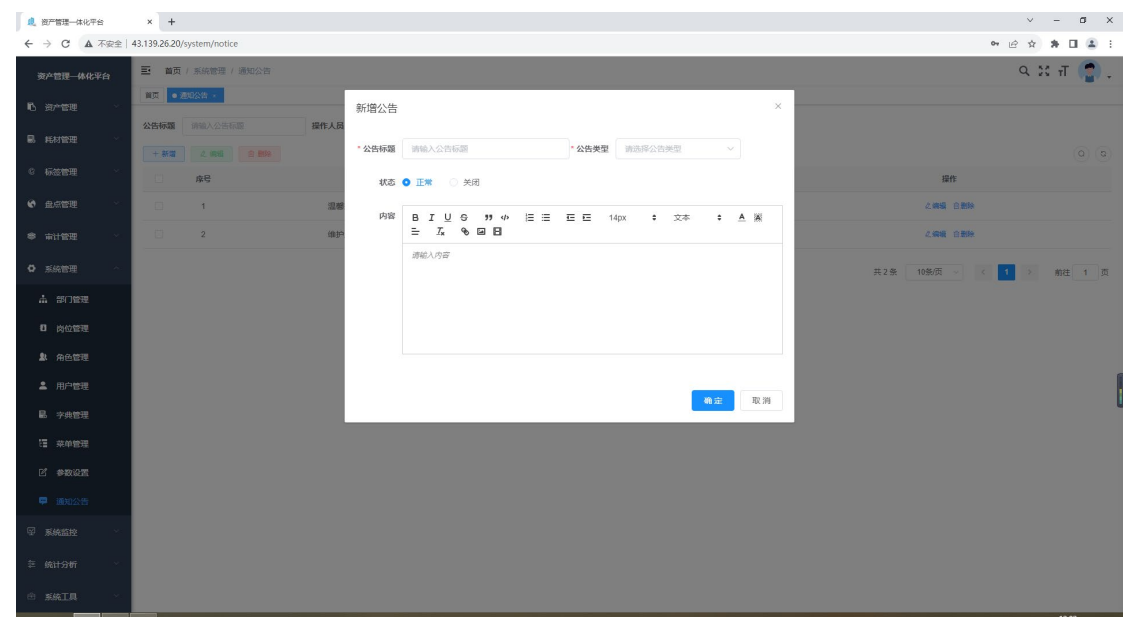

# 12. 系统监控

#### 12.1 在线用户

#### 发现在线用户非正常状态,点击强退可以强制退出

| 总 资产管理一体化平台                                  | × +            |                   |       |         |              |       |           |            |                     | ~     | - 0          | I X        |
|----------------------------------------------|----------------|-------------------|-------|---------|--------------|-------|-----------|------------|---------------------|-------|--------------|------------|
| ← → C ▲ 不安全                                  | 43.139.26.20/m | onitor/online     |       |         |              |       |           |            | 07 L                | 3 🖈 🖠 |              | <b>≞</b> : |
| 资产管理一体化平台                                    | ■ 首页 /         | 系统监控 / 在线用户       |       |         |              |       |           |            |                     | 9.23  | π            | 2.         |
| ▲ 我的资产 · · · · · · · · · · · · · · · · · · · | MA MAUS        | ag × • 在短期户 ×     |       |         |              |       |           |            |                     |       |              |            |
| 仓库管理                                         | 登录地址           | 请输入登录地址           | 用户名称  | 请输入用户名称 |              |       |           |            |                     |       |              |            |
| 山 谢产分类                                       | 序号             | 会话编号              | 登录名称  | 部门名称    | 主机           | 登录地点  | 谢范羅       | 操作系统       | 登录时间                | ,     | <b>果作</b> :  |            |
| <b>心 资产管理</b> ✓                              | 1 c574         | 46fba-a94a-4534-b | admin | 南町门     | 110.83.17.33 | XX XX | Chrome 11 | Windows 10 | 2023-10-17 11:57:58 | 8     | 983 <u>8</u> |            |
| ■ 耗材管理 ∨                                     |                |                   |       |         |              |       |           | 共1条        | 10般质 🗸 🤇 1          | >     | 前往           | 1 页        |
| © 标签管理 ~                                     |                |                   |       |         |              |       |           |            |                     |       |              |            |
| 全 建点管理 ~                                     |                |                   |       |         |              |       |           |            |                     |       |              |            |
| ● 审计管理                                       |                |                   |       |         |              |       |           |            |                     |       |              |            |
| ✿ 系統管理 ∨                                     |                |                   |       |         |              |       |           |            |                     |       |              |            |
| ♀ 系統监控 ^                                     |                |                   |       |         |              |       |           |            |                     |       |              |            |
| ◎ 在线用户                                       |                |                   |       |         |              |       |           |            |                     |       |              |            |
| 回 定时任务                                       |                |                   |       |         |              |       |           |            |                     |       |              |            |
| ☞ 服务监控                                       |                |                   |       |         |              |       |           |            |                     |       |              |            |
| ● 缓存监控                                       |                |                   |       |         |              |       |           |            |                     |       |              |            |
| ② 缓存列表                                       |                |                   |       |         |              |       |           |            |                     |       |              |            |
| 幸 统计分析 ∨                                     |                |                   |       |         |              |       |           |            |                     |       |              |            |
| * \$\$\$IQ ~                                 |                |                   |       |         |              |       |           |            |                     |       |              |            |

#### 12.2 定时任务

### 此列表为技术人员添加定时任务的列表

| 通 资产管理—体化平台         | × +           |                           |                      |               |                                     |                |            | ~ - ø ×              |
|---------------------|---------------|---------------------------|----------------------|---------------|-------------------------------------|----------------|------------|----------------------|
| ← → C ▲ 不安全         | 43.139.26.20  | /monitor/job              |                      |               |                                     |                |            | • @ ☆ <b># □ ≗</b> : |
| 资产管理—体化平台           | 三 首页<br>首页  ② | / 系统监控 / 定时<br>印公告 × 在城用户 | 任务<br>× ● 2时任务 ×     |               |                                     |                |            | ९ थ त 🤵 .            |
| 仓库管理                | 任务名称          | 请输入任务名称                   | 任务组名                 | 选择任务组名 > 任务状态 | 请选择任务状态 > Q 22                      | 0 22           |            |                      |
| 山 浙产分类              | + #12         | 2 (#S) 2                  | 1 1994 × 1915 = 1915 |               |                                     |                |            | 00                   |
|                     |               | 任务编号                      | 任务名称                 | 任务组名          | 调用目标学符串                             | cron执行表达式      | 状态         | 操作                   |
|                     |               | 1                         | 系统默认 (无参)            | 默认            | ryTask.ryNoParams                   | 0/10 * * * * ? |            | 之编编 白影除 ≫更多          |
| ■ 耗材管理 ∨            |               | 2                         | 系统默认 (有参)            | 服石从           | ryTask.ryParams('ry')               | 0/15 * * * * ? |            | ∠編編 自動除 ≫更多          |
| © 标签管理 >            |               | 3                         | 系统默认 (多参)            | 服石从           | ryTask.ryMultipleParams('ry', true, | 0/20 **** ?    |            | ん编辑 白動除 ≫更多          |
| 金点管理 ~              |               |                           |                      |               |                                     |                | 共3条 10無页 > | 〈 1 〉 前往 1 页         |
| ● 审计管理 ∨            |               |                           |                      |               |                                     |                |            |                      |
| ✿ 系统管理 ∨            |               |                           |                      |               |                                     |                |            |                      |
| ♀ 系統监控 ^            |               |                           |                      |               |                                     |                |            |                      |
| ∞ 在线用户              |               |                           |                      |               |                                     |                |            |                      |
| ③ 定时任务              |               |                           |                      |               |                                     |                |            |                      |
| @ 服务监控              |               |                           |                      |               |                                     |                |            |                      |
| ● 缓存监控              |               |                           |                      |               |                                     |                |            |                      |
| 图 缓存列表              |               |                           |                      |               |                                     |                |            |                      |
| ≢ <b>£61134</b> 7 ∨ |               |                           |                      |               |                                     |                |            |                      |
| 由 系統工具 ∨            |               |                           |                      |               |                                     |                |            |                      |

#### 新增定时任务

| 通 资产管理一体化平台         | × +          |                              |                        |           |                  |              |         |     | × -            | - a ×   |
|---------------------|--------------|------------------------------|------------------------|-----------|------------------|--------------|---------|-----|----------------|---------|
| ← → C ▲ 不安全         | 43.139.26.20 | )/monitor/job                |                        |           |                  |              |         |     | 아 순 ☆ \$       | E 🖪 🖀 E |
| 资产管理—体化平台<br>皇 我的资产 | <b>E</b> 167 | 1 / 系统监控 / 定日<br>如公告 × 在16用F | 11任95<br>2 × 10 定时任务 × | 新擔任条      |                  |              | ×       |     | ۹ ::           | ਜ 🍙 .   |
| B 8#272             | 任务名称         |                              | 任务组织                   | W181223   |                  |              |         |     |                |         |
| n sa⇔s≋             | + 新増         | 2,686                        | 2 869 × 922            | * 任务名称    | 请输入任务名称          | 任务分组 请选择任务分组 |         |     |                |         |
| 16 资产管理 ·           |              | 任务编号                         | 任务名称                   | * 洞用方法 😡  | 请输入调用目标字符串       |              |         | 状态  | 操作             |         |
|                     |              | 1                            | 系統默认(无参)               | * cron表达式 | 请输入cron执行表达式     |              | 生成表达式 ① |     | 2.編編 音動除       | 更多      |
| ■ 耗材管理 ·            | 0            | 2                            | 系统默认(有参)               |           |                  |              |         | 0   | 乙磷碱 含塑除        | 更多      |
| © 标签管理 ~            |              | 3                            | 系统默认 (多参)              | 現行策略      | 111217 民行一次 放弃民行 |              |         |     | 人编辑 白動除        | 更多      |
| • externe ~         |              |                              |                        | 是否并发      | 允许 罢止            | 状态 🧿 正常 🔿 智  | 1748×   | 共3条 | 10數页 ~ 《 1 》 ; | 前往 1 页  |
| ● 市计管理 ·            |              |                              |                        |           |                  |              |         |     |                |         |
| • 系统管理              |              |                              |                        |           |                  |              | 構定 取消   |     |                |         |
| 9 <b>SKEH</b>       |              |                              |                        |           |                  |              |         |     |                |         |
| ◎ 在线用户              |              |                              |                        |           |                  |              |         |     |                |         |
| 3 定时任务              |              |                              |                        |           |                  |              |         |     |                |         |
| ◎ 服务监控              |              |                              |                        |           |                  |              |         |     |                |         |
| ● 缓存监控              |              |                              |                        |           |                  |              |         |     |                |         |
| 空 缓存列表              |              |                              |                        |           |                  |              |         |     |                |         |
| 章 统计分析 ·            |              |                              |                        |           |                  |              |         |     |                |         |
| - skin -            |              |                              |                        |           |                  |              |         |     |                |         |

#### 12.3 服务监控

| . 资产管理─休化平台   | × +                         |      |                           |         |         |            | v - Ø       | ×          |
|---------------|-----------------------------|------|---------------------------|---------|---------|------------|-------------|------------|
| ← → C ▲ 不安全   | 43.139.26.20/monitor/server |      |                           |         |         |            | • Q 🖻 🖈 🗖 🛛 | <u>.</u> : |
| 资产管理一体化平台     | 首页 ● 服务监控 →                 |      |                           |         |         |            |             |            |
| <b>名</b> 首页   | O CPU                       |      |                           |         | 日内存     |            |             |            |
| 1. 180020°    | 腐性                          |      | 6                         |         | 属性      | 内存         | JVM         |            |
| ■ 仓库管理        | 核心数                         |      | 2                         |         | 总内存     | 1.95G      | 588.5M      |            |
| 山游产分类         | 用户使用率                       |      | 0.5%                      |         | 已用内存    | 1.8G       | 183.01M     |            |
|               | 系统使用率                       |      | 0.5%                      |         | 剩余内存    | 0.15G      | 405.49M     |            |
|               | 当前空闲率                       |      | 99%                       |         | 使用率     | 92.47%     | 31.1%       |            |
| LE 耗材管理 ~     |                             |      |                           |         |         |            |             |            |
| 0 标题管理 ·      | □ 服务器信息                     |      |                           |         |         |            |             |            |
| ✿ 盘点管理 ∨      | 服务器名称                       |      | VM-8-13-centos            |         | 操作系统    | č.         | Linux       |            |
| ● 前计管理 ~      | 服务器P                        |      | 127.0.0.1                 |         | 系统架线    | 9          | amd64       |            |
| 0 E44978 -    | D In the second second      |      |                           |         |         |            |             |            |
|               | C. 29A9234601248            |      |                           |         |         |            |             | 1          |
| ₩ 系統监控 ^      | Java名称                      |      | OpenJDK 64-Bit Server VM  |         | lava版本  | 1.8.0-inte | rnal        | . 1        |
| ∞ 在线用户        | 启动时间                        |      | 2023-09-28 17:57:39       | 3       | 副行时长    | 18天18小     | 时6分钟        | . 1        |
| 间金财任务         | 安装路径                        |      | /usr/local/btjdk/jdk8/jre |         |         |            |             |            |
| @ 服务监控        | 项目路径                        |      | hwww.hwww.root/ruoyi      |         |         |            |             |            |
| ● 城存监控        | 运行参数                        |      | [-Xmx1024M, -Xms256M]     |         |         |            |             |            |
| (D) 4677770as |                             |      |                           |         |         |            |             |            |
|               | 函 磁盘状态                      |      |                           |         |         |            |             |            |
| 茎 统计分析 ~      | 虚符路径                        | 文件系统 | 盘符类型                      | 总大小     | 可用大小    | 已用大小       | 已用百分比       |            |
| 🕆 TANIN 🗸     | 1                           | ext4 | 1                         | 39.2 GB | 29.5 GB | 9.8 GB     | 24.86%      |            |
|               |                             |      |                           |         |         |            |             |            |

### 12.5 缓存监控

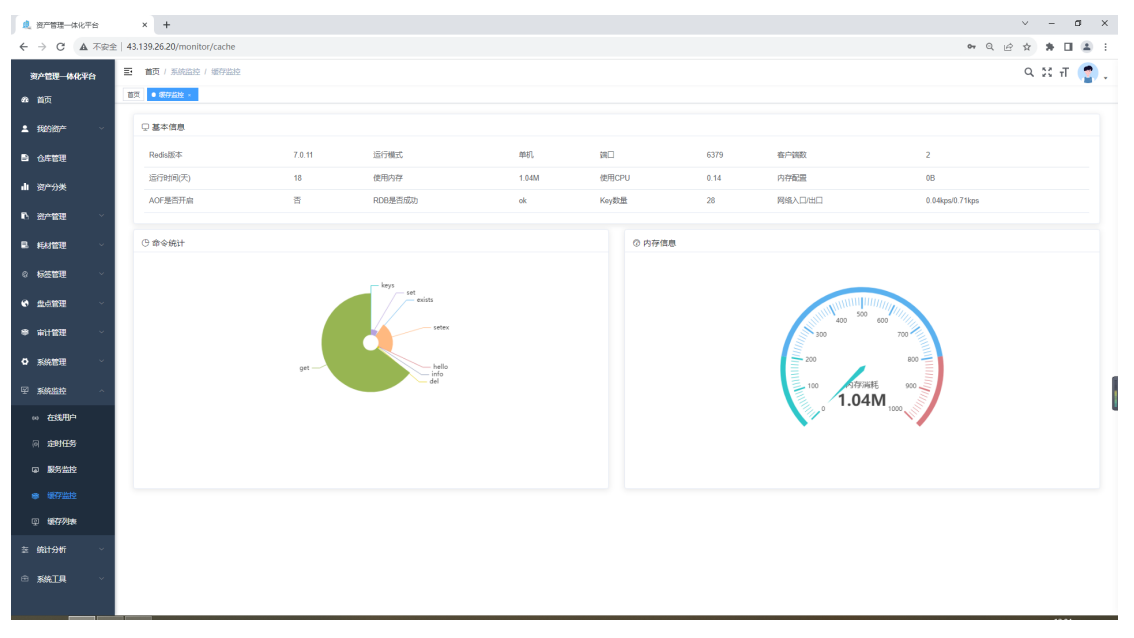

#### 12.6 缓存列表

| 🔔 资产管理一体化平台 | × +             |                 |        |    |         |    |        | ~ - σ ×        |
|-------------|-----------------|-----------------|--------|----|---------|----|--------|----------------|
| ← → C ▲ 不安全 | 43.139.26.20/mc | nitor/cacheList |        |    |         |    |        | er Q 🖄 🛊 🖬 🏝 🗄 |
| 资产管理一体化平台   | Ξ 前页 / 系统器      | 送 / 還存列表        |        |    |         |    |        | ९ छ स 📳 .      |
| 48 首页       | 首页 ● 银行列表       |                 |        |    |         |    |        |                |
| ≗ 180087 ·  | 凹 缓存列表          |                 |        | c  | ő 键名列表  | c  | D 缓存内容 | C 清理全部         |
| 合件管理        | 序号              | 细存名称            | 备注     | 操作 | 序号 缓存键名 | 操作 | 维存名称:  |                |
| 山遊行分类       | 1               | login_tokens    | 用户信息   | a  |         |    |        |                |
| ■ 資产管理 ~    | 2               | sys_config      | 配置信息   | 8  |         |    | 维存即名:  |                |
|             | 3               | sys_dict        | 数据字典   | G  |         |    |        |                |
|             | 4               | captcha_codes   | 验证码    | e  |         |    | 维存内容:  |                |
| C 40621878  | 5               | repeat_submit   | 防重提交   | G  |         |    |        |                |
| 全 盘点管理 ~    | 6               | rate_limit      | 限派处理   | a. |         |    |        |                |
| ● 审计管理 ~    | 7               | pwd_err_cnt     | 密码错误次数 | Ċ. |         |    |        |                |
| O 系统管理      |                 |                 |        |    |         |    |        |                |
| ◎ 系统监控 ~    |                 |                 |        |    | 智无数据    |    |        |                |
| ∞ 在线用户      |                 |                 |        |    |         |    |        |                |
| an 2001年55  |                 |                 |        |    |         |    |        |                |
| @ 服务监控      |                 |                 |        |    |         |    |        |                |
| ● 銀行监控      |                 |                 |        |    |         |    |        |                |
| 回 缓存列表      |                 |                 |        |    |         |    |        |                |
| 左 婉け分析 ──   |                 |                 |        |    |         |    |        |                |
| 由 系统工具 ∨    |                 |                 |        |    |         |    |        |                |

# 13. 统计分析

#### 13.1 资产统计

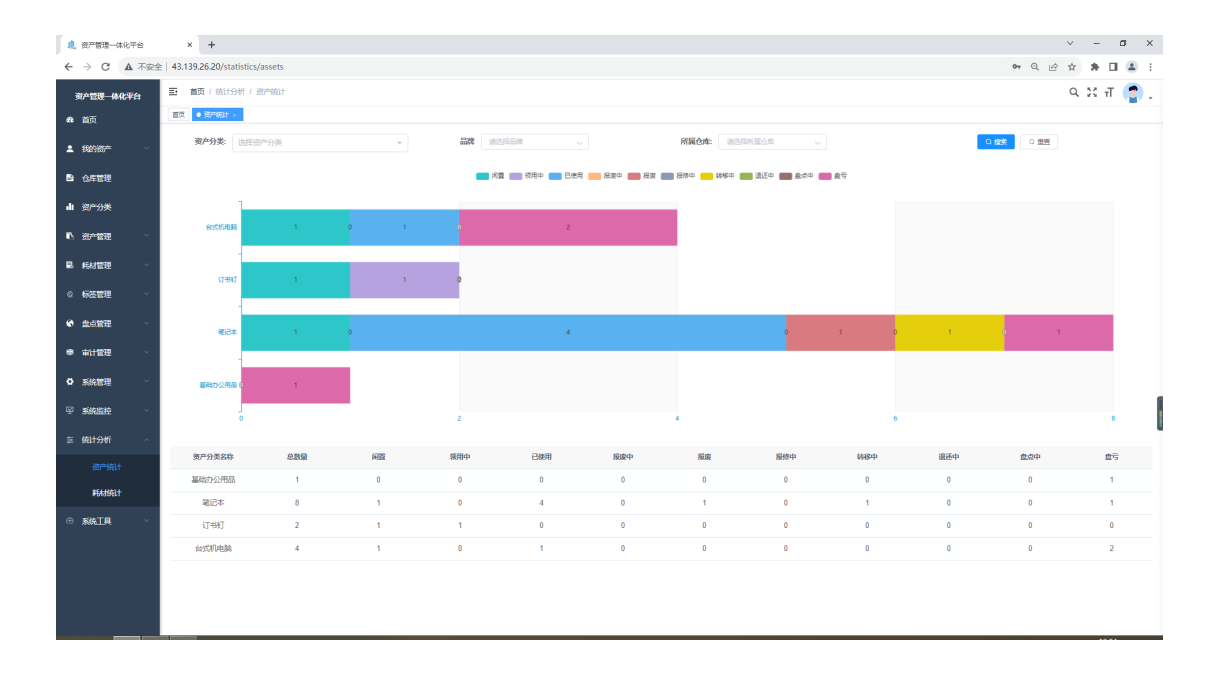

#### 13.2 耗材统计

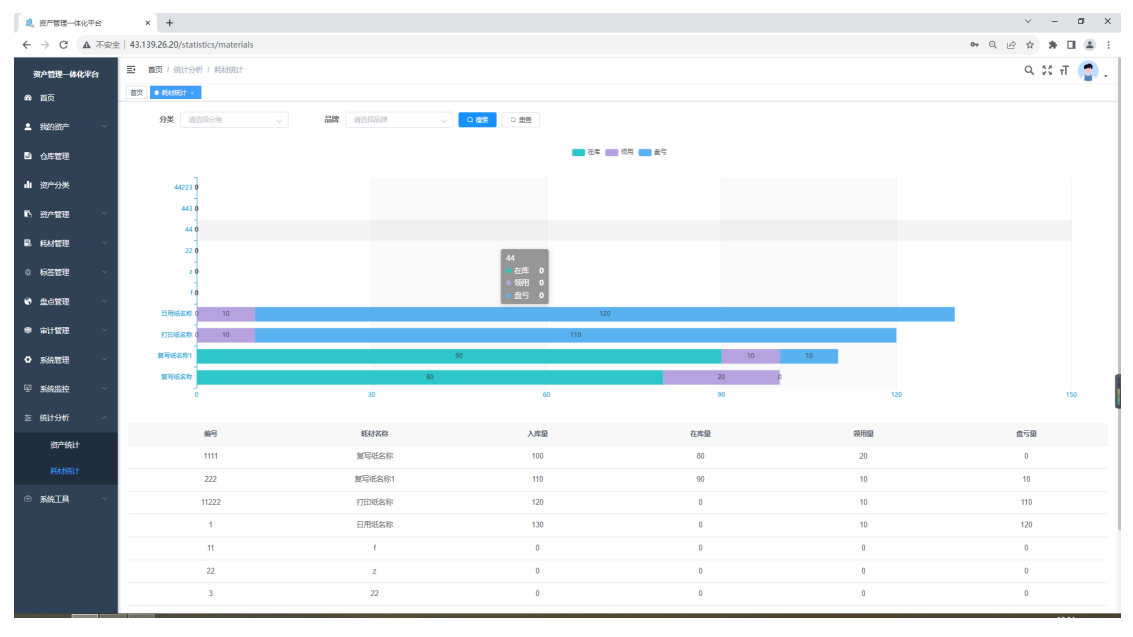

## 14. 系统工具

该菜单由技术人员进行操作!!

## 14.1 系统接口

系统的接口文档

## 14.2 代码生成

技术人员点击导入数据库表,就会在列表中新增一条记录,点击生产代码,会生成一个 文件,里面包含一个 sql 语句,一个 main 和一个 vue 文件

| 🦺 资产管理一体化平台                                  | ×       | +      |                |       |                |                     |                     |        |                        |                | ~       | – ø ×    |
|----------------------------------------------|---------|--------|----------------|-------|----------------|---------------------|---------------------|--------|------------------------|----------------|---------|----------|
| ← → C ▲ 不安全                                  | 43.139. | 26.20) | /tool/gen      |       |                |                     |                     |        |                        |                | 아 인 순 ☆ | * 🛛 🛎 🗉  |
| 资产管理一体化平台                                    | E 112   | 瓦/浙    | 碱工具 / 代码生成     |       |                |                     |                     |        |                        |                | Q       | ਖ਼ ਜ 🏩 🚬 |
| 48 首页                                        | 首次      | (0991  | 181 × 1        |       |                |                     |                     |        |                        |                |         |          |
| <b>≜</b> £869867≠ ~                          | 表名称     | 1      | 输入表名称          | 表描述   | 请输入表销达         | 052836              | 开始日期 · 结束日期         | ○接病○頭頭 |                        |                |         |          |
| 合用                                           | * 94    |        | ▲ 号入 《 编辑      | 1 109 |                |                     |                     |        |                        |                |         | 0 0      |
|                                              |         | 序号     | 表名称            | 表描述   | 实体             | 创建时间                | 更新时间                |        | 操作                     |                |         |          |
| **************************************       |         | 1      | sys_role       | 角色信息表 | SysRole        | 2023-04-28 14:58:35 |                     |        | の数点 上編編 白田時 つ月         | 19 主生成代码       |         |          |
| N 30≁222                                     |         | 2      | storagereceipt | 入库单   | Storagereceipt | 2023-05-04 17:36:30 | 2023-05-05 11:17:16 |        | ●数55 之論現 日田時 いた        | 19 土生成代码       |         |          |
| 副 耗材管理 🌱                                     |         | 3      | faultreceipt   | 故障单   | Faultreceipt   | 2023-05-09 09:13:00 | 2023-05-09 09:17:20 |        | ● 探客 人論職 白樹地 口用        | ID 主生成代码       |         |          |
| ◎ 标签管理 · ·                                   |         | 4      | patrol         | 巡査表   | Patrol         | 2023-05-09 10:17:32 | 2023-05-16 09:54:24 |        | ● 預度 上編編 自動線 ○月        | I⊅ ±生的代码       |         |          |
| • 金点管理 ~                                     |         | 5      | inventory      | 盘点表   | Inventory      | 2023-05-10 09:31:12 | 2023-05-16 15:59:07 |        | <b>の死ち と納税 日田</b> 田 つき | 19 × 生成代码      |         |          |
| ● 审计管理 ──                                    |         | 6      | maintenancelog | 维修日志表 | Maintenancelog | 2023-05-10 10:06:36 | 2023-05-10 10:07:00 |        | ●预忘 人编辑 自動体 口目         | 19 土生成代码       |         |          |
| OP 系统管理 ···································· |         | 7      | instructions   | 维修说明表 | Instructions   | 2023-05-10 14:08:36 | 2023-05-10 14:09:14 |        | の預定 上編編 白樹地 つ月         | 世 ±生的代码        |         |          |
| y skality 🗸                                  |         | 8      | storagerecelp  | 入库单明组 | Storagerecel   | 2023-05-11 09:25:41 | 2023-05-19 13:57:45 |        | の現在 上編編 白田線 つき         | 19 ± ⊈10765    |         |          |
| 茎 统计 <del>分</del> 析 🗸 🗸                      |         | 9      | inventoryinfo  | 皇后期明细 | Inventoryinfo  | 2023-05-16 14:01:07 | 2023-05-16 14:05:28 |        | ●数5 人物類 日田珍 ○日         | 19 * 生成代約      |         |          |
| ⊕ <b>%%I</b> ¶ ^                             |         | 10     | office         | の公管理表 | Office         | 2023-05-18 17:33:18 | 2023-05-18 17:35:51 |        | ●預売 と編編 白樹味 つ月         | (学 主生成代码       |         |          |
| ◎ 代码生成                                       |         |        |                |       |                |                     |                     |        |                        | 共30条 10条/页 ~ < | 1 2 3 > | 前往 1 页   |
| 渣 系统接口                                       |         |        |                |       |                |                     |                     |        |                        |                |         |          |
|                                              |         |        |                |       |                |                     |                     |        |                        |                |         |          |
|                                              |         |        |                |       |                |                     |                     |        |                        |                |         |          |
|                                              |         |        |                |       |                |                     |                     |        |                        |                |         |          |
|                                              |         |        |                |       |                |                     |                     |        |                        |                |         |          |
|                                              |         |        |                |       |                |                     |                     |        |                        |                |         | 10.00    |

#### 点击导入

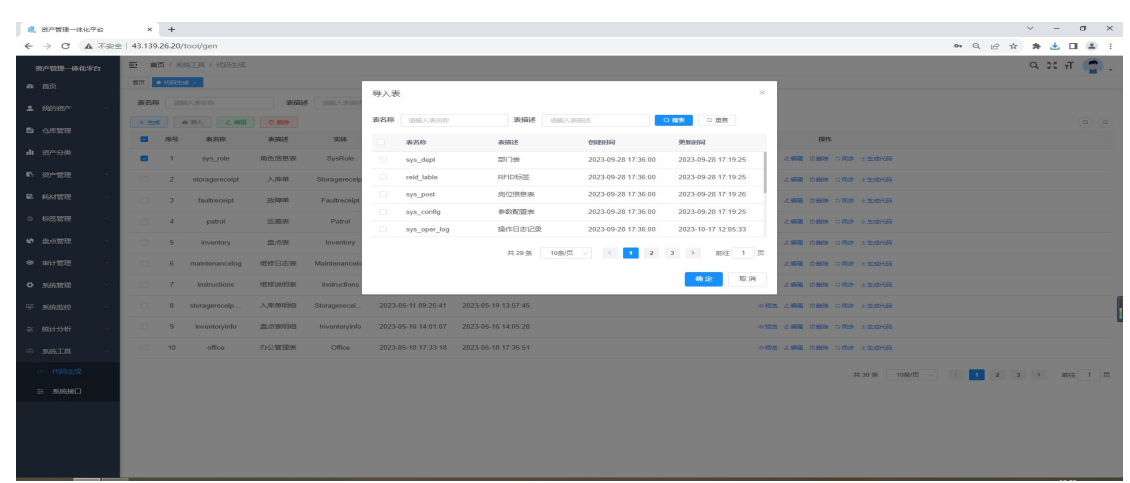

#### 点击预览,可以看到生成的代码,还可以进行复制使用

| 🧶 资产管理一体化平台          | × +                                                                                                    |              |     | ~     | -    | ٥   | × |
|----------------------|----------------------------------------------------------------------------------------------------|--------------|-----|-------|------|-----|---|
| ← → C ▲ 不安全          | 43.139.26.20/tool/gen                                                                                                    | <b>e</b> r Q | ≌ ☆ | *     | ت 🕹  |     |   |
| 资产管理一体化平台            |                                                                                                    |              |     | ٩     | ж т  |     | • |
| 48. 首页               | 代码领统                                                                                                    |              | ×   |       |      |     |   |
| <b>≜ £839/87</b> ≠ ~ | ・何色原物語 sys_sole ・ ・< |              |     |       |      |     |   |
| 合库管理                 | * Odate 2023-10-17<br>*/<br>public class SynRole extends BaseEntity                                                                                                    |              |     |       |      |     |   |
| 山 资产分类               | f private static final long serialVersiosUDD = 1L:                                                                                                    |              | - 1 |       |      |     |   |
| N 治产管理 ~             | /** 角色D */<br>private Long rolald:                                                                                                    |              |     |       |      |     |   |
| 島 耗材管理 · ·           | (小動色合称)(<br>macciumae - 動色合称')<br>privite String relationa.                                                                                                    |              | - 1 |       |      |     |   |
| ◎ 标签管理 · ·           | /** 員合認識等容器 //<br>wexcifame * 局合包得字符器 //<br>privite String tolder;                                                                                                    |              |     |       |      |     |   |
| • <u>此</u> 点管理 ~     | /** 显示場所 */<br>- 個conclamme 信念場所 7<br>privite Enforter to isSett:                                                                                                    |              |     |       |      |     |   |
| ● 审计管理 >             | /++ 數据范围(1)全部各提收用 2:自至告接收用 3:本当门造进收用 4:本当门及过下放抵收用) +/<br>1%cond.Gamee "推摸范围", read-GaverterSay = " ++ 全部發展現用,2++ 自全数展現用,3++ 本部目数展现局,4++ 本發门及以下負損权用。)<br>privite String dataGape                                                                                                    |              |     |       |      |     |   |
| ◎ 系统管理 ~             | /** 夏季前选择得是高兴装置示:*/<br>%Exced.famae * <b>Z案前前指接是</b> 夏天装置示*)<br>privite Interget anniDed&Triclly.                                                                                                    |              |     |       |      |     |   |
| ⊻ 系统监控 ><br>左 统计分析 > | (+) 部门地选择得是高关关键示,                                                                                                    |              |     |       |      |     |   |
|                      | /** 角色状态(0.2面:10月) */<br>哪cci.fame = 作色状态,read-coverterExp = "0-正常,1=9月")<br>prives Firit attuit;                                                                                                    |              |     |       |      |     |   |
| ∞ 代码生成               | /** 關節原意 (0代表存在 2代表翻译) */<br>private String dolFlag;                                                                                                    |              |     | 3 > 1 | ALC: | ± 1 | 页 |
| □ 系統接口               | public void setRoleId(Long roleId) (                                                                                                    |              |     |       |      |     |   |
|                      |                                                                                                    |              |     |       |      |     |   |
|                      |                                                                                                    |              |     |       |      |     |   |
|                      |                                                                                                    |              |     |       |      |     |   |
|                      |                                                                                                    |              |     |       |      |     |   |
|                      |                                                                                                    |              |     |       |      |     |   |

#### 点击编辑

| <b>息</b> 资产管理一体化平台                                                                                                    | ×     | +                           |                  |              |         |                   |    |      |    |    |      |    |      |    | ~              | - 1  | a x        |
|----------------------------------------------------------------------------------------------------|-------|-----------------------------|------------------|--------------|---------|-------------------|----|------|----|----|------|----|------|----|----------------|------|------------|
| ← → C ▲ 不安全                                                                                                    | 43.13 | 9.26.20/tool/gen-edit/in    | dex/22?pageNum=1 |              |         |                   |    |      |    |    |      |    | •    | QĖ | \$ <b>*</b>    | ≛ □  | <b>a</b> : |
| 资产管理一体化平台                                                                                                    | ≣ 1   | ■页 / 修改生成配量                 |                  |              |         |                   |    |      |    |    |      |    |      |    | Q              | 75 T | 🕐 .        |
| 49 首页                                                                                                    | 観察    | 代码生成 · ● \$\$\$\$\$(sys_rol | 01000000 +       |              |         |                   |    |      |    |    |      |    |      |    |                |      |            |
| ≗ 我的资产 · ·                                                                                                    | 基本值   | 息 学校信息 生成                   | 信息               |              |         |                   |    |      |    |    |      |    |      |    |                |      |            |
| 合库管理                                                                                                    | 序号    | 宇宙列名                        | 宇段描述             | 物理类型         | Java类型  | java屍性            | 描入 | 994D | 列表 | 查询 | 查询方式 | 必加 | 显示类型 |    | 字典类型           |      |            |
| 山资产分类                                                                                                    | 1     | role_id                     | 角色ID             | bigint(20)   | Long    | roleId            |    |      |    |    | =    |    | 文本框  |    | 谢法理            |      | ~          |
| В 治产管理 ∨                                                                                                    | 2     | role_name                   | 角色名称             | varchar(30)  | String  | roleName          |    |      |    |    | LIKE |    | 文本框  |    | 请选择            |      | ~          |
| ■ 耗材管理 ∨                                                                                                    | 3     | role_key                    | 角色权限字符串          | varchar(100) | String  | roleKey           |    |      |    |    | =    |    | 文本框  |    | 10517          |      | ~          |
| ◎ 板蓝管理 ~                                                                                                    | 4     | role_sort                   | 显示顺序             | int(4)       | Integer | roleSort          |    |      |    |    | =    |    | 文本框  |    | 派法律            |      | ~          |
| 金点管理     ··     ·     ·     ·     ·     ·     ·     ·     ·     ·     ·     ·     ·     ·     ·     ·     ·     ·     ·     ·     ·     ·     ·     ·     ·     ·     ·     ·     ·     ·     ·     ·     ·     ·     ·     ·     ·     ·     ·     ·     ·     ·     ·     ·     ·     ·     ·     ·     ·     ·     ·     ·     ·     ·     ·     ·     ·     ·     ·     ·     ·     ·     ·     ·     ·     ·     ·     ·     ·     ·     ·     ·     ·     ·     ·     ·     ·     ·     ·     ·     ·     ·     ·     ·     ·     ·     ·     ·     ·     ·     ·     ·     ·     ·     ·     ·     ·     ·     ·     ·     ·     ·     ·     ·     ·     ·     ·     ·     ·     ·     ·     ·     ·     ·     ·     ·     ·     ·     ·     ·     ·     ·     ·     ·     ·     ·     ·     ·     ·     ·     ·     ·     ·     ·     ·     ·     ·     ·     ·     ·     ·     ·     ·     ·     ·     ·     ·     ·     ·     ·     ·     ·     ·     ·     ·     ·     ·     ·     ·     ·     ·     ·     ·     ·     ·     ·     ·     ·     ·     ·     ·     ·     ·     ·     ·     ·     ·     ·     ·     ·     ·     ·     ·     ·     ·     ·     ·     ·     ·     ·     ·     ·     ·     ·     ·     ·     ·     ·     ·     ·     ·     ·     ·     ·     ·     ·     ·     ·     ·     ·     ·     ·     ·     ·     ·     ·     ·     ·     ·     ·     ·     ·     ·     ·     ·     ·     ·     ·     ·     ·     ·     ·     ·     ·     ·     ·     ·     ·     ·     ·     ·     ·     ·     ·     ·     ·     ·     ·     ·     ·     ·     ·     ·     ·     ·     ·     ·     ·     ·     ·     ·     ·     ·     ·     ·     ·     ·     ·     ·     ·     ·     ·     ·     ·     ·     ·     ·     ·     ·     ·     ·     ·     ·     ·     ·     ·     ·     ·     ·     ·     ·     ·     ·     ·     ·     ·     ·     ·     ·     ·     ·     ·     ·     ·     ·     ·     ·     ·     ·     ·     ·     ·     ·     ·     ·     ·     ·     ·     ·     ·     ·     ·     ·     ·     ·     ·     ·     ·     ·     ·     ·     ·     ·     ·     ·     ·     ·     · | 5     | data_scope                  | 数据范围 (1: 全部      | char(1)      | String  | dataScope         |    |      |    |    | -    |    | 文本框  |    | 前选择            |      | ~          |
| ● 审计管理 ~                                                                                                    | 6     | menu_check_strictly         | 菜单树选择项是否:        | tinyint(1)   | Integer | menuCheckStrictly |    |      | 2  |    | -    |    | 文本相  |    | 前选择            |      | ~          |
| ✿ 系统管理 ✓                                                                                                    | 7     | dept_check_strictly         | 部门树选择项是否;        | tinyint(1)   | Integer | deptCheckStrictly |    |      |    |    | =    |    | 文本框  |    | <b>第1331</b> 章 |      | ~          |
| ፵ 系统监控 ∨                                                                                                    | 8     | status                      | 角色状态 (0正常1       | char(1)      | String  | status            |    |      |    |    |      |    | 单选框  |    | 前选择            |      |            |
| 茎 统计 <del>分</del> 析 ∽                                                                                                    | 9     | del_flag                    | 删除标志 (0代表格       | char(1)      | String  | delFlag           |    |      |    |    |      |    | 文本框  |    | 前选择            |      | ~          |
| ●系统工具へ                                                                                                    | 10    | create_by                   | 创建者              | varchar(64)  | String  | createBy          |    |      |    |    | =    |    | 文本框  |    | 调选择            |      | ~          |
| の 代码生成                                                                                                    | 11    | create_time                 | 自动的时间            | datetime     | Date    | createTime        |    |      |    |    | -    |    | 日期控件 |    | 的选择            |      | ~          |
| ≥ 系统接口                                                                                                    | 12    | update_by                   | 更新者              | varchar(64)  | String  | updateBy          |    |      |    |    | -    |    | 文本框  |    | 的选择            |      | ~          |
|                                                                                                    | 13    | update_time                 | 更新时间             | datetime     | Date    | updateTime        |    |      |    |    | -    |    | 日期控件 |    | 调动学            |      | v          |
|                                                                                                    | 14    | remark                      | 备注               | varchar(500) | String  | remark            |    |      |    |    | -    |    | 文本城  |    | 调选择            |      | ~          |
|                                                                                                    |       |                             |                  |              |         |                   | 提交 | 测回   |    |    |      |    |      |    |                |      |            |

### 下载的文件

| H-112.               | ~=     | ALL MARK NO. |      |   |
|----------------------|--------|--------------|------|---|
| nain 🔤               | 文件夹    |              |      |   |
| vue                  | 文件夹    |              |      |   |
| faultreceiptMenu.sql | SQL 文件 |              | 1 KB | 否 |